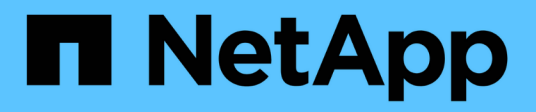

# Hybrid Cloud Database Solutions with SnapCenter

**NetApp Solutions** 

NetApp May 17, 2024

This PDF was generated from https://docs.netapp.com/us-en/netappsolutions/databases/hybrid\_dbops\_snapcenter\_usecases.html on May 17, 2024. Always check docs.netapp.com for the latest.

# **Table of Contents**

| ybrid Cloud Database Solutions with SnapCenter.                   | . 1 |
|-------------------------------------------------------------------|-----|
| TR-4908: Hybrid Cloud Database Solutions with SnapCenter Overview | . 1 |
| Solution Architecture                                             | . 2 |
| SnapCenter Requirements                                           | . 3 |
| Prerequisites configuration                                       | . 4 |
| Getting started overview                                          | . 9 |
| Workflow for dev/test bursting to cloud                           | 86  |
| Disaster recovery workflow                                        | 04  |
|                                                                   |     |

# Hybrid Cloud Database Solutions with SnapCenter

# TR-4908: Hybrid Cloud Database Solutions with SnapCenter Overview

Alan Cao, Felix Melligan, NetApp

This solution provides NetApp field and customers with instructions and guidance for configuring, operating, and migrating databases to a hybrid cloud environment using the NetApp SnapCenter GUI-based tool and the NetApp storage service CVO in public clouds for the following use cases:

- · Database dev/test operations in the hybrid cloud
- · Database disaster recovery in the hybrid cloud

Today, many enterprise databases still reside in private corporate data centers for performance, security, and/or other reasons. This hybrid cloud database solution enables enterprises to operate their primary databases on site while using a public cloud for dev/test database operations as well as for disaster recovery to reduce licensing and operational costs.

Many enterprise databases, such as Oracle, SQL Server, SAP HANA, and so on, carry high licensing and operational costs. Many customers pay a one-time license fee as well as annual support costs based on the number of compute cores in their database environment, whether the cores are used for development, testing, production, or disaster recovery. Many of those environments might not be fully utilized throughout the application lifecycle.

The solutions provide an option for customers to potentially reduce their licensable cores count by moving their database environments devoted to development, testing, or disaster recovery to the cloud. By using publiccloud scale, redundancy, high availability, and a consumption-based billing model, the cost saving for licensing and operation can be substantial, while not sacrificing any application usability or availability.

Beyond potential database license-cost savings, the NetApp capacity-based CVO license model allows customers to save storage costs on a per-GB basis while empowering them with high level of database manageability that is not available from competing storage services. The following chart shows a storage cost comparison of popular storage services available in the public cloud.

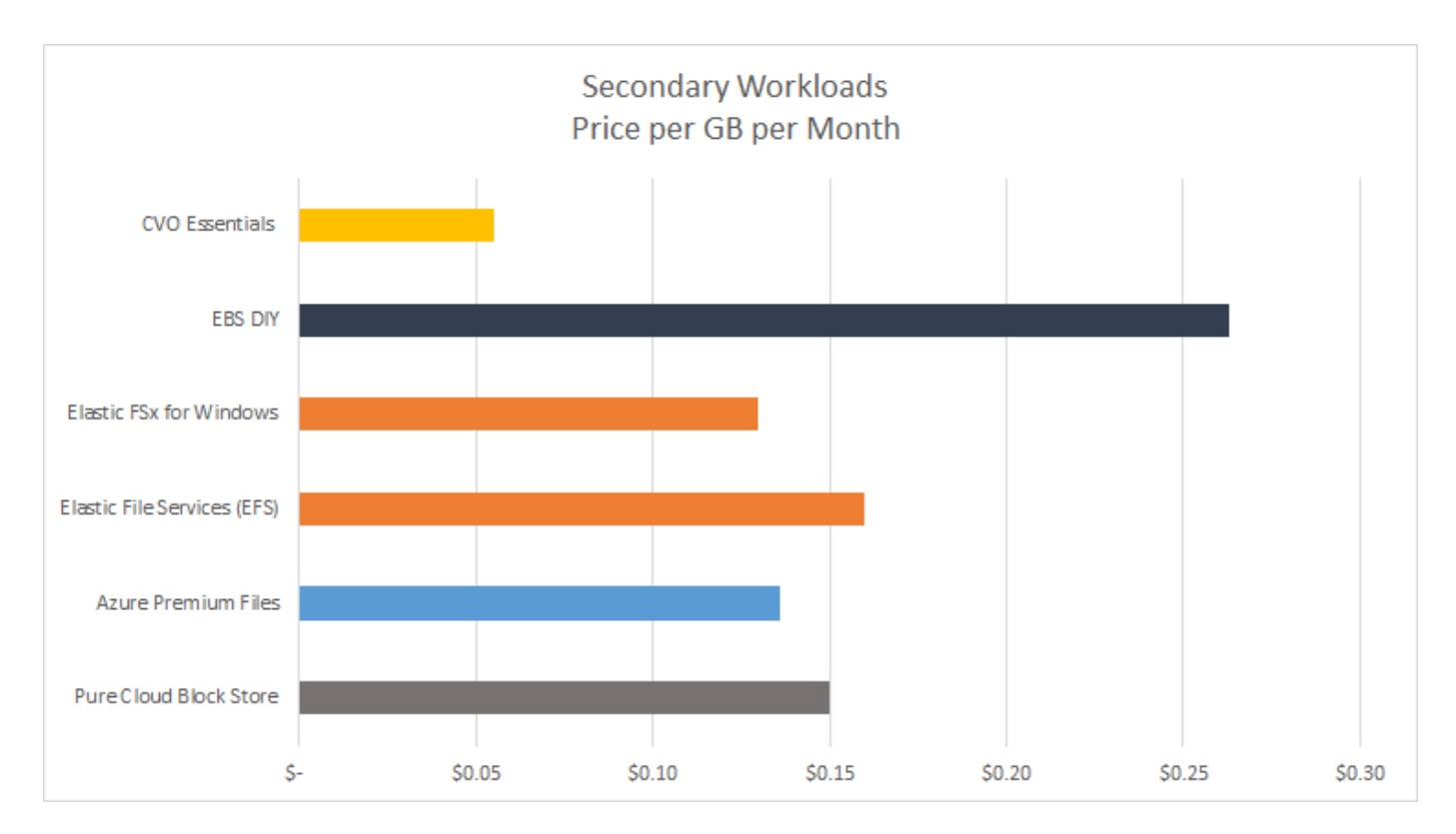

This solution demonstrates that, by using the SnapCenter GUI-based software tool and NetApp SnapMirror technology, hybrid cloud database operations can be easily setup, implemented, and operated.

The following videos demonstrate SnapCenter in action:

- Backup of an Oracle database across a Hybrid Cloud using SnapCenter
- SnapCenter- Clone DEV/TEST to AWS Cloud for an Oracle database

Notably, although the illustrations throughout this document show CVO as a target storage instance in the public cloud, the solution is also fully validated for the new release of the FSx ONTAP storage engine for AWS.

To test drive the solution and use cases for yourself, a NetApp Lab-on-Demand SL10680 can be requested at following xref:./databases/ TL\_AWS\_004 HCoD: AWS - NW,SnapCenter(OnPrem).

# **Solution Architecture**

The following architecture diagram illustrates a typical implementation of enterprise database operation in a hybrid cloud for dev/test and disaster recovery operations.

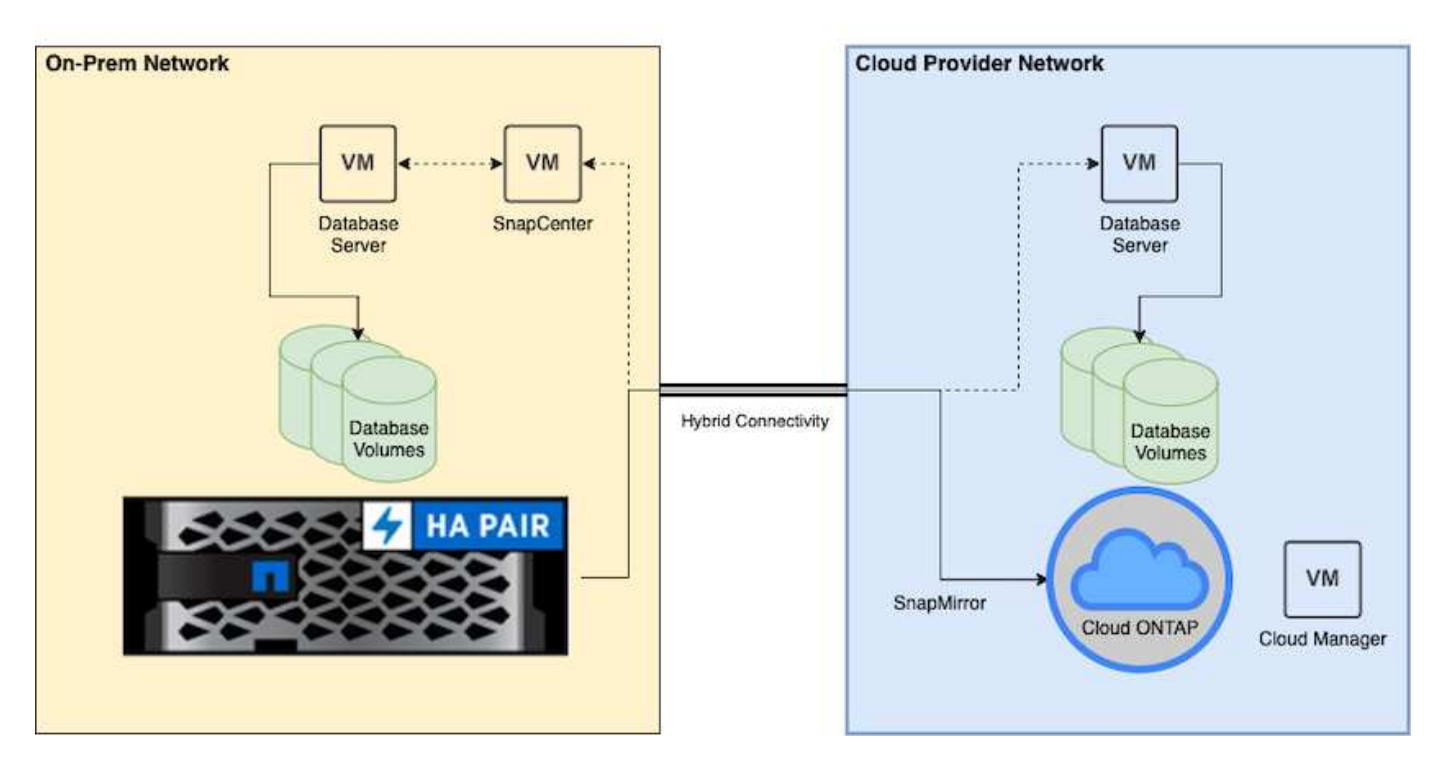

In normal business operations, synchronized database volumes in the cloud can be cloned and mounted to dev/test database instances for applications development or testing. In the event of a failure, the synchronized database volumes in the cloud can then be activated for disaster recovery.

# **SnapCenter Requirements**

This solution is designed in a hybrid cloud setting to support on-premises production databases that can burst to all of the popular public clouds for dev/test and disaster recovery operations.

This solution supports all databases that are currently supported by SnapCenter, although only Oracle and SQL Server databases are demonstrated here. This solution is validated with virtualized database workloads, although bare-metal workloads are also supported.

We assume that production database servers are hosted on-premises with DB volumes presented to DB hosts from a ONTAP storage cluster. SnapCenter software is installed on-premises for database backup and data replication to the cloud. An Ansible controller is recommended but not required for database deployment automation or OS kernel and DB configuration syncing with a standby DR instance or dev/test instances in the public cloud.

## Requirements

| Environment   | Requirements                                                                |  |  |  |  |  |  |  |
|---------------|-----------------------------------------------------------------------------|--|--|--|--|--|--|--|
| On-premises   | Any databases and versions supported by SnapCenter                          |  |  |  |  |  |  |  |
|               | SnapCenter v4.4 or higher                                                   |  |  |  |  |  |  |  |
|               | Ansible v2.09 or higher                                                     |  |  |  |  |  |  |  |
|               | ONTAP cluster 9.x                                                           |  |  |  |  |  |  |  |
|               | Intercluster LIFs configured                                                |  |  |  |  |  |  |  |
|               | Connectivity from on-premises to a cloud VPC (VPN, interconnect, and so on) |  |  |  |  |  |  |  |
|               | Networking ports open<br>- ssh 22<br>- tcp 8145, 8146, 10000, 11104, 11105  |  |  |  |  |  |  |  |
| Cloud - AWS   | Cloud Manager Connector                                                     |  |  |  |  |  |  |  |
|               | Cloud Volumes ONTAP                                                         |  |  |  |  |  |  |  |
|               | Matching DB OS EC2 instances to On-prem                                     |  |  |  |  |  |  |  |
| Cloud - Azure | Cloud Manager Connector                                                     |  |  |  |  |  |  |  |
|               | Cloud Volumes ONTAP                                                         |  |  |  |  |  |  |  |
|               | Matching DB OS Azure Virtual Machines to On-prem                            |  |  |  |  |  |  |  |
| Cloud - GCP   | Cloud Manager Connector                                                     |  |  |  |  |  |  |  |
|               | Cloud Volumes ONTAP                                                         |  |  |  |  |  |  |  |
|               | Matching DB OS Google Compute Engine instances to on-premises               |  |  |  |  |  |  |  |

# **Prerequisites configuration**

Certain prerequisites must be configured both on-premises and in the cloud before the execution of hybrid cloud database workloads. The following section provides a high-level summary of this process, and the following links provide further information about necessary system configuration.

# On premises

- SnapCenter installation and configuration
- On-premises database server storage configuration
- Licensing requirements
- Networking and security
- Automation

## **Public cloud**

- A NetApp Cloud Central login
- · Network access from a web browser to several endpoints

- · A network location for a connector
- Cloud provider permissions
- Networking for individual services

Important considerations:

- 1. Where to deploy the Cloud Manager Connector?
- 2. Cloud Volume ONTAP sizing and architecture
- 3. Single node or high availability?

The following links provide further details:

**On Premises** 

#### Public Cloud

## Prerequisites on-premises

The following tasks must be completed on-premises to prepare the SnapCenter hybridcloud database workload environment.

#### SnapCenter installation and configuration

The NetApp SnapCenter tool is a Windows-based application that typically runs in a Windows domain environment, although workgroup deployment is also possible. It is based on a multitiered architecture that includes a centralized management server (the SnapCenter server) and a SnapCenter plug-in on the database server hosts for database workloads. Here are a few key considerations for hybrid-cloud deployment.

- **Single instance or HA deployment.** HA deployment provides redundancy in the case of a single SnapCenter instance server failure.
- **Name resolution.** DNS must be configured on the SnapCenter server to resolve all database hosts as well as on the storage SVM for forward and reverse lookup. DNS must also be configured on database servers to resolve the SnapCenter server and the storage SVM for both forward and reverse lookup.
- **Role-based access control (RBAC) configuration.** For mixed database workloads, you might want to use RBAC to segregate management responsibility for different DB platform such as an admin for Oracle database or an admin for SQL Server. Necessary permissions must be granted for the DB admin user.
- Enable policy-based backup strategy. To enforce backup consistency and reliability.
- **Open necessary network ports on the firewall.** For the on-premises SnapCenter server to communicate with agents installed in the cloud DB host.
- Ports must be open to allow SnapMirror traffic between on-prem and public cloud. The SnapCenter server relies on ONTAP SnapMirror to replicate onsite Snapshot backups to cloud CVO storage SVMs.

After careful pre-installation planning and consideration, click this SnapCenter installation workflow for details of SnapCenter installation and configuration.

#### On-premises database server storage configuration

Storage performance plays an important role in the overall performance of databases and applications. A welldesigned storage layout can not only improve DB performance but also make it easy to manage database backup and recovery. Several factors should be considered when defining your storage layout, including the size of the database, the rate of expected data change for the database, and the frequency with which you perform backups.

Directly attaching storage LUNs to the guest VM by either NFS or iSCSI for virtualized database workloads generally provides better performance than storage allocated via VMDK. NetApp recommends the storage layout for a large SQL Server database on LUNs depicted in the following figure.

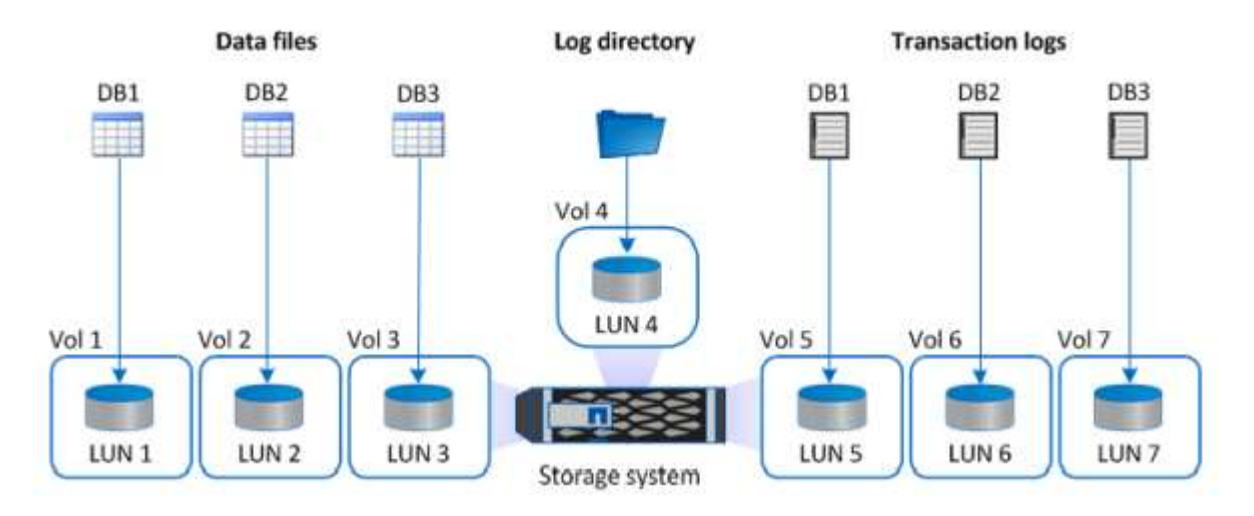

The following figure shows the NetApp recommended storage layout for small or medium SQL Server database on LUNs.

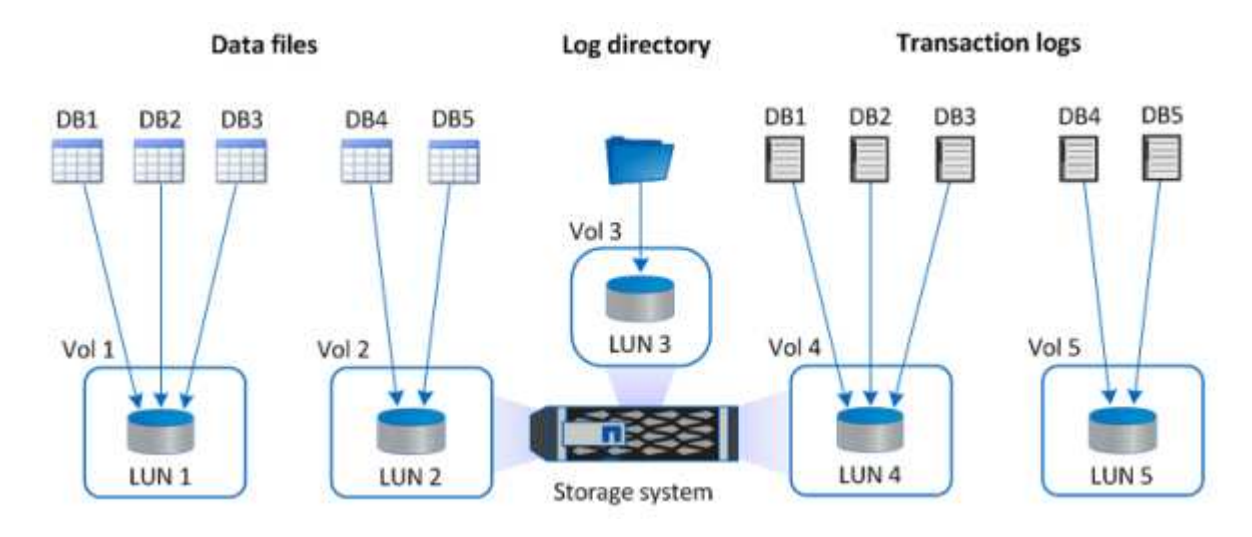

The Log directory is dedicated to SnapCenter to perform transaction log rollup for database recovery. For an extra large database, multiple LUNs can be allocated to a volume for better performance.

For Oracle database workloads, SnapCenter supports database environments backed by ONTAP storage that are mounted to the host as either physical or virtual devices. You can host the entire database on a single or multiple storage devices based on the criticality of the environment. Typically, customers isolate data files on dedicated storage from all other files such as control files, redo files, and archive log files. This helps administrators to quickly restore (ONTAP single-file SnapRestore) or clone a large critical database (petabyte scale) using Snapshot technology within few seconds to minutes.

(i)

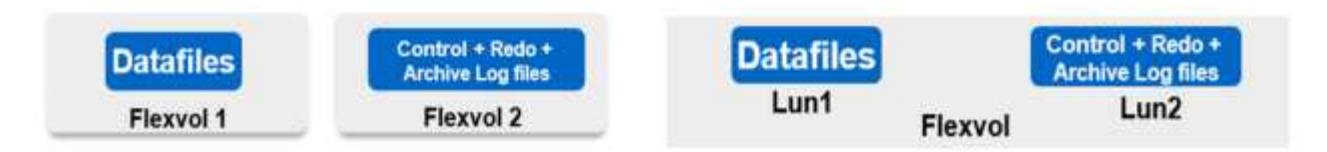

For mission critical workloads that are sensitive to latency, a dedicated storage volume should be deployed to different types of Oracle files to achieve the best latency possible. For a large database, multiple LUNs (NetApp recommends up to eight) per volume should be allocated to data files.

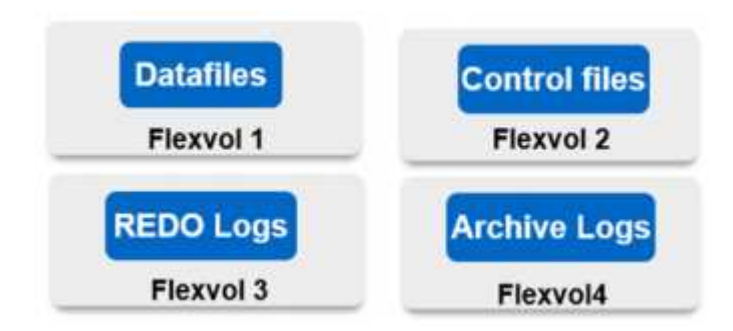

For smaller Oracle databases, SnapCenter supports shared storage layouts in which you can host multiple databases or part of a database on the same storage volume or LUN. As an example of this layout, you can host data files for all the databases on a +DATA ASM disk group or a volume group. The remainder of the files (redo, archive log, and control files) can be hosted on another dedicated disk group or volume group (LVM). Such a deployment scenario is illustrated below.

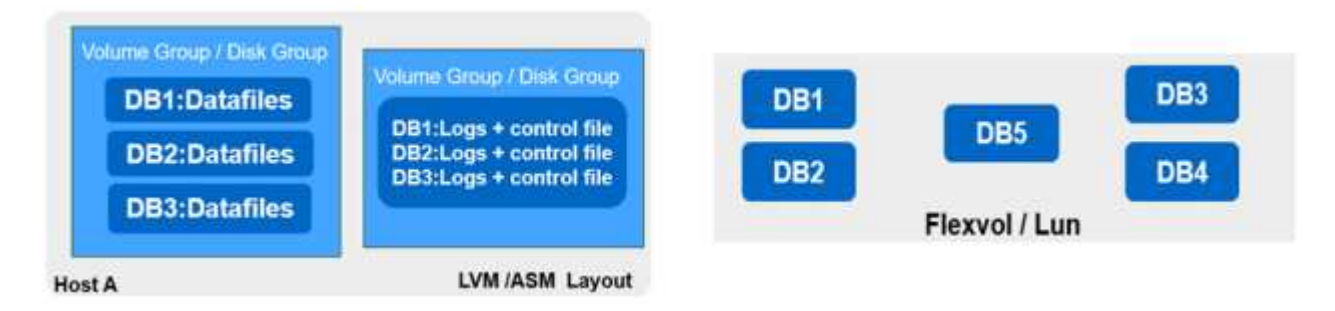

To facilitate the relocation of Oracle databases, the Oracle binary should be installed on a separate LUN that is included in the regular backup policy. This ensures that in the case of database relocation to a new server host, the Oracle stack can be started for recovery without any potential issues due to an out-of-sync Oracle binary.

#### Licensing requirements

SnapCenter is licensed software from NetApp. It is generally included in an on-premises ONTAP license. However, for hybrid cloud deployment, a cloud license for SnapCenter is also required to add CVO to SnapCenter as a target data replication destination. Please review following links for SnapCenter standard capacity-based license for details:

#### SnapCenter standard capacity-based licenses

#### Networking and security

In a hybrid database operation that requires an on-premises production database that is burstable to cloud for dev/test and disaster recovery, networking and security is important factor to consider when setting up the environment and connecting to the public cloud from an on-premises data center.

Public clouds typically use a virtual private cloud (VPC) to isolate different users within a public-cloud platform. Within an individual VPC, security is controlled using measures such as security groups that are configurable based on user needs for the lockdown of a VPC.

The connectivity from the on-premises data center to the VPC can be secured through a VPN tunnel. On the VPN gateway, security can be hardened using NAT and firewall rules that block attempts to establish network connections from hosts on the internet to hosts inside the corporate data center.

For networking and security considerations, review the relevant inbound and outbound CVO rules for your public cloud of choice:

- Security group rules for CVO AWS
- Security group rules for CVO Azure
- Firewall rules for CVO GCP

#### Using Ansible automation to sync DB instances between on-premises and the cloud - optional

To simplify management of a hybrid-cloud database environment, NetApp highly recommends but does not require that you deploy an Ansible controller to automate some management tasks, such as keeping compute instances on-premises and in the cloud in sync. This is particular important because an out-of-sync compute instance in the cloud might render the recovered database in the cloud error prone because of missing kernel packages and other issues.

The automation capability of an Ansible controller can also be used to augment SnapCenter for certain tasks, such as breaking up the SnapMirror instance to activate the DR data copy for production.

Follow these instruction to set up your Ansible control node for RedHat or CentOS machines: RedHat/CentOS Ansible Controller Setup.

Follow these instruction to set up your Ansible control node for Ubuntu or Debian machines: Ubuntu/Debian Ansible Controller Setup.

#### Prerequisites for the public cloud

Before we install the Cloud Manager connector and Cloud Volumes ONTAP and configure SnapMirror, we must perform some preparation for our cloud environment. This page describes the work that needs to be done as well as the considerations when deploying Cloud Volumes ONTAP.

#### **Cloud Manager and Cloud Volumes ONTAP deployment prerequisites checklist**

- □ A NetApp Cloud Central login
- □ Network access from a web browser to several endpoints
- □ A network location for a Connector
- □ Cloud provider permissions
- Networking for individual services

For more information about what you need to get started, visit our cloud documentation.

#### Considerations

#### 1. What is a Cloud Manager connector?

In most cases, a Cloud Central account admin must deploy a connector in your cloud or on-premises network. The connector enables Cloud Manager to manage resources and processes within your public cloud environment.

For more information about Connectors, visit our cloud documentation.

#### 2. Cloud Volumes ONTAP sizing and architecture

When deploying Cloud Volumes ONTAP, you are given the choice of either a predefined package or the creation of your own configuration. Although many of these values can be changed later on nondisruptively, there are some key decisions that need to be made before deployment based on the workloads to be deployed in the cloud.

Each cloud provider has different options for deployment and almost every workload has its own unique properties. NetApp has a CVO sizing tool that can help size deployments correctly based on capacity and performance, but it has been built around some basic concepts which are worth considering:

- · Capacity required
- · Network capability of the cloud virtual machine
- · Performance characteristics of cloud storage

The key is to plan for a configuration that not only satisfies the current capacity and performance requirements, but also looks at future growth. This is generally known as capacity headroom and performance headroom.

If you would like further information, read the documentation about planning correctly for AWS, Azure, and GCP.

#### 3. Single node or high availability?

In all clouds, there is the option to deploy CVO in either a single node or in a clustered high availability pair with two nodes. Depending on the use case, you might wish to deploy a single node to save costs or an HA pair to provide further availability and redundancy.

For a DR use case or spinning up temporary storage for development and testing, single nodes are common since the impact of a sudden zonal or infrastructure outage is lower. However, for any production use case, when the data is in only a single location, or when the dataset must have more redundancy and availability, high availability is recommended.

For further information about the architecture of each cloud's version of high availability, visit the documentation for AWS, Azure and GCP.

# **Getting started overview**

This section provides a summary of the tasks that must be completed to meet the prerequisite requirements as outlined in previous section. The following section provide a high level tasks list for both on-premises and public cloud operations. The detailed processes and procedures can be accessed by clicking on the relevant links.

# On-premises

- Setup database admin user in SnapCenter
- SnapCenter plugin installation prerequisites
- SnapCenter host plugin installation
- DB resource discovery
- Setup storage cluster peering and DB volume replication
- Add CVO database storage SVM to SnapCenter
- Setup database backup policy in SnapCenter
- · Implement backup policy to protect database
- Validate backup

## **AWS** public cloud

- Pre-flight check
- Steps to deploy Cloud Manager and Cloud Volumes ONTAP in AWS
- Deploy EC2 compute instance for database workload

Click the following links for details:

On Premises, Public Cloud - AWS

## Getting started on premises

The NetApp SnapCenter tool uses role based access control (RBAC) to manage user resources access and permission grants, and SnapCenter installation creates prepopulated roles. You can also create custom roles based on your needs or applications.

#### **On Premises**

#### 1. Setup database admin user in SnapCenter

It makes sense to have a dedicated admin user ID for each database platform supported by SnapCenter for database backup, restoration, and/or disaster recovery. You can also use a single ID to manage all databases. In our test cases and demonstration, we created a dedicated admin user for both Oracle and SQL Server, respectively.

Certain SnapCenter resources can only be provisioned with the SnapCenterAdmin role. Resources can then be assigned to other user IDs for access.

In a pre-installed and configured on-premises SnapCenter environment, the following tasks might have already have been completed. If not, the following steps create a database admin user:

- 1. Add the admin user to Windows Active Directory.
- 2. Log into SnapCenter using an ID granted with the SnapCenterAdmin role.
- 3. Navigate to the Access tab under Settings and Users, and click Add to add a new user. The new user ID is linked to the admin user created in Windows Active Directory in step 1. Assign the proper role to the user

as needed. Assign resources to the admin user as applicable.

|     | NetApp Snap(    | Center®      |               |                  |         |           |          |                            | ٠ | <b>8-</b> | ⊥ demo\administrator | SnapCenterAdmin | 🖡 Sign Out |
|-----|-----------------|--------------|---------------|------------------|---------|-----------|----------|----------------------------|---|-----------|----------------------|-----------------|------------|
| <   |                 | Global Setti | ings Policies | Users and Access | Roles C | redential | Software |                            |   |           |                      |                 |            |
|     | Dashboard       | Search by    | y Name        |                  |         |           |          | Type All 👻                 |   |           |                      | Add             |            |
| 9   | Resources       |              | Name          |                  | 15      | Туре      |          | Roles                      |   |           |                      | Domain          |            |
|     | Monitor         |              | administrator |                  |         | User      |          | SnapCenterAdmin            |   |           |                      | demo            |            |
|     |                 |              | oradba        |                  |         | User      |          | App Backup and Clone Admin |   |           |                      | demo            |            |
| â   | Reports         |              | <u>sqldba</u> |                  |         | User      |          | App Backup and Clone Admin |   |           |                      | demo            |            |
| A   | Hosts           |              |               |                  |         |           |          |                            |   |           |                      |                 |            |
| h   | Storage Systems |              |               |                  |         |           |          |                            |   |           |                      |                 |            |
| *** | Settings        |              |               |                  |         |           |          |                            |   |           |                      |                 |            |
| A   | Alerts          |              |               |                  |         |           |          |                            |   |           |                      |                 |            |
|     |                 |              |               |                  |         |           |          |                            |   |           |                      |                 |            |

#### 2. SnapCenter plugin installation prerequisites

SnapCenter performs backup, restore, clone, and other functions by using a plugin agent running on the DB hosts. It connects to the database host and database via credentials configured under the Setting and Credentials tab for plugin installation and other management functions. There are specific privilege requirements based on the target host type, such as Linux or Windows, as well as the type of database.

DB hosts credentials must be configured before SnapCenter plugin installation. Generally, you want to use an administrator user accounts on the DB host as your host connection credentials for plugin installation. You can also grant the same user ID for database access using OS-based authentication. On the other hand, you can also employ database authentication with different database user IDs for DB management access. If you decide to use OS-based authentication, the OS admin user ID must be granted DB access. For Windows domain-based SQL Server installation, a domain admin account can be used to manage all SQL Servers within the domain.

Windows host for SQL server:

- 1. If you are using Windows credentials for authentication, you must set up your credential before installing plugins.
- 2. If you are using a SQL Server instance for authentication, you must add the credentials after installing plugins.
- 3. If you have enabled SQL authentication while setting up the credentials, the discovered instance or database is shown with a red lock icon. If the lock icon appears, you must specify the instance or database credentials to successfully add the instance or database to a resource group.
- 4. You must assign the credential to a RBAC user without sysadmin access when the following conditions are met:
  - The credential is assigned to a SQL instance.
  - The SQL instance or host is assigned to an RBAC user.
  - $\circ$  The RBAC DB admin user must have both the resource group and backup privileges.

Unix host for Oracle:

- 1. You must have enabled the password-based SSH connection for the root or non-root user by editing sshd.conf and restarting the sshd service. Password-based SSH authentication on AWS instance is turned off by default.
- 2. Configure the sudo privileges for the non-root user to install and start the plugin process. After installing the plugin, the processes run as an effective root user.

- 3. Create credentials with the Linux authentication mode for the install user.
- 4. You must install Java 1.8.x (64-bit) on your Linux host.
- 5. Installation of the Oracle database plugin also installs the SnapCenter plugin for Unix.

#### 3. SnapCenter host plugin installation

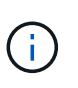

Before attempting to install SnapCenter plugins on cloud DB server instances, make sure that all configuration steps have been completed as listed in the relevant cloud section for compute instance deployment.

The following steps illustrate how a database host is added to SnapCenter while a SnapCenter plugin is installed on the host. The procedure applies to adding both on-premises hosts and cloud hosts. The following demonstration adds a Windows or a Linux host residing in AWS.

#### Configure SnapCenter VMware global settings

Navigate to Settings > Global Settings. Select "VMs have iSCSI direct attached disks or NFS for all the hosts" under Hypervisor Settings and click Update.

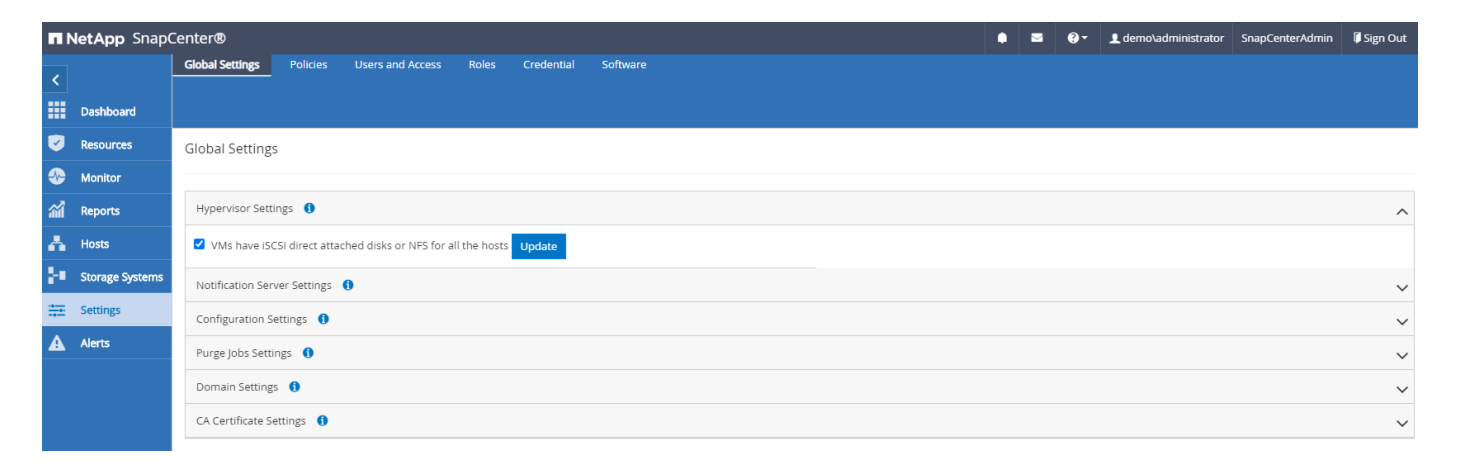

#### Add Windows host and installation of plugin on the host

- 1. Log into SnapCenter with a user ID with SnapCenterAdmin privileges.
- 2. Click the Hosts tab from the left-hand menu, and then click Add to open the Add Host workflow.
- 3. Choose Windows for Host Type; the Host Name can be either a host name or an IP address. The host name must be resolved to the correct host IP address from the SnapCenter host. Choose the host credentials created in step 2. Choose Microsoft Windows and Microsoft SQL Server as the plugin packages to be installed.

| Managed Hests         |                          |                                                                                                    |                                                                                                    |                                                                                                    |                                                                                                    |                                                                                                    | 6-                                                                                                    | L demo\administrator                                                                                                    | SnapCenterAdmin                                                                                                    |                                                                                                    |
|-----------------------|--------------------------|----------------------------------------------------------------------------------------------------|----------------------------------------------------------------------------------------------------|----------------------------------------------------------------------------------------------------|----------------------------------------------------------------------------------------------------|----------------------------------------------------------------------------------------------------|----------------------------------------------------------------------------------------------------|----------------------------------------------------------------------------------------------------|----------------------------------------------------------------------------------------------------|----------------------------------------------------------------------------------------------------|
| manageu nosis         |                          |                                                                                                    |                                                                                                    |                                                                                                    |                                                                                                    |                                                                                                    |                                                                                                    |                                                                                                    |                                                                                                    |                                                                                                    |
| Search by Name        | Add Host                 |                                                                                                    |                                                                                                    |                                                                                                    |                                                                                                    |                                                                                                    |                                                                                                    |                                                                                                    |                                                                                                    |                                                                                                    |
| Name .                | Host Type                | Windows -                                                                                                    | •                                                                                                    |                                                                                                    |                                                                                                    |                                                                                                    |                                                                                                    |                                                                                                    |                                                                                                    |                                                                                                    |
| rhel2.demo.netapp.com | Host Name                | sql-standby                                                                                                    |                                                                                                    |                                                                                                    |                                                                                                    |                                                                                                    |                                                                                                    |                                                                                                    |                                                                                                    |                                                                                                    |
| sgl1.demo.netapp.com  | Credentials              | Domain Admin -                                                                                                    | •                                                                                                    | +                                                                                                    |                                                                                                    |                                                                                                    |                                                                                                    |                                                                                                    |                                                                                                    |                                                                                                    |
|                       | Select Plug-ins to Insta | all SnapCenter Plug-ins Package 4.5 for Windows                                                                                                    |                                                                                                    |                                                                                                    |                                                                                                    |                                                                                                    |                                                                                                    |                                                                                                    |                                                                                                    |                                                                                                    |
|                       |                          | Microsoft Windows                                                                                                    |                                                                                                    |                                                                                                    |                                                                                                    |                                                                                                    |                                                                                                    |                                                                                                    |                                                                                                    |                                                                                                    |
|                       | 1                        | Microsoft Exchange Server                                                                                                    |                                                                                                    |                                                                                                    |                                                                                                    |                                                                                                    |                                                                                                    |                                                                                                    |                                                                                                    |                                                                                                    |
|                       | More Options : Por       | SAP HANA<br>rt, gMSA, Install Path, Custom Plug-Ins                                                                                                    |                                                                                                    |                                                                                                    |                                                                                                    |                                                                                                    |                                                                                                    |                                                                                                    |                                                                                                    |                                                                                                    |
|                       | Submit Cancel            | ]                                                                                                    |                                                                                                    |                                                                                                    |                                                                                                    |                                                                                                    |                                                                                                    |                                                                                                    |                                                                                                    |                                                                                                    |
|                       | Search by Name           | Search Dykame Add Host           Name         Host Type           theiz demo.netagor.com         Host Type           salti.demo.netagor.com         Credentials   Select Plug-ins to Inst | Search Dy Name     Ad Host       Name     Ik       Install demo.netapp.com     Sql:standby       Sall.demo.netapp.com     Credentials       Sall.demo.netapp.com     Credentials       Select Plug-ins to Install SnapCenter Plug-ins Package 4.5 for Windows       Microsoft Windows       Microsoft SQL Server       Microsoft SQL Server       Microsoft SQL Server       Submit       Submit | Search y Name     Add Host       Name     Ik       Host Type     Windows       Soll.demo.netaop.com     Soljstandby       Soll.demo.netaop.com     Credentials       Soll.demo.netaop.com     Select Plugins to Install SnapCenter Plugins Package 4.5 for Windows       Microsoft Windows     Microsoft Spit Server       Microsoft Spit Server     Microsoft Spit Server       Microsoft Spit Server     Selver       Microsoft Spit Server     Solumit       Submit     Cancel | Search y Name     Name     IL       Instruction     Host Type     Windows       Instruction     Host Name     IL       Instruction     Salidemo.netano.com     Credentials       Select Plugins to Install SnapCenter Plug-Ins Package 4.5 for Windows     Microsoft Windows       Microsoft Subserver     Microsoft Subserver       Microsoft Subserver     Microsoft Subserver       Microsoft Subserver     Saletter Plug-Instruction Plug-Ins       Submit     Cancel | Search y Name     Name     Ik       Host Xame     Ik       Host Xame     Host Xame       Salt.demo.netano.com     Credentials       Salt.demo.netano.com     Credentials       Select Plug-ins Datage 4.5 for Windows       Microsoft Windows       Microsoft Windows       Microsoft SQL Server       Microsoft SQL Server       Microsoft SQL Server       Microsoft SQL Server       Microsoft SQL Server       Microsoft SQL Server       Microsoft SQL Server       Microsoft SQL Server       Submit       Cancel | Search y Name     Name     IL       Instruction     Host Type     Windows       Instruction     Host Name     IL       Instruction     Salidemo.netano.com     Credentials       Select Plugins to Install SnapCenter Plugins Rackage 4.5 for Windows     Microsoft Windows       Microsoft Windows     Microsoft SQL Server:       Microsoft SQL Server:     Microsoft SQL Server:       Microsoft SQL Server:     Microsoft SQL Server:       Microsoft SQL Server:     SAP MANA       Submit     Cancel | Saint of Name     Name     Name     Host Type     Windows       Interconstanction     Host Name     Host Name     Host Name       Saint demonstanction     Soletter Plugins Package 4.5 for Windows       Interconstanction     Microsoft SqL Server       Microsoft SqL Server     Microsoft SqL Server       Microsoft SqL Server     SAMerconstange Server       Submit     Cancel | Saint of Name     Name     Name | Saurch Valme     Ad Host       Name     Ik       Host Type     Windows       Intercentation.com     Sql-standby       Saurch Host Name     Sql-standby       Credentials     Domain Admin       Select Plugsins to Install SnapCenter Plugsins Package 4.5 for Windows     Microsoft Windows       Microsoft SQL Server     Microsoft SQL Server       Microsoft SQL Server     Salt Metal Path, Custom Plug-Ins       Submit     Cancel |

4. After the plugin is installed on a Windows host, its Overall Status is shown as "Configure log directory."

|    | NetApp Snap     | Center | r®                                           |    |         |             |                                                | ٠ |      | <b>8</b> - | ▲ demo\administrator | SnapCenterAdmin | 🖡 Sign Out |  |
|----|-----------------|--------|----------------------------------------------|----|---------|-------------|------------------------------------------------|---|------|------------|----------------------|-----------------|------------|--|
| <  |                 | Mana   | aged Hosts Disks Shares Initiator Groups iSC |    |         |             |                                                |   |      |            |                      |                 |            |  |
|    | Dashboard       | Sea    | arch by Name                                 |    |         |             |                                                |   |      |            | Add                  |                 | More       |  |
|    | Resources       |        | Name                                         | 45 | Туре    | System      | Plug-in                                        |   | Vers | ion        | Overall Status       |                 |            |  |
| -  | Monitor         |        | rhel2.demo.netapp.com                        |    | Linux   | Stand-alone | UNIX, Oracle Database                          |   | 4.5  |            | Running              |                 |            |  |
|    |                 |        | sgl1.demo.netapo.com                         |    | Windows | Stand-alone | Microsoft Windows Server, Microsoft SQL Server |   | 4.5  |            | Running              |                 |            |  |
| â  | Reports         |        | sql-standby.demo.netapp.com                  |    | Windows | Stand-alone | Microsoft Windows Server, Microsoft SQL Server |   | 4.5  |            | Configure log        | directory       |            |  |
| А  | Hosts           |        |                                              |    |         |             |                                                |   |      |            |                      |                 |            |  |
| ł. | Storage Systems |        |                                              |    |         |             |                                                |   |      |            |                      |                 |            |  |
| 雏  | Settings        |        |                                              |    |         |             |                                                |   |      |            |                      |                 |            |  |
|    | Alerts          |        |                                              |    |         |             |                                                |   |      |            |                      |                 |            |  |

5. Click the Host Name to open the SQL Server log directory configuration.

| II Ne    | tApp | SnapCenter®                 |                  |                                                                                  |           | • | s ()- | L demo\administrator | SnapCenterAdmin | 🗊 Sign Out |
|----------|------|-----------------------------|------------------|----------------------------------------------------------------------------------|-----------|---|-------|----------------------|-----------------|------------|
| s l      | Mana | ged Hosts                   |                  |                                                                                  |           |   |       |                      |                 | 2          |
|          | Sea  | rch by Name                 | Host Details     |                                                                                  |           |   |       |                      |                 |            |
| <b>I</b> |      | Name                        | Host Name        | sql-standby.demo.netapp.com                                                      | Alerts    |   |       |                      |                 |            |
|          |      | rhel2.demo.netapp.com       | Host IP          | 10.221.2.56                                                                      | Alerts    |   |       |                      |                 |            |
|          |      | sgi1.demo.netapp.com        | Overall Status   | Configure log directory                                                          | No Alerts |   |       |                      |                 |            |
| â        |      | sql-standby.demo.netapp.com | Host Type        | Windows                                                                          |           |   |       |                      |                 |            |
| Δ.,      |      |                             | System           | Stand-alone                                                                      |           |   |       |                      |                 |            |
| ֥        |      |                             | Credentials      | Domain Admin 🕜                                                                   |           |   |       |                      |                 |            |
| 橆        |      |                             | Plug-ins         | SnapCenter Plug-ins package 4.5.0.6123 for Windows                               |           |   |       |                      |                 |            |
| A        |      |                             |                  | Microsoft Windows     Microsoft SQL Server <u>Remove Configure log directory</u> |           |   |       |                      |                 |            |
|          |      |                             | More Options : P | ort, gMSA, install Path, Add Plug-ins                                            |           |   |       |                      |                 |            |
|          |      |                             | Submit Cance     | Reset                                                                            |           |   |       |                      |                 |            |

6. Click "Configure log directory" to open "Configure Plug-in for SQL Server."

| Configure Plug-     | in for SQL Server                                | :          | × |
|---------------------|--------------------------------------------------|------------|---|
| Configure the log l | backup directory for sql-standby.demo.netapp.com |            |   |
| Configure host log  | directory                                        |            |   |
| Host log directory  | dedicated disk directory path                    | Browse     |   |
|                     |                                                  |            |   |
|                     |                                                  |            |   |
|                     |                                                  |            |   |
|                     |                                                  |            |   |
|                     |                                                  |            |   |
|                     |                                                  |            |   |
|                     |                                                  |            |   |
|                     |                                                  | Save Close |   |

7. Click Browse to discover NetApp storage so that a log directory can be set; SnapCenter uses this log directory to roll up the SQL server transaction log files. Then click Save.

| Configure Plug-in for SQL Server                                                                |        | ×     |
|-------------------------------------------------------------------------------------------------|--------|-------|
| Configure the log backup directory for sql-standby.demo.netapp.com                              |        |       |
| Configure host log directory                                                                    |        |       |
| Host log directory G:\                                                                          | Browse |       |
| Choose directory on NetApp Storage                                                              |        |       |
| <ul> <li>sql-standby.demo.netapp.com</li> <li>G:\</li> <li>System Volume Information</li> </ul> |        |       |
|                                                                                                 | Save   | Close |

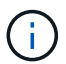

For NetApp storage provisioned to a DB host to be discovered, the storage (on-prem or CVO) must be added to SnapCenter, as illustrated in step 6 for CVO as an example.

8. After the log directory is configured, the Windows host plugin Overall Status is changed to Running.

| n | NetApp Snap     | Center®                                                   |           |            |                                                | • = | 0- | L demo\administrator | SnapCenterAdmin | 🖡 Sign Out |
|---|-----------------|-----------------------------------------------------------|-----------|------------|------------------------------------------------|-----|----|----------------------|-----------------|------------|
| < |                 | Managed Hosts Disks Shares Initiator Groups iSCSI Session |           |            |                                                |     |    | -                    |                 |            |
|   | Dashboard       | Search by Name                                            |           |            |                                                |     |    | Add 1                | lanove Adrech   | More       |
|   | Resources       | Name IL                                                   | Type S    | ystem      | Plug-in                                        |     |    | Version              | Overall Status  |            |
|   | Monitor         | rhel2.demo.netapp.com                                     | Linux S   | tand-alone | UNIX, Oracle Database                          |     |    | 4.5                  | Running         |            |
|   |                 | sql1.demo.netapp.com                                      | Windows S | tand-alone | Microsoft Windows Server, Microsoft SQL Server |     |    | 4.5                  | Running         |            |
| â | Reports         | sql-standby.demo.netapp.com                               | Windows S | tand-alone | Microsoft Windows Server, Microsoft SQL Server |     |    | 4.5                  | Running         |            |
| A | Hosts           |                                                           |           |            |                                                |     |    |                      |                 |            |
| ÷ | Storage Systems |                                                           |           |            |                                                |     |    |                      |                 |            |
| - | Settings        |                                                           |           |            |                                                |     |    |                      |                 |            |
| A | Alerts          |                                                           |           |            |                                                |     |    |                      |                 |            |

9. To assign the host to the database management user ID, navigate to the Access tab under Settings and Users, click the database management user ID (in our case the sqldba that the host needs to be assigned to), and click Save to complete host resource assignment.

| ľ   | NetApp Snap     | Center®       |                              |                  |          |                            | ٠ | <b>0</b> - | ▲ demo\administrator | SnapCenterAdmin | 🖡 Sign Out |
|-----|-----------------|---------------|------------------------------|------------------|----------|----------------------------|---|------------|----------------------|-----------------|------------|
|     |                 | Global Settin | gs Policies Users and Access | Roles Credential | Software |                            |   |            |                      |                 |            |
| 1   | Dashboard       | Search by     | Name                         |                  |          | Туре Али                   |   |            |                      | r<br>Ada        | Remove     |
| Ę   | Resources       |               | Name                         | 15               | Туре     | Roles                      |   |            | Do                   | nain            |            |
| 4   | Monitor         |               | administrator                |                  | User     | SnapCenterAdmin            |   |            | der                  | no              |            |
|     |                 |               | oradba                       |                  | User     | App Backup and Clone Admin |   |            | der                  | no              |            |
| á   | Reports         |               | soldba                       |                  | User     | App Backup and Clone Admin |   |            | der                  | no              |            |
| 2   | Hosts           |               |                              |                  |          |                            |   |            |                      |                 |            |
| 5   | Storage Systems |               |                              |                  |          |                            |   |            |                      |                 |            |
| 110 | E Settings      |               |                              |                  |          |                            |   |            |                      |                 |            |
| 2   | Alerts          |               |                              |                  |          |                            |   |            |                      |                 |            |

| Assi  | ign Assets                  | ×        |
|-------|-----------------------------|----------|
| Asset | et Type Host 👻 search       |          |
|       | Asset Name                  | 45       |
|       | rhel2.demo.netapp.com       |          |
|       | sql1.demo.netapp.com        |          |
|       | sql-standby.demo.netapp.com |          |
|       |                             |          |
|       |                             |          |
|       |                             |          |
|       |                             |          |
|       | Sav                         | re Close |

#### Add Unix host and installation of plugin on the host

- 1. Log into SnapCenter with a user ID with SnapCenterAdmin privileges.
- 2. Click the Hosts tab from left-hand menu, and click Add to open the Add Host workflow.
- 3. Choose Linux as the Host Type. The Host Name can be either the host name or an IP address. However, the host name must be resolved to correct host IP address from SnapCenter host. Choose host credentials created in step 2. The host credentials require sudo privileges. Check Oracle Database as the plug-in to be installed, which installs both Oracle and Linux host plugins.

|                         |                                                                              |     |  |  | ٠ | ₿- | ▲ demo\administrator | SnapCenterAdmin | 🖡 Sign Out |
|-------------------------|------------------------------------------------------------------------------|-----|--|--|---|----|----------------------|-----------------|------------|
|                         |                                                                              |     |  |  |   |    |                      |                 | ×          |
| Add Host                |                                                                              |     |  |  |   |    |                      |                 |            |
| Host Type               | Linux                                                                        | ]   |  |  |   |    |                      |                 |            |
| Host Name               | ora-standby                                                                  |     |  |  |   |    |                      |                 |            |
| Credentials             | admin 💌                                                                      | + 0 |  |  |   |    |                      |                 |            |
| Select Plug-ins to Inst | all SnapCenter Plug-ins Package 4.5 for Linux<br>Gracle Database<br>SAP HANA |     |  |  |   |    |                      |                 |            |
| More Options : Po       | rt, Install Path, Custom Plug-Ins                                            |     |  |  |   |    |                      |                 |            |
| Submit Cancel           | ]                                                                            |     |  |  |   |    |                      |                 |            |

4. Click More Options and select "Skip preinstall checks." You are prompted to confirm the skipping of the preinstall check. Click Yes and then Save.

| More Options              |                                                                                     | ×     |
|---------------------------|-------------------------------------------------------------------------------------|-------|
| Port<br>Installation Path | 8145<br>/opt/NetApp/snapcenter                                                      | 0     |
|                           | <ul> <li>Skip preinstall checks</li> <li>Add all hosts in the oracle RAC</li> </ul> | -     |
| Custom Plug-ins —         | Choose a File Browse Upload                                                         |       |
|                           | No plug-ins found.                                                                  | *     |
|                           | Save                                                                                | incel |

5. Click Submit to start the plugin installation. You are prompted to Confirm Fingerprint as shown below.

| Confirm Fingerprint                   |                                                              |       |  |  |  |  |  |  |
|---------------------------------------|--------------------------------------------------------------|-------|--|--|--|--|--|--|
| Authenticity of the host cannot be de | ermined 🕦                                                    |       |  |  |  |  |  |  |
| Host name 🕴                           | Fingerprint                                                  | Valid |  |  |  |  |  |  |
| ora-standby.demo.netapp.com           | ssh-rsa 3072 5C:02:EF:6B:63:54:59:10:84:DF:4D:6B:AB:FB:61:67 |       |  |  |  |  |  |  |
|                                       |                                                              |       |  |  |  |  |  |  |
|                                       |                                                              |       |  |  |  |  |  |  |
|                                       | Confirm and Submit                                           | Close |  |  |  |  |  |  |

6. SnapCenter performs host validation and registration, and then the plugin is installed on the Linux host. The status is changed from Installing Plugin to Running.

| п | NetApp Snap     | enter®                                                    |         |             | ٠                                              | ≅ 6 | 👻 👤 demo\administrator | SnapCenterAdmin | 🖡 Sign Out |
|---|-----------------|-----------------------------------------------------------|---------|-------------|------------------------------------------------|-----|------------------------|-----------------|------------|
| < |                 | Managed Hosts Disks Shares Initiator Groups ISCSI Session |         |             |                                                |     |                        |                 |            |
|   | Dashboard       | Search by Name V                                          |         |             |                                                |     | ÷                      |                 | More       |
|   | Resources       | Name IE                                                   | Туре    | System      | Plug-in                                        |     | Version                | Overall Status  |            |
| - | Monitor         | ora-standby.demo.netapp.com                               | Linux   | Stand-alone | UNIX, Oracle Database                          |     | 4.5                    | Running         |            |
|   |                 | rhel2.demo.netapp.com                                     | Linux   | Stand-alone | UNIX, Oracle Database                          |     | 4.5                    | Running         |            |
| â | Reports         | sgl1.demo.netapp.com                                      | Windows | Stand-alone | Microsoft Windows Server, Microsoft SQL Server |     | 4.5                    | Running         |            |
| 4 | Hosts           | sgl-standby.demo.netapp.com                               | Windows | Stand-alone | Microsoft Windows Server, Microsoft SQL Server |     | 4.5                    | Running         |            |
| ÷ | Storage Systems |                                                           |         |             |                                                |     |                        |                 |            |
|   | Settings        |                                                           |         |             |                                                |     |                        |                 |            |
| A | Alerts          |                                                           |         |             |                                                |     |                        |                 |            |

7. Assign the newly added host to the proper database management user ID (in our case, oradba).

| 🗖 Ne     | etApp SnapCenter® | -            |                                                                                                    |              | ۰     | 8- | L demo\administrator | SnapCenterAdmin | 🕼 Sign O | ut |
|----------|-------------------|--------------|----------------------------------------------------------------------------------------------------|--------------|-------|----|----------------------|-----------------|----------|----|
| >        | Users and Access  | Users/Groups | Details                                                                                                    |              |       |    |                      |                 |          | ×  |
|          | Search by Name    |              | Jser Name oradba                                                                                                    |              |       |    |                      |                 |          |    |
| <b>V</b> | Name IL           |              | Domain demo                                                                                                    |              |       |    |                      |                 |          |    |
|          | administrator     |              | Roles App Backup and Clone Admin x                                                                                                    |              |       |    |                      |                 |          |    |
|          | oradba            |              |                                                                                                    |              |       |    |                      |                 |          |    |
| â        | Soldba            | Assign A     | ssets                                                                                                    |              |       |    |                      |                 |          |    |
| A        |                   |              |                                                                                                    |              |       |    |                      | + Assign        | Unassign |    |
| ЪЧ —     |                   |              | Asset Name IE                                                                                                    | Туре         |       |    | Asset Type           |                 |          |    |
| #E       |                   |              | 10.0.0.1                                                                                                    | DataOntapCli | uster |    | Storage Connecti     | on              | ^        |    |
| Δ        |                   |              | 192.168.0.101                                                                                                    | DataOntapCl  | uster |    | Storage Connecti     | on              |          |    |
| -        |                   |              | admin                                                                                                    |              |       |    | Credentials          |                 |          |    |
|          |                   |              | Linux Admin                                                                                                    |              |       |    | Credentials          |                 |          |    |
|          |                   |              | Oracle Archive Log Backup                                                                                                    |              |       |    | Policy               |                 |          |    |
|          |                   |              | Oracle Full Online Backup                                                                                                    |              |       |    | Policy               |                 |          |    |
|          |                   |              | a banker of source and the source of the source of the sou |              |       |    | bost                 |                 | -        |    |

| Assign Assets |                             |     |  |  |  |  |  |  |  |  |
|---------------|-----------------------------|-----|--|--|--|--|--|--|--|--|
| Asset         | t Type Host • search        |     |  |  |  |  |  |  |  |  |
|               | Asset Name                  | ΠĘ. |  |  |  |  |  |  |  |  |
|               | ora-standby.demo.netapp.com |     |  |  |  |  |  |  |  |  |
|               | rhel2.demo.netapp.com       |     |  |  |  |  |  |  |  |  |
|               | sql1.demo.netapp.com        |     |  |  |  |  |  |  |  |  |
|               | sql-standby.demo.netapp.com |     |  |  |  |  |  |  |  |  |
|               |                             |     |  |  |  |  |  |  |  |  |
|               |                             |     |  |  |  |  |  |  |  |  |
|               |                             |     |  |  |  |  |  |  |  |  |
|               | Save Clos                   | e   |  |  |  |  |  |  |  |  |

#### 4. Database resource discovery

With successful plugin installation, the database resources on the host can be immediately discovered. Click the Resources tab in the left-hand menu. Depending on the type of database platform, a number of views are available, such as the database, resources group, and so on. You might need to click the Refresh Resources tab if the resources on the host are not discovered and displayed.

| •        | NetApp Snap     | Center | ®            |                               | •                     |                | <b>8</b> - | 👤 demo\oradba | App Backup and Clo | ne Admin | 🖡 Sign Out  |              |                    |
|----------|-----------------|--------|--------------|-------------------------------|-----------------------|----------------|------------|---------------|--------------------|----------|-------------|--------------|--------------------|
| <        |                 | Oracle | e Database 🕞 |                               |                       |                |            |               |                    |          |             |              |                    |
|          | Dashboard       | View   | Database     | Search databa                 | ases V                |                |            |               |                    |          | Refre       | sh Resources | New Resource Group |
| Ø        | Resources       | 184    | Name         | Oracle Database Type          | Host/Cluster          | Resource Group | Polici     | es            |                    |          | Last Backup | Overall      | Status             |
| •        | Monitor         |        | cdb2         | Single Instance (Multitenant) | rhel2.demo.netapp.com |                |            |               |                    |          |             | Not pro      | tected             |
| <b>.</b> | Reports         |        |              |                               |                       |                |            |               |                    |          |             |              |                    |
| A        | Hosts           |        |              |                               |                       |                |            |               |                    |          |             |              |                    |
| ÷        | Storage Systems |        |              |                               |                       |                |            |               |                    |          |             |              |                    |
|          | Settings        |        |              |                               |                       |                |            |               |                    |          |             |              |                    |
|          | Alerts          |        |              |                               |                       |                |            |               |                    |          |             |              |                    |
|          |                 |        |              |                               |                       |                |            |               |                    |          |             |              |                    |

When the database is initially discovered, the Overall Status is shown as "Not protected." The previous screenshot shows an Oracle database not protected yet by a backup policy.

When a backup configuration or policy is set up and a backup has been executed, the Overall Status for the database shows the backup status as "Backup succeeded" and the timestamp of the last backup. The following screenshot shows the backup status of a SQL Server user database.

| Π   | NetApp SnapCenter® • dev 1 demolsqldba App Backup and Clone Admin # Sign Out |         |                          |          |                      |                         |    |            |           |       |                 |           |                    |
|-----|------------------------------------------------------------------------------|---------|--------------------------|----------|----------------------|-------------------------|----|------------|-----------|-------|-----------------|-----------|--------------------|
| <   |                                                                              |         | SQL Server 👻             |          |                      |                         |    |            |           |       |                 |           |                    |
|     | Dashboard                                                                    | View Da | atabase • search by name | T        |                      |                         |    |            |           |       | Refresh F       | lesources | New Resource Group |
| 0   | Resources                                                                    | Til lan | Name                     | Instance | Host                 | Last Backup             | O  | verall Sta | atus      |       | Туре            |           |                    |
| -   | Monitor                                                                      |         | master                   | sql1     | sql1.demo.netapp.com |                         | Ne | ot availa  | ble for b | ackup | System database |           |                    |
|     |                                                                              |         | model                    | sql1     | sql1.demo.netapp.com |                         | N  | ot availa  | ble for b | ackup | System database |           |                    |
| âil | Reports                                                                      |         | msdb                     | sql1     | sql1.demo.netapp.com |                         | N  | ot availa  | ble for b | ackup | System database |           |                    |
| A   | Hosts                                                                        |         | tempdb                   | sql1     | sql1.demo.netapp.com |                         | N  | ot availa  | ble for b | ackup | System database |           |                    |
| ÷.  | Storage Systems                                                              |         | tpcc                     | sql1     | sql1.demo.netapp.com | 09/14/2021 2:35:07 PM 🛱 | Ba | ickup su   | cceeded   |       | User database   |           |                    |
| -   | Settings                                                                     |         |                          |          |                      |                         |    |            |           |       |                 |           |                    |
| A   | Alerts                                                                       |         |                          |          |                      |                         |    |            |           |       |                 |           |                    |

If database access credentials are not properly set up, a red lock button indicates that the database is not accessible. For example, if Windows credentials do not have sysadmin access to a database instance, then database credentials must be reconfigured to unlock the red lock.

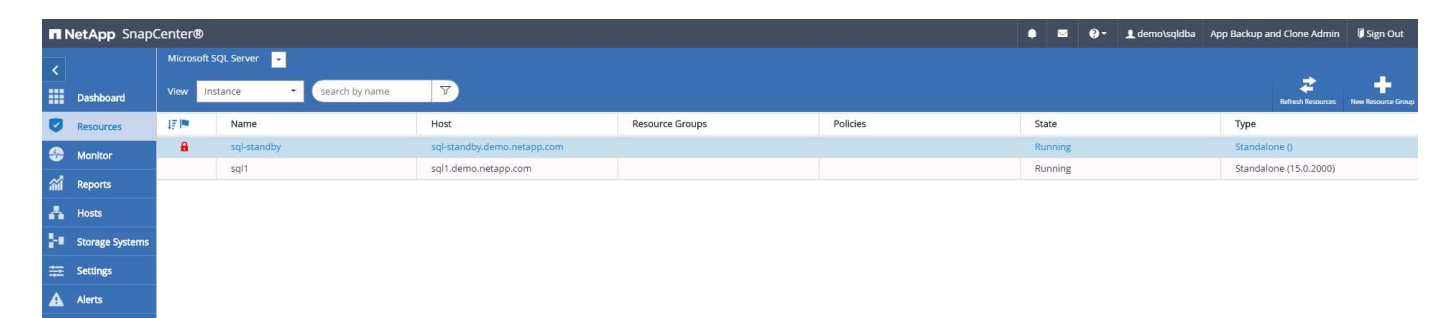

| II Ne | etApp SnapCenter®    | 2                                                                            |                                                                                     | ٠         |          | 0-    | 👤 demo\sqldba | App Backup and Clone Admin | 🖡 Sign Out     |
|-------|----------------------|------------------------------------------------------------------------------|-------------------------------------------------------------------------------------|-----------|----------|-------|---------------|----------------------------|----------------|
| >     | Microsoft SQL Server | Instance - Credentials                                                       |                                                                                     |           |          |       |               |                            | ×              |
|       | search by name       |                                                                              |                                                                                     |           |          |       |               |                            | Add Credential |
| 0     | Name                 | i The Microsoft SQL server or Windows credentials are neccessary to unlock t | he selected instance. Click Refresh Resources to run a discovery with the associate | d Auth.   |          |       |               |                            | ×              |
| -     | sql-standby          | Name                                                                         | sql-standby                                                                         |           |          |       |               |                            |                |
| 1     | sql1                 | Resource Group                                                               | None                                                                                |           |          |       |               |                            |                |
| 400   |                      | Policy                                                                       | None                                                                                |           |          |       |               |                            |                |
| A     |                      | Selectable                                                                   | 🖑 Not available for backup. DB is not on NetApp storage, auto-close is enable       | d or in r | recovery | mode. |               |                            |                |
| ֥     |                      |                                                                              |                                                                                     |           |          |       |               |                            |                |
| 莘     |                      |                                                                              |                                                                                     |           |          |       |               |                            |                |
| A     |                      |                                                                              |                                                                                     |           |          |       |               |                            |                |
|       |                      |                                                                              |                                                                                     |           |          |       |               |                            |                |

After the appropriate credentials are configured either at the Windows level or the database level, the red lock disappears and SQL Server Type information is gathered and reviewed.

|     | letApp Snap(    | p SnapCenter® • 🖬 🛛 - 1 demovsplitba App Backup and Clone Admin 🕴 Sign Out |                         |                             |                 |          |     |       |  |  |         |                   |                    |  |
|-----|-----------------|----------------------------------------------------------------------------|-------------------------|-----------------------------|-----------------|----------|-----|-------|--|--|---------|-------------------|--------------------|--|
| <   |                 | Microsoft S                                                                | 5QL Server 👻            |                             |                 |          |     |       |  |  |         |                   |                    |  |
|     | Dashboard       | View Ins                                                                   | stance • search by name | T                           |                 |          |     |       |  |  |         | Refresh Resources | New Resource Group |  |
| ۵   | Resources       | 15 lm                                                                      | Name                    | Host                        | Resource Groups | Policies | Sta | te    |  |  | Туре    |                   |                    |  |
| •   | Monitor         |                                                                            | sql1                    | sql1.demo.netapp.com        |                 |          | Ru  | nning |  |  | Standal | one (15.0.2000)   |                    |  |
| ~   |                 |                                                                            | sql-standby             | sql-standby.demo.netapp.com |                 |          | Ru  | nning |  |  | Standal | one (15.0.2000)   |                    |  |
| and | keports         |                                                                            |                         |                             |                 |          |     |       |  |  |         |                   |                    |  |
| Δ   | Hosts           |                                                                            |                         |                             |                 |          |     |       |  |  |         |                   |                    |  |
| ł.  | Storage Systems |                                                                            |                         |                             |                 |          |     |       |  |  |         |                   |                    |  |
| ŧ   | Settings        |                                                                            |                         |                             |                 |          |     |       |  |  |         |                   |                    |  |
| ▲   | Alerts          |                                                                            |                         |                             |                 |          |     |       |  |  |         |                   |                    |  |

#### 5. Setup storage cluster peering and DB volumes replication

To protect your on-premises database data using a public cloud as the target destination, on-premises ONTAP cluster database volumes are replicated to the cloud CVO using NetApp SnapMirror technology. The replicated target volumes can then be cloned for DEV/OPS or disaster recovery. The following high-level steps enable you to set up cluster peering and DB volumes replication.

 Configure intercluster LIFs for cluster peering on both the on-premises cluster and the CVO cluster instance. This step can be performed with ONTAP System Manger. A default CVO deployment has intercluster LIFs configured automatically.

On-premises cluster:

| =            | ONTAP Sy             | rstem Manager (Return t | o classic version)                         |            | S       | earch actions, objects, and pa | ages Q       |                                                  |                            | •              | $\diamond$ | ± 1  |
|--------------|----------------------|-------------------------|--------------------------------------------|------------|---------|--------------------------------|--------------|--------------------------------------------------|----------------------------|----------------|------------|------|
| DAS          | SHBOARD              | Overview                |                                            |            |         |                                |              |                                                  |                            |                |            |      |
| STO          | DRAGE V              | IPspaces                |                                            |            | +       | Broadcast Domains              |              |                                                  |                            |                |            | +    |
| NET<br>Ove   | rwork ^              | Cluster                 | Broadcast Domains                          |            |         | Cluster                        | 9000 MTU     | Pspace: Cluster                                  |                            |                |            |      |
| Ethe<br>FC P | ernet Ports<br>Ports | Default                 | Storage VMs                                |            |         | Default                        | 1500 MTU     | Pspace: Default<br>onPrem-01 e0a e0b e0c e0d e0e | eOf eOg eOh eOg-100 eOe-20 | 0 e0f-201      |            |      |
| EVE          | NTS & JOBS ∨         |                         | svm_onPrem<br>Broadcast Domains<br>Default |            |         |                                |              |                                                  |                            |                |            |      |
| PRC<br>Ove   | TTECTION ^           |                         |                                            |            |         |                                |              |                                                  |                            |                |            |      |
| Rela         | itionships           | Network Interfac        | es                                         |            |         |                                |              |                                                  |                            | +              | ŦF         | lter |
| SAN          | STS ^                | Name                    | Status ≑                                   | Storage VM | IPspace | Address                        | Current Node | Current Port                                     | Protocols                  | Туре           |            |      |
| NVM          | le Subsystem         | onPrem-01_IC            | 0                                          |            | Default | 192.168.0.113                  | onPrem-01    | e0b                                              |                            | Intercluster   |            |      |
| CLU          | ISTER ^              | onPrem-01_mgmt1         | ۲                                          |            | Default | 192.168.0.111                  | onPrem-01    | e0c                                              |                            | Cluster/Node M | gmt        |      |
| Ove          | rview                | cluster_mgmt            | 0                                          |            | Default | 192.168.0.101                  | onPrem-01    | e0a                                              |                            | Cluster/Node M | gmt        |      |

#### Target CVO cluster:

|                 | ystem Manager      |                                    |               | S       | earch actions, objects, and | pages Q      |                      |            | l,                             | ? (>         | <b>±</b> # |
|-----------------|--------------------|------------------------------------|---------------|---------|-----------------------------|--------------|----------------------|------------|--------------------------------|--------------|------------|
| DASHBOARD       | Overview           |                                    |               |         |                             |              |                      |            |                                |              | ч          |
| STORAGE 🗸 🗸     | -                  |                                    |               |         |                             |              |                      |            |                                |              |            |
| NETWORK ^       | IPspaces           |                                    |               | +       | Broadcast [                 | omains       |                      |            |                                |              |            |
| Overview        | Cluster            | Broadcast Domains                  |               |         | Cluster                     | 9000         | MTU IPspace: Cluster |            |                                |              |            |
| Ethernet Ports  |                    | Cluster                            |               |         |                             |              | hybridcvo-01 e0      | b.         |                                |              |            |
| EVENTS & JOBS 💙 | Default            | Storage VMs                        |               |         | Default                     | 0001         | MTU IDensee Default  |            |                                |              |            |
| PROTECTION 🗸    |                    | svm_hybridevo<br>Broadcast Domains |               |         | Delaut                      | 3001         | hybridcvo-01 et      | a          |                                |              |            |
| HOSTS Y         |                    | Default                            |               |         |                             |              | hybridcvo-02 et      | a          |                                |              |            |
| CLUSTER 🗸       |                    |                                    |               |         |                             |              |                      |            |                                |              |            |
|                 | Network Interface  | S                                  |               |         |                             |              |                      | + Q Search | 🛓 Download 🖙 Filter 🛛 👁 S      | how / Hide 💊 |            |
|                 | Name ≑             | Status                             | Storage VM    | IPspace | Address                     | Current Node | Current Port         | Protocols  | Туре                           | Through      | put (I     |
|                 | hybridcvo-02_mgmt1 | 0                                  |               | Default | 10.221.2.104                | hybridcvo-02 | e0a                  |            | Cluster/Node Mgmt              |              | 0          |
|                 | inter_1            | 0                                  |               | Default | 10.221.1.180                | hybridcvo-01 | e0a                  |            | Intercluster,Cluster/Node Mgmt |              | 0.02       |
|                 | inter_2            | 0                                  |               | Default | 10.221.2.250                | hybridcvo-02 | e0a                  |            | Intercluster,Cluster/Node Mgmt |              | 0.03       |
|                 | iscsi_1            | 0                                  | svm_hybridcvo | Default | 10.221.1.5                  | hybridcvo-01 | e0a                  | iSCSI      | Data                           |              | 0          |
|                 | iscsi_2            | 0                                  | svm_hybridcvo | Default | 10.221.2.168                | hybridcvo-02 | e0a                  | ISCSI      | Data                           |              | 0          |

2. With the intercluster LIFs configured, cluster peering and volume replication can be set up by using dragand-drop in NetApp Cloud Manager. See "Getting Started - AWS Public Cloud" for details.

Alternatively, cluster peering and DB volume replication can be performed by using ONTAP System Manager as follows:

3. Log into ONTAP System Manager. Navigate to Cluster > Settings and click Peer Cluster to set up cluster peering with the CVO instance in the cloud.

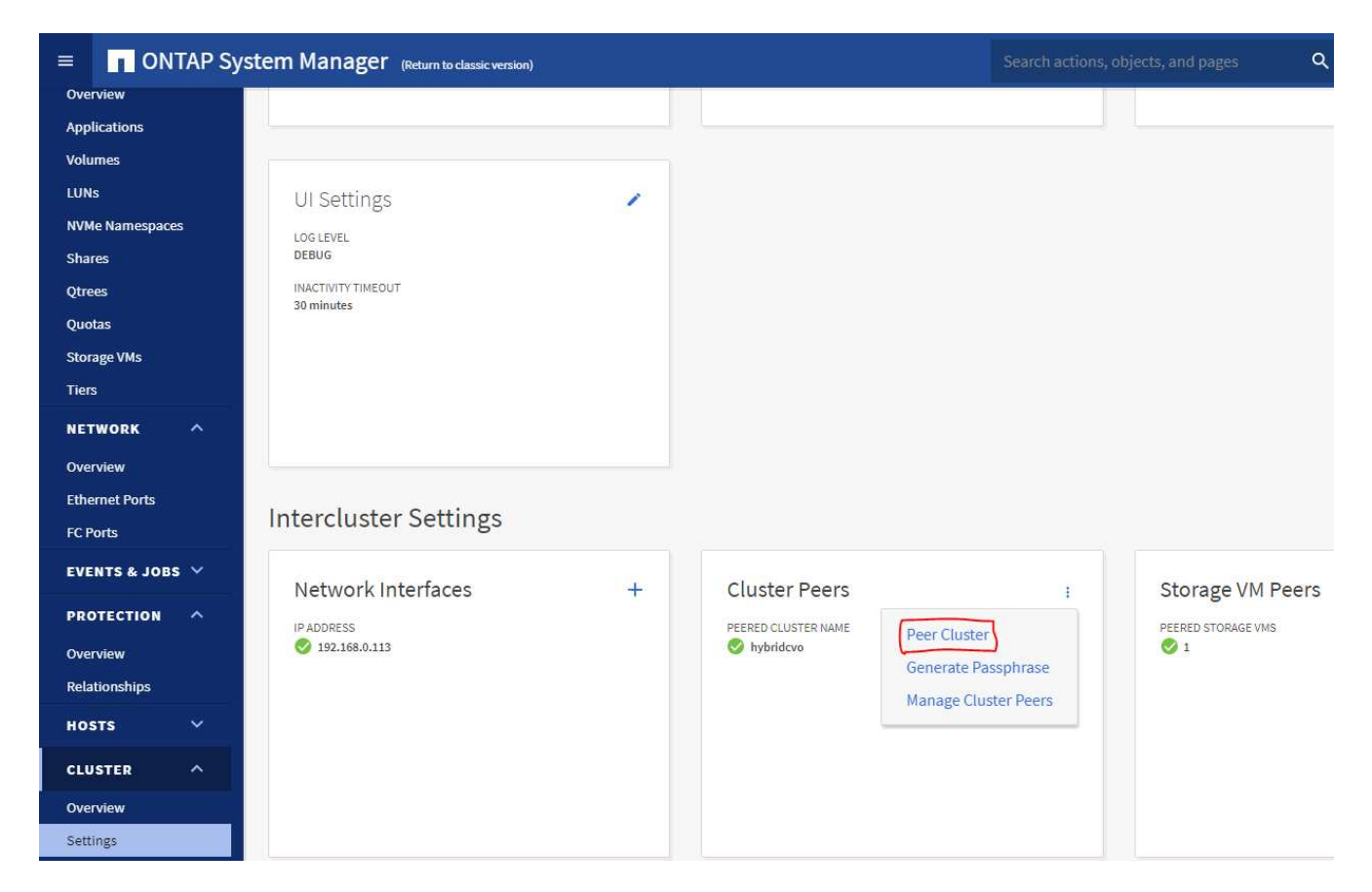

4. Go to the Volumes tab. Select the database volume to be replicated and click Protect.

| ■ ONTAP S                  | ystem Manager (Return to classic version) |                                 | Search actions, objects, and pages             |
|----------------------------|-------------------------------------------|---------------------------------|------------------------------------------------|
| DASHBOARD                  | Volumes                                   |                                 |                                                |
| STORAGE ^                  | + Add Telete Protect :                    | More                            |                                                |
| Overview<br>Applications   | Name                                      | rhel2_u03 All Volumes           |                                                |
| Volumes                    | onPrem_data<br>rhel2_u01                  | Overview Snapshot Copies        | Clone Hierarchy SnapMirror (Local or Remote)   |
| NVMe Namespaces            | rhel2_u02                                 |                                 |                                                |
| Qtrees                     | rhel2_u03                                 | status<br>Online                | Capacity                                       |
| Storage VMs                | 8                                         | style<br>FlexVol                |                                                |
| NETWORK ^                  | sql1_log                                  | /rhel2_u03                      | SNAPSHOT CAPACITY                              |
| Overview<br>Ethernet Ports | sql1_snapctr                              | storage vm<br>svm_onPrem        | 0 Bytes Available 2.36 GB Used 2.36 GB Overnow |
| FC Ports                   | svm_onPrem_root                           | LOCAL TIER<br>ONPrem_01_SSD_1   |                                                |
| PROTECTION V               |                                           | SNAPSHOT POLICY<br>default      | Performance<br>Hour Day Week                   |
| HOSTS ~                    |                                           | QUOTA<br>Off                    | Latency                                        |
| CLUSTER V                  |                                           | Read Write<br>space reservation | 1.5                                            |

5. Set the protection policy to Asynchronous. Select the destination cluster and storage SVM.

| ■ ONTAP Sys     | stem Manager (Return to classic ver | sion)             |                                       | ۹                                           |
|-----------------|-------------------------------------|-------------------|---------------------------------------|---------------------------------------------|
| DASHBOARD       |                                     | Protect Volum     | ies                                   |                                             |
| STORAGE ^       |                                     | PROTECTION POLICY |                                       |                                             |
| Overview        |                                     | Asynchronous      | ~                                     |                                             |
| Applications    |                                     | Source            |                                       | Destinatio                                  |
| Volumes         |                                     | Source            | • • • • • • • • • • • • • • • • • • • | Destinatio                                  |
| LUNS            |                                     | CLUSTER           | CLUSTER                               |                                             |
| NVMe Namespaces |                                     | onPrem            | hybridcvo                             | ×                                           |
| Shares          |                                     | STORAGE VM        | STORAGE VM                            |                                             |
| Qtrees          |                                     | SWIL_OIL TEIL     | sym hybri                             |                                             |
| Quotas          |                                     | SELECTED VOLUMES  | 3viii_iiyoii                          |                                             |
| Storage VMs     |                                     | metz_uos          | ∧ Destinat                            | ion Settings                                |
| Tiers           |                                     |                   | 2 match                               | ng labels                                   |
| NETWORK ^       |                                     |                   | VOLUME N                              | ME                                          |
| Overview        |                                     |                   | PREFIX                                | SUFFIX                                      |
| Ethernet Ports  |                                     |                   | vol_                                  | <sourcevolumename> _dest</sourcevolumename> |
| FC Ports        |                                     |                   | Over                                  | ride default storage service name           |
| EVENTS & JOBS 🗡 |                                     |                   |                                       | nde deladit storage service name            |
|                 |                                     |                   | Configu                               | ration Details                              |
|                 |                                     |                   | 🔽 Initia                              | lize relationship 🕜                         |
| HOSTS V         |                                     |                   | Enat                                  | le FabricPool 👩                             |
| CLUSTER 🗸       |                                     |                   |                                       |                                             |
|                 |                                     | Save Can          | cel                                   |                                             |

6. Validate that the volume is synced between the source and target and that the replication relationship is healthy.

| Volum | nes                            |                       |                            |                              |                            |                     |            |                     |
|-------|--------------------------------|-----------------------|----------------------------|------------------------------|----------------------------|---------------------|------------|---------------------|
| + Add | 🛢 Delete 🛛 🛡 Protect 🚦 I       | More                  |                            |                              |                            |                     |            | <del>∓</del> Filter |
| •     | Name                           | rhel2 u03 All Volumes |                            |                              |                            |                     | / E        | dit : More          |
|       | onPrem_data                    |                       |                            |                              |                            |                     |            |                     |
|       | rhel2_u01                      | Overview Snapshot     | Copies Clone Hierarchy     | SnapMirror (Local or Remote) |                            |                     |            |                     |
|       | rhel2 u02                      |                       |                            |                              |                            |                     |            |                     |
|       |                                | Source                | Destination                | Protection Policy            | <b>Relationship Health</b> | Relationship Status | Lag        |                     |
|       | metz_003                       | svm_onPrem:rhel2_u03  | svm_hybridcvo:rhel2_u03_dr | MirrorAllSnapshots           | Healthy                    | Mirrored            | 12 seconds |                     |
|       | rhel2_u030923211942120311<br>8 |                       |                            |                              |                            |                     |            |                     |

#### 6. Add CVO database storage SVM to SnapCenter

- 1. Log into SnapCenter with a user ID with SnapCenterAdmin privileges.
- Click the Storage System tab from the menu, and then click New to add a CVO storage SVM that hosts replicated target database volumes to SnapCenter. Enter the cluster management IP in the Storage System field, and enter the appropriate username and password.

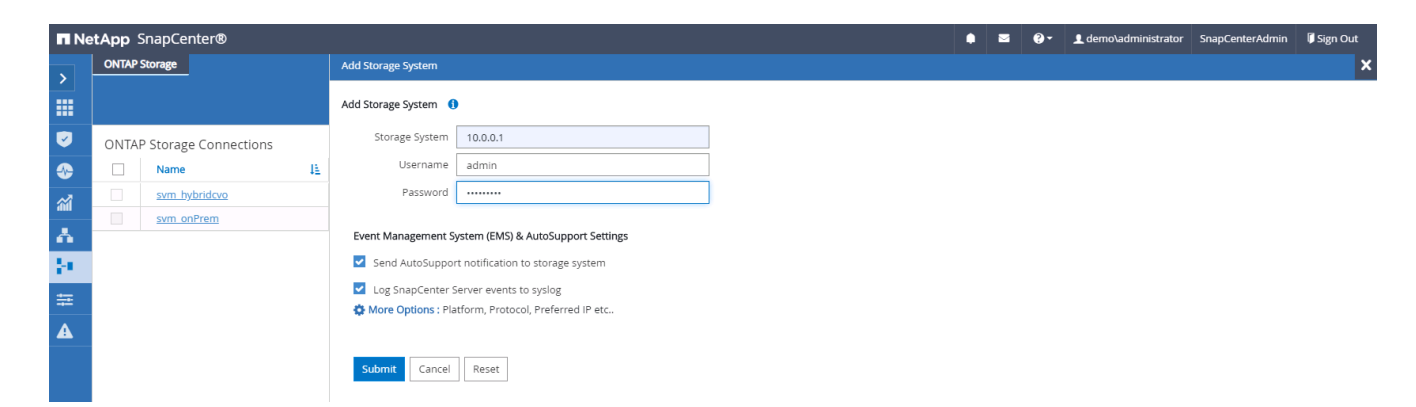

3. Click More Options to open additional storage configuration options. In the Platform field, select Cloud Volumes ONTAP, check Secondary, and then click Save.

| More Options |                                   | × |
|--------------|-----------------------------------|---|
| Platform     | Cloud Volumes ON' 🗸 🗹 Secondary 🚺 |   |
| Protocol     | HTTPS 🔻                           |   |
| Port         | 443                               |   |
| Timeout      | 60 seconds ()                     |   |
| Preferred IP | 0                                 |   |
| Save Cance   | 2                                 |   |

4. Assign the storage systems to SnapCenter database management user IDs as shown in 3. SnapCenter host plugin installation.

| 1 | NetApp Snap     | Center® | )                             |    |               |           | ۰ | 9-       | L demo\administrator | SnapCenterAdmin | 🖡 Sign Out |
|---|-----------------|---------|-------------------------------|----|---------------|-----------|---|----------|----------------------|-----------------|------------|
| < |                 | ONTAP   | Storage                       |    |               |           |   |          |                      |                 |            |
| = | Dashboard       | Туре    | ONTAP SVMs     Search by Name |    |               |           |   |          |                      | New             |            |
| ę | Resources       | ONTA    | P Storage Connections         |    |               |           |   |          |                      |                 |            |
| - | Monitor         |         | Name IL                       | IP | Cluster Name  | User Name |   | Platform | Contro               | ller License    |            |
|   | Reports         |         | svm hybridevo                 |    | 10.0.0.1      |           |   | CVO      | 0                    |                 |            |
| 4 | Hosts           |         | svm_onPrem                    |    | 192.168.0.101 |           |   | CVO      | ~                    |                 |            |
| ł | Storage Systems |         |                               |    |               |           |   |          |                      |                 |            |
| = | E Settings      |         |                               |    |               |           |   |          |                      |                 |            |
| 4 | Alerts          |         |                               |    |               |           |   |          |                      |                 |            |

#### 7. Setup database backup policy in SnapCenter

The following procedures demonstrates how to create a full database or log file backup policy. The policy can then be implemented to protect databases resources. The recovery point objective (RPO) or recovery time objective (RTO) dictates the frequency of database and/or log backups.

### Create a full database backup policy for Oracle

1. Log into SnapCenter as a database management user ID, click Settings, and then click Polices.

|    | NetApp Snap     | Center®                   |              |               |             | ≅ 0· | 👤 demo\a | oradba App   | Backup and Clor | ne Admin | 🖡 Sign Out |
|----|-----------------|---------------------------|--------------|---------------|-------------|------|----------|--------------|-----------------|----------|------------|
| <  |                 | Policies Credential       |              |               |             |      |          |              |                 |          |            |
|    | Dashboard       | Oracle Database           |              |               |             |      | <u>.</u> |              |                 |          | <b>a</b>   |
|    | Resources       | Search by Name            |              |               |             |      | New      | Modity       | Сару            | Details  | Deleta     |
| -  | Monitor         | Name IE                   | Backup Type  | Schedule Type | Replication |      |          | Verification | n               |          |            |
| ~  | Benotte         | Oracle Archive Log Backup | LOG, ONLINE  | Hourly        | SnapMirror  |      |          |              |                 |          |            |
| di | i Reports       | Oracle Full Online Backup | FULL, ONLINE | Daily         | SnapMirror  |      |          |              |                 |          |            |
| 4  | Hosts           |                           |              |               |             |      |          |              |                 |          |            |
| Þ  | Storage Systems |                           |              |               |             |      |          |              |                 |          |            |
|    | Settings        |                           |              |               |             |      |          |              |                 |          |            |
| A  | Alerts          |                           |              |               |             |      |          |              |                 |          |            |

2. Click New to launch a new backup policy creation workflow or choose an existing policy for modification.

| Modify Oracle [ | Database Backup     | Policy                        | ×    |
|-----------------|---------------------|-------------------------------|------|
| 1 Name          | Provide a policy na | ame                           |      |
| 2 Backup Type   | Policy name         | Oracle Full Online Backup     | 0    |
| 3 Retention     | Details             | Backup all data and log files | ]    |
| 4 Replication   |                     |                               |      |
| 5 Script        |                     |                               |      |
| 6 Verification  |                     |                               |      |
| 7 Summary       |                     |                               |      |
|                 |                     |                               |      |
|                 |                     |                               |      |
|                 |                     |                               |      |
|                 |                     |                               |      |
|                 |                     |                               |      |
|                 |                     | Previous                      | Next |

3. Select the backup type and schedule frequency.

| Modify Oracle  | Database Backup Policy                                                                                                    | × |
|----------------|----------------------------------------------------------------------------------------------------|---|
| 1 Name         | Select Oracle database backup options                                                                                                    | - |
| 2 Backup Type  | Choose backup type                                                                                                    |   |
| 3 Retention    | Online backup                                                                                                    | 1 |
| 4 Replication  | Otatafiles, control files, and archive logs                                                                                                    |   |
| 5 Script       | O Datafiles and control files                                                                                                    |   |
| 6 Verification | ○ Archive logs                                                                                                    |   |
| Summary        | O Offline backup 🚯                                                                                                    |   |
|                | ◯ Shutdown                                                                                                    |   |
|                | Save state of PDBs ()                                                                                                    |   |
|                | Choose schedule frequency                                                                                                    |   |
|                | Select how often you want the schedules to occur in the policy. The specific times are set at backup job creation enabling you to stagger your start times. |   |
|                | 🔿 On demand                                                                                                    |   |
|                | O Hourly                                                                                                    |   |
|                | Daily                                                                                                    | * |
|                | Previous Next                                                                                                    |   |

4. Set the backup retention setting. This defines how many full database backup copies to keep.

| Modify Oracle  | Database Backup Policy                |    |      |               | × |
|----------------|---------------------------------------|----|------|---------------|---|
| 1 Name         | Retention settings 🚯                  |    |      |               |   |
| 2 Backup Type  | Daily retention settings              |    |      |               |   |
| 3 Retention    | Total Snapshot copies to keep         | 7  |      |               |   |
| 4 Replication  | Keep Snapshot copies for              | 14 | days |               |   |
| 5 Script       | Archive Log backup retention settings | 7  |      |               |   |
| 6 Verification | Keep Snapshot copies for              | 14 | days |               |   |
| 2 Summary      |                                       |    |      |               |   |
|                |                                       |    |      | Previous Next |   |

5. Select the secondary replication options to push local primary snapshots backups to be replicated to a secondary location in cloud.

| Modify Oracle [           | Database Backup Policy                                    | ×      |
|---------------------------|-----------------------------------------------------------|--------|
| 1 Name                    | Select secondary replication options 1                    |        |
| 2 Backup Type             | ☑ Update SnapMirror after creating a local Snapshot copy. |        |
| 3 Retention               | Update SnapVault after creating a local Snapshot copy.    |        |
| 4 Replication<br>5 Script | Secondary policy label Daily   Error retry count 3        |        |
| 6 Verification            |                                                           |        |
| 7 Summary                 |                                                           |        |
|                           |                                                           |        |
|                           |                                                           |        |
|                           |                                                           |        |
|                           |                                                           |        |
|                           |                                                           |        |
|                           | Previou:                                                  | s Next |

6. Specify any optional script to run before and after a backup run.

| Modify Oracle [ | Database Backup                                 | Policy             |                              |                       | ×             |  |
|-----------------|-------------------------------------------------|--------------------|------------------------------|-----------------------|---------------|--|
| 1 Name          | Specify optional so                             | cripts to run befo | re and after performing a ba | ackup job             |               |  |
| 2 Backup Type   | Prescript full path                             | /var/opt/snapcer   | nter/spl/scripts/            | Enter Prescript path  |               |  |
| 3 Retention     | Prescript<br>arguments                          |                    |                              |                       |               |  |
| 4 Replication   | Postscript full path<br>Postscript<br>arguments | /var/opt/snapcer   | nter/spl/scripts/            | Enter Postscript path |               |  |
| 5 Script        | Script timeout                                  | 60 s               | ecs                          |                       |               |  |
| 6 Verification  | erification                                     |                    |                              |                       |               |  |
| 7 Summary       |                                                 |                    |                              |                       |               |  |
|                 |                                                 |                    |                              |                       |               |  |
|                 |                                                 |                    |                              |                       |               |  |
|                 |                                                 |                    |                              |                       |               |  |
|                 |                                                 |                    |                              |                       |               |  |
|                 |                                                 |                    |                              |                       |               |  |
|                 |                                                 |                    |                              |                       |               |  |
|                 |                                                 |                    |                              |                       | Previous Next |  |

7. Run backup verification if desired.

| Modify Oracle I | Database Backup                              | Policy                                |                                                        |                                                               | ×   |
|-----------------|----------------------------------------------|---------------------------------------|--------------------------------------------------------|---------------------------------------------------------------|-----|
| 1 Name          | Select the options                           | to run backu                          | p verification                                         |                                                               |     |
| 2 Backup Type   | Run Verifications f                          | for following t                       | oackup schedules                                       |                                                               |     |
| 3 Retention     | Select how often you<br>enabling you to stag | i want the scheo<br>ger your verifica | dules to occur in the policy. Th<br>ation start times. | ne specific verification times are set at backup job creation |     |
| A Replication   | Daily                                        |                                       |                                                        |                                                               |     |
| 5 Script        | Verification script                          | commands                              |                                                        |                                                               |     |
| 6 Verification  | Script timeout                               | 60                                    | secs                                                   |                                                               |     |
|                 | Prescript full path                          | /var/opt/sna                          | pcenter/spl/scripts/                                   | Enter Prescript path                                          |     |
| 3 Summary       | Prescript<br>arguments                       | Choose optio                          | nal arguments                                          |                                                               |     |
|                 | Postscript full path                         | /var/opt/sna                          | pcenter/spl/scripts/                                   | Enter Postscript path                                         |     |
|                 | Postscript                                   | Choose optio                          | nal arguments                                          |                                                               |     |
|                 |                                              |                                       |                                                        |                                                               |     |
|                 |                                              |                                       |                                                        | Previous                                                      | ext |

8. Summary.

| Modify Oracle I | Database Backup Policy                |                                                                           | (3 |
|-----------------|---------------------------------------|---------------------------------------------------------------------------|----|
| 1 Name          | Summary                               |                                                                           |    |
| 2 Backup Type   | Policy name                           | Oracle Full Online Backup                                                 |    |
|                 | Details                               | Backup all data and log files                                             |    |
| Retention       | Backup type                           | Online backup                                                             |    |
| Replication     | Schedule type                         | Daily                                                                     |    |
|                 | RMAN catalog backup                   | Disabled                                                                  |    |
| Script          | Archive log pruning                   | None                                                                      |    |
| Verification    | On demand data backup retention       | None                                                                      |    |
|                 | On demand archive log backup retentio | n None                                                                    |    |
| Summary         | Hourly data backup retention          | None                                                                      |    |
|                 | Hourly archive log backup retention   | None                                                                      |    |
|                 | Daily data backup retention           | Delete Snapshot copies older than : 14 days                               |    |
| Summary         | Daily archive log backup retention    | Delete Snapshot copies older than : 14 days                               |    |
|                 | Weekly data backup retention          | None                                                                      |    |
|                 | Weekly archive log backup retention   | None                                                                      |    |
| Summary         | Monthly data backup retention         | None                                                                      |    |
|                 | Monthly archive log backup retention  | None                                                                      |    |
|                 | Replication                           | SnapMirror enabled , Secondary policy label: Daily , Error retry count: 3 |    |

### Create a database log backup policy for Oracle

- 1. Log into SnapCenter with a database management user ID, click Settings, and then click Polices.
- 2. Click New to launch a new backup policy creation workflow, or choose an existing policy for modification.

| New Oracle Database Backup Policy |                       |                            |      |  |
|-----------------------------------|-----------------------|----------------------------|------|--|
| 1 Name                            | Provide a policy name |                            |      |  |
| 2 Backup Type                     | Policy name           | Oracle Archive Log Backup  | 1    |  |
| 3 Retention                       | Details               | Backup Oracle archive logs |      |  |
| 4 Replication                     |                       |                            |      |  |
| 5 Script                          |                       |                            |      |  |
| 6 Verification                    |                       |                            |      |  |
| 7 Summary                         |                       |                            |      |  |
|                                   |                       |                            |      |  |
|                                   |                       |                            |      |  |
|                                   |                       |                            |      |  |
|                                   |                       |                            |      |  |
|                                   |                       |                            |      |  |
|                                   |                       | Previous                   | Next |  |

3. Select the backup type and schedule frequency.

| New Oracle Da   | atabase Backup Policy                                                                                                    | × |
|-----------------|----------------------------------------------------------------------------------------------------|---|
| 1 Name          | Select Oracle database backup options                                                                                                    | Î |
| 2 Backup Type   | Choose backup type                                                                                                    |   |
| 3 Retention     | Online backup                                                                                                    |   |
| (4) Replication | O Datafiles, control files, and archive logs                                                                                                    |   |
| 5 Script        | O Datafiles and control files                                                                                                    |   |
| 6 Verification  | Archive logs                                                                                                    |   |
| 7 Summary       | O Offline backup 🚯                                                                                                    |   |
|                 | Save state of PDBs 🚯                                                                                                    |   |
|                 | Choose schedule frequency                                                                                                    |   |
|                 | Select how often you want the schedules to occur in the policy. The specific times are set at backup job creation enabling you to stagger your start times. |   |
|                 | O n demand                                                                                                    |   |
|                 | Hourly                                                                                                    |   |
|                 | O Daily                                                                                                    | * |
|                 | Previous Next                                                                                                    |   |

4. Set the log retention period.

| New Oracle Da                | tabase Backup Policy                                                  |      |      | ×             |
|------------------------------|-----------------------------------------------------------------------|------|------|---------------|
| 1 Name                       | Retention settings ()                                                 |      |      |               |
| 2 Backup Type<br>3 Retention | Hourly retention settings Data backup retention settings              |      |      |               |
| 4 Replication                | Total Snapshot copies to keep     Keep Snapshot copies for            | 7    | days |               |
| 5 Script                     | Archive Log backup retention settings O Total Snapshot copies to keep | 7    |      |               |
| 6 Verification               | Keep Snapshot copies for                                              | 7 \$ | days |               |
| Junifidiy                    |                                                                       |      |      |               |
|                              |                                                                       |      |      |               |
|                              |                                                                       |      |      | Previous Next |

5. Enable replication to a secondary location in the public cloud.

| New Oracle Dat | tabase Backup Policy                                      | ×    |
|----------------|-----------------------------------------------------------|------|
| 1 Name         | Select secondary replication options 🚯                    |      |
| 2 Backup Type  | 🗹 Update SnapMirror after creating a local Snapshot copy. |      |
| 3 Retention    | Update SnapVault after creating a local Snapshot copy.    |      |
| 4 Replication  | Secondary policy label Hourly   Error retry count         |      |
| 6 Verification |                                                           |      |
| 7 Summary      |                                                           |      |
|                |                                                           |      |
|                |                                                           |      |
|                |                                                           |      |
|                |                                                           |      |
|                |                                                           |      |
|                | Previous                                                  | Next |

6. Specify any optional scripts to run before and after log backup.

| New Oracle Database Backup Policy |                                                                          |                                  |                       |               |  |
|-----------------------------------|--------------------------------------------------------------------------|----------------------------------|-----------------------|---------------|--|
| 1 Name                            | Specify optional scripts to run before and after performing a backup job |                                  |                       |               |  |
| 2 Backup Type                     | Prescript full path                                                      | /var/opt/snapcenter/spl/scripts/ | Enter Prescript path  |               |  |
| 3 Retention                       | Prescript<br>arguments                                                   |                                  |                       |               |  |
| 4 Replication                     | Postscript full path<br>Postscript                                       | /var/opt/snapcenter/spl/scripts/ | Enter Postscript path |               |  |
| 5 Script                          | arguments                                                                |                                  |                       |               |  |
| 6 Verification                    | Script timeout                                                           | 60 secs                          |                       |               |  |
| 7 Summary                         |                                                                          |                                  |                       |               |  |
|                                   |                                                                          |                                  |                       |               |  |
|                                   |                                                                          |                                  |                       |               |  |
|                                   |                                                                          |                                  |                       |               |  |
|                                   |                                                                          |                                  |                       |               |  |
|                                   |                                                                          |                                  |                       |               |  |
|                                   |                                                                          |                                  |                       | Previous Next |  |

7. Specify any backup verification scripts.
| New Oracle Da  | tabase Backup Po                             | licy                                                                                    |                                              | ×                |  |
|----------------|----------------------------------------------|-----------------------------------------------------------------------------------------|----------------------------------------------|------------------|--|
| 1 Name         | Select the options                           | Select the options to run backup verification                                           |                                              |                  |  |
| 2 Backup Type  | Run Verifications f                          | or following backup schedules                                                           |                                              |                  |  |
| 3 Retention    | Select how often you<br>enabling you to stag | want the schedules to occur in the policy. The golicy of your verification start times. | e specific verification times are set at bac | kup job creation |  |
| 4 Replication  | Verification script                          | commands                                                                                |                                              |                  |  |
| 6 Verification | Prescript full path                          | /var/opt/snapcenter/spl/scripts/                                                        | Enter Prescript path                         |                  |  |
| 7 Summary      | Prescript<br>arguments                       | Choose optional arguments                                                               |                                              |                  |  |
|                | Postscript full path                         | /var/opt/snapcenter/spl/scripts/                                                        | Enter Postscript path                        |                  |  |
|                | Postscript                                   | Postscript<br>arguments                                                                 |                                              |                  |  |
|                |                                              |                                                                                         |                                              |                  |  |
|                |                                              |                                                                                         |                                              | Previous Next    |  |

8. Summary.

| Name         | Summary                               |                                                                            |
|--------------|---------------------------------------|----------------------------------------------------------------------------|
| Backup Type  | Policy name                           | Oracle Archive Log Backup                                                  |
|              | Details                               | Backup Oracle archive logs                                                 |
| Retention    | Backup type                           | Online backup                                                              |
| Replication  | Schedule type                         | Hourly                                                                     |
|              | RMAN catalog backup                   | Disabled                                                                   |
| Script       | Archive log pruning                   | None                                                                       |
| Verification | On demand data backup retention       | None                                                                       |
|              | On demand archive log backup retentio | n None                                                                     |
| 7 Summary    | Hourly data backup retention          | None                                                                       |
|              | Hourly archive log backup retention   | Delete Snapshot copies older than : 7 days                                 |
|              | Daily data backup retention           | None                                                                       |
|              | Daily archive log backup retention    | None                                                                       |
|              | Weekly data backup retention          | None                                                                       |
|              | Weekly archive log backup retention   | None                                                                       |
|              | Monthly data backup retention         | None                                                                       |
|              | Monthly archive log backup retention  | None                                                                       |
|              | Replication                           | SnapMirror enabled , Secondary policy label: Hourly , Error retry count: 3 |

# Create a full database backup policy for SQL

1. Log into SnapCenter with a database management user ID, click Settings, and then click Polices.

| n        | NetApp Snap     | Center®                                            |           |             |               |             | ٠ | 9- | L demo\s | qldba <i>i</i> | App Backup an | d Clone Admin | 🖡 Sign Out |
|----------|-----------------|----------------------------------------------------|-----------|-------------|---------------|-------------|---|----|----------|----------------|---------------|---------------|------------|
| <        |                 | Policies Credential                                |           |             |               |             |   |    |          |                |               |               |            |
|          | Dashboard       | Microsoft SQL Server                               |           |             |               |             |   |    |          |                |               |               |            |
|          | Resources       | Search by Name                                     |           |             |               |             |   |    | New      | Modity         | Copy          | Details       | Deterat    |
| -        | Monitor         | Name                                               | 15        | Backup Type | Schedule Type | Replication |   |    |          | Verifica       | ation         |               |            |
| <b>.</b> | Reports         | There is no match for your search or data is not a | available | 8 s         |               |             |   |    |          |                |               |               |            |
| ٨        | Hosts           |                                                    |           |             |               |             |   |    |          |                |               |               |            |
| 54       | Storage Systems |                                                    |           |             |               |             |   |    |          |                |               |               |            |
|          | Settings        |                                                    |           |             |               |             |   |    |          |                |               |               |            |
| •        | Alarte          |                                                    |           |             |               |             |   |    |          |                |               |               |            |
| -        | ALLIS           |                                                    |           |             |               |             |   |    |          |                |               |               |            |
|          |                 |                                                    |           |             |               |             |   |    |          |                |               |               |            |
|          |                 |                                                    |           |             |               |             |   |    |          |                |               |               |            |
|          |                 |                                                    |           |             |               |             |   |    |          |                |               |               |            |

2. Click New to launch a new backup policy creation workflow, or choose an existing policy for modification.

| New SQL Server Backup Policy |                     |                               |      |  |
|------------------------------|---------------------|-------------------------------|------|--|
| 1 Name                       | Provide a policy na | ame                           |      |  |
| 2 Backup Type                | Policy name         | SQL Server Full Backup        | 1    |  |
| 3 Retention                  | Details             | Backup all data and log files |      |  |
| 4 Replication                |                     |                               |      |  |
| 5 Script                     |                     |                               |      |  |
| 6 Verification               |                     |                               |      |  |
| 7 Summary                    |                     |                               |      |  |
|                              |                     |                               |      |  |
|                              |                     |                               |      |  |
|                              |                     |                               |      |  |
|                              |                     |                               |      |  |
|                              |                     |                               |      |  |
|                              |                     |                               |      |  |
|                              |                     | Previous                      | Next |  |

3. Define the backup option and schedule frequency. For SQL Server configured with an availability group, a preferred backup replica can be set.

| New SQL Serve  | r Backup Policy ×                                                                                                    |
|----------------|----------------------------------------------------------------------------------------------------|
| 1 Name         | Select SQL server backup options                                                                                                    |
| 2 Backup Type  | Choose backup type                                                                                                    |
| 3 Retention    | Full backup and log backup                                                                                                    |
| 4 Replication  | ○ Full backup                                                                                                    |
| 5 Script       | Copy only backup                                                                                                    |
| 6 Verification | Maximum databases backed up per Snapshot copy: 100                                                                                                    |
| 7 Summary      | Availability Group Settings                                                                                                    |
|                |                                                                                                    |
|                | Schedule frequency                                                                                                    |
|                | Select how often you want the schedules to occur in the policy. The specific times are set at backup job creation enabling you to stagger your start times. |
|                | ○ On demand                                                                                                    |
|                | ⊖ Hourly                                                                                                    |
|                | Daily                                                                                                    |
|                | ⊖ Weekly                                                                                                    |
|                | ○ Monthly                                                                                                    |
|                | Previous Next                                                                                                    |

4. Set the backup retention period.

| New SQL Serve   | er Backup Policy                                                                 | ×    |
|-----------------|----------------------------------------------------------------------------------|------|
| 1 Name          | Retention settings                                                               |      |
| 2 Backup Type   | Retention settings for up-to-the-minute restore operation ()                     |      |
| 3 Retention     | Keep log backups applicable to last     7     full backups                       |      |
| (4) Replication | O Keep log backups applicable to last 14 days                                    |      |
| 5 Script        |                                                                                  |      |
| 6 Verification  | Full backup retention settings 🚯<br>Daily                                        |      |
| 7 Summary       | Total Snapshot copies to keep     7     Keep Snapshot copies for     14     days |      |
|                 | Previous                                                                         | Next |

5. Enable backup copy replication to a secondary location in cloud.

| New SQL Serve                                             | r Backup Policy                                           | × |
|-----------------------------------------------------------|-----------------------------------------------------------|---|
| 1 Name                                                    | Select secondary replication options 🚯                    |   |
| 2 Backup Type                                             | ✓ Update SnapMirror after creating a local Snapshot copy. |   |
| 3 Retention                                               | Update SnapVault after creating a local Snapshot copy.    |   |
| Replication     S Script     6 Verification     7 Summary | Secondary policy label Daily   Error retry count 3        |   |
|                                                           |                                                           |   |
|                                                           | Previous Next                                             |   |

6. Specify any optional scripts to run before or after a backup job.

| New SQL Serve  | r Backup Policy         |                                              | ×     |
|----------------|-------------------------|----------------------------------------------|-------|
| 1 Name         | Specify optional se     | cripts to run before performing a backup job |       |
| 2 Backup Type  | Prescript full path     |                                              |       |
| 3 Retention    | Prescript<br>arguments  | Choose optional arguments                    |       |
| 4 Replication  | Specify optional se     | cripts to run after performing a backup job  |       |
|                | Postscript full path    |                                              |       |
| 5 Script       | Postscript<br>arguments | Choose optional arguments                    |       |
| 6 Verification | Script timeout          | 60 secs                                      |       |
| 7 Summary      |                         |                                              |       |
|                |                         |                                              |       |
|                |                         |                                              |       |
|                |                         |                                              |       |
|                |                         |                                              |       |
|                |                         |                                              |       |
|                |                         |                                              |       |
|                |                         |                                              | March |
|                |                         | Previous                                     | Next  |

7. Specify the options to run backup verification.

| New SQL Serve                | r Backup Policy                                                                                                    | ×                                             |  |  |  |  |
|------------------------------|----------------------------------------------------------------------------------------------------|-----------------------------------------------|--|--|--|--|
| 1 Name                       | Select the options to run backup verification                                                                                                    | Select the options to run backup verification |  |  |  |  |
| 2 Backup Type                | Run verifications for the following backup schedules                                                                                                    | . 1                                           |  |  |  |  |
| 3 Retention                  | Select how often you want the schedules to occur in the policy. The specific verification times are set at backup job creation enabling you to stagger your verification start times. |                                               |  |  |  |  |
| 4 Replication                | Daily                                                                                                    |                                               |  |  |  |  |
| 5 Script                     | Database consistency checks options                                                                                                    | .                                             |  |  |  |  |
| 6 Verification               | <ul> <li>Limit the integrity structure to physical structure of the database (PHYSICAL_ONLY)</li> <li>Suppress all information message (NO_INFOMSGS)</li> </ul>                       |                                               |  |  |  |  |
| 7 Summary                    | Display all reported error messages per object (ALL_ERRORMSGS)                                                                                                    |                                               |  |  |  |  |
|                              | Do not check non-clustered indexes (NOINDEX)     Limit the checks and obtain the locks instead of using an internal database Snapshot copy (TABLOCK)                                  |                                               |  |  |  |  |
|                              | Log backup                                                                                                    |                                               |  |  |  |  |
|                              | □ Verify log backup.                                                                                                    | 1                                             |  |  |  |  |
| Verification script settings |                                                                                                    |                                               |  |  |  |  |
|                              | Script timeout 60 secs                                                                                                    | •                                             |  |  |  |  |
|                              | Previous                                                                                                    | t                                             |  |  |  |  |

# 8. Summary.

| New SQL Serve  | r Backup Policy                       |                                                                           | × |
|----------------|---------------------------------------|---------------------------------------------------------------------------|---|
| 1 Name         | Summary                               |                                                                           |   |
| 2 Backup Type  | Policy name                           | SQL Server Full Backup                                                    |   |
| 2 Patantian    | Details                               | Backup all data and log files                                             |   |
| 3 Retention    | Backup type                           | Full backup and log backup                                                |   |
| 4 Replication  | Availability group settings           | Backup only on preferred backup replica                                   |   |
|                | Schedule Type                         | Daily                                                                     |   |
| 5 Script       | UTM retention                         | Total backup copies to retain : 7                                         |   |
| 6 Verification | Daily Full backup retention           | Total backup copies to retain : 7                                         |   |
|                | Replication                           | SnapMirror enabled , Secondary policy label: Daily , Error retry count: 3 |   |
| 7 Summary      | Backup prescript settings             | undefined<br>Prescript arguments:                                         |   |
|                | Backup postscript settings            | undefined<br>Postscript arguments:                                        |   |
|                | Verification for backup schedule type | none                                                                      |   |
|                | Verification prescript settings       | undefined<br>Prescript arguments:                                         |   |
|                | Verification postscript settings      | undefined<br>Postscript arguments:                                        |   |
|                |                                       |                                                                           |   |
|                |                                       | Previous Finis                                                            | h |

# Create a database log backup policy for SQL.

1. Log into SnapCenter with a database management user ID, click Settings > Polices, and then New to launch a new policy creation workflow.

| New SQL Server Backup Policy |                     |                       |      |  |
|------------------------------|---------------------|-----------------------|------|--|
| 1 Name                       | Provide a policy na | ame                   |      |  |
| 2 Backup Type                | Policy name         | SQL Server Log Backup | •    |  |
| 3 Retention                  | Details             | Backup SQL server log | ]    |  |
| 4 Replication                |                     |                       |      |  |
| 5 Script                     |                     |                       |      |  |
| 6 Verification               |                     |                       |      |  |
| 7 Summary                    |                     |                       |      |  |
|                              |                     |                       |      |  |
|                              |                     |                       |      |  |
|                              |                     |                       |      |  |
|                              |                     |                       |      |  |
|                              |                     |                       |      |  |
|                              |                     | Previous              | Next |  |

2. Define the log backup option and schedule frequency. For SQL Server configured with a availability group, a preferred backup replica can be set.

| New SQL Serve  | er Backup Policy ×                                                                                                    |
|----------------|----------------------------------------------------------------------------------------------------|
| 1 Name         | Select SQL server backup options                                                                                                    |
| 2 Backup Type  | Choose backup type                                                                                                    |
| 3 Retention    | Full backup and log backup                                                                                                    |
| 4 Replication  | <ul> <li>Full backup</li> <li>Log backup</li> </ul>                                                                                                    |
| 5 Script       | Copy only backup                                                                                                    |
| 6 Verification | Maximum databases backed up per Snapshot copy: 100                                                                                                    |
| 7 Summary      | Availability Group Settings                                                                                                    |
|                | Schedule frequency                                                                                                    |
|                | Select how often you want the schedules to occur in the policy. The specific times are set at backup job creation enabling you to stagger your start times. |
|                | ○ On demand                                                                                                    |
|                | Hourly                                                                                                    |
|                | O Daily                                                                                                    |
|                | ○ Monthly                                                                                                    |
|                | Previous Next                                                                                                    |

3. SQL server data backup policy defines the log backup retention; accept the defaults here.

| New SQL Serve  | r Backup Policy ×                                                                                                    |
|----------------|----------------------------------------------------------------------------------------------------|
| 1 Name         | Log backup retention settings                                                                                                    |
| 2 Backup Type  | Up-to-the-minute (UTM) retention settings retains log backups created as part of full backup and full and log backup operations.                                |
| 3 Retention    | settings is configured to retain log backups of the last 5 full backups, then the log backups of the last 5 full backups are retained and the rest are deleted. |
| 4 Replication  |                                                                                                    |
| 5 Script       |                                                                                                    |
| 6 Verification |                                                                                                    |
| 7 Summary      |                                                                                                    |
|                |                                                                                                    |
|                |                                                                                                    |
|                |                                                                                                    |
|                |                                                                                                    |
|                |                                                                                                    |
|                | Previous Next                                                                                                    |

4. Enable log backup replication to secondary in the cloud.

| New SQL Serve             | r Backup Policy                                           | ×             |
|---------------------------|-----------------------------------------------------------|---------------|
| 1 Name                    | Select secondary replication options 🚯                    |               |
| 2 Backup Type             | 🛛 Update SnapMirror after creating a local Snapshot copy. |               |
| 3 Retention               | Update SnapVault after creating a local Snapshot copy.    |               |
| 4 Replication<br>5 Script | Secondary policy label Hourly                             | 0             |
| 6 Verification            |                                                           |               |
| 7 Summary                 |                                                           |               |
|                           |                                                           |               |
|                           |                                                           |               |
|                           |                                                           | Previous Next |

5. Specify any optional scripts to run before or after a backup job.

| New SQL Serve  | r Backup Policy         |                                             | ×    |
|----------------|-------------------------|---------------------------------------------|------|
| 1 Name         | Specify optional se     | ripts to run before performing a backup job |      |
| 2 Backup Type  | Prescript full path     |                                             |      |
| 3 Retention    | Prescript<br>arguments  | Choose optional arguments                   |      |
| A Replication  | Specify optional se     | ripts to run after performing a backup job  |      |
|                | Postscript full path    |                                             |      |
| 5 Script       | Postscript<br>arguments | Choose optional arguments                   |      |
| 6 Verification | Script timeout          | 60 secs                                     |      |
| 7 Summary      |                         |                                             |      |
|                |                         |                                             |      |
|                |                         |                                             |      |
|                |                         |                                             |      |
|                |                         |                                             |      |
|                |                         |                                             |      |
|                |                         |                                             |      |
|                |                         | Previous                                    | Next |

6. Summary.

| New SQL Serve  | r Backup Policy                       |                                                                            | ×  |
|----------------|---------------------------------------|----------------------------------------------------------------------------|----|
| 1 Name         | Summary                               |                                                                            |    |
| 2 Backup Type  | Policy name                           | SQL Server Log Backup                                                      |    |
| D Patantian    | Details                               | Backup SQL server log                                                      |    |
| 3 Retention    | Backup type                           | Log transaction backup                                                     |    |
| 4 Replication  | Availability group settings           | Backup only on preferred backup replica                                    |    |
|                | Schedule Type                         | Hourly                                                                     |    |
| 5 Script       | Replication                           | SnapMirror enabled , Secondary policy label: Hourly , Error retry count: 3 |    |
| 6 Verification | Backup prescript settings             | undefined<br>Prescript arguments:                                          |    |
| 7 Summary      | Backup postscript settings            | undefined<br>Postscript arguments:                                         |    |
|                | Verification for backup schedule type | none                                                                       |    |
|                | Verification prescript settings       | undefined<br>Prescript arguments:                                          |    |
|                | Verification postscript settings      | undefined<br>Postscript arguments:                                         |    |
|                |                                       |                                                                            |    |
|                |                                       | Previous                                                                   | sh |

### 8. Implement backup policy to protect database

SnapCenter uses a resource group to backup a database in a logical grouping of database resources, such as multiple databases hosted on a server, a database sharing the same storage volumes, multiple databases supporting a business application, and so on. Protecting a single database creates a resource group of its own. The following procedures demonstrate how to implement a backup policy created in section 7 to protect Oracle and SQL Server databases.

### Create a resource group for full backup of Oracle

1. Log into SnapCenter with a database management user ID, and navigate to the Resources tab. In the View drop-down list, choose either Database or Resource Group to launch the resource group creation workflow.

| n | NetApp Snap     | Center | ®          |                               |                       |                | •        | 2 ( | • L demo\or | adba App Backup ar | d Clone Admin     | 🖡 Sign Out         |
|---|-----------------|--------|------------|-------------------------------|-----------------------|----------------|----------|-----|-------------|--------------------|-------------------|--------------------|
| < |                 | Oracle | Database 🝷 |                               |                       |                |          |     |             |                    |                   |                    |
|   | Dashboard       | View   | Database   | Search databases              | 8                     |                |          |     |             |                    | Refresh Resources | New Resource Group |
| Ę | Resources       | 19     | Name       | Oracle Database Type          | Host/Cluster          | Resource Group | Policies |     |             | Last Backup        | Overall Sta       | tus                |
| 4 | Monitor         |        | cdb2       | Single Instance (Multitenant) | rhel2.demo.netapp.com |                |          |     |             |                    | Not prote         | ted                |
| â | Reports         |        |            |                               |                       |                |          |     |             |                    |                   |                    |
| e | Hosts           |        |            |                               |                       |                |          |     |             |                    |                   |                    |
| ÷ | Storage Systems |        |            |                               |                       |                |          |     |             |                    |                   |                    |
| # | E Settings      |        |            |                               |                       |                |          |     |             |                    |                   |                    |
| 4 | Alerts          |        |            |                               |                       |                |          |     |             |                    |                   |                    |
|   |                 |        |            |                               |                       |                |          |     |             |                    |                   |                    |

2. Provide a name and tags for the resource group. You can define a naming format for the Snapshot copy and bypass the redundant archive log destination if configured.

|            | etApp Sna   | apCenter® |                                                    |                     |                |             |              |          |       | ٠ | 2 | 9- 1 | demo\oradba | App Backup and Clone Admin | 🖡 Sign Out |
|------------|-------------|-----------|----------------------------------------------------|---------------------|----------------|-------------|--------------|----------|-------|---|---|------|-------------|----------------------------|------------|
| >          | Oracle Data | abase 👻   | New Resource Group                                 |                     |                |             |              |          |       |   |   |      |             |                            | ×          |
|            | Search da   | atabases  |                                                    |                     |                |             |              |          |       |   |   |      |             |                            |            |
| U          | 17 PF       | Name      | 0                                                  | 2                   | 3              | 4           | 5            | 6        |       |   |   |      |             |                            |            |
| •          |             | cdb2      | Name R                                             | Resources           | Policies       | vernication | Notification | Summary  |       |   |   |      |             |                            |            |
| <i></i>    |             |           | Provide a name                                     | e and tags for th   | ne resource gi | roup        |              |          |       |   |   |      |             |                            |            |
| ٨          |             |           | Name                                               | rhel2_cdb2          |                |             |              |          | 0     |   |   |      |             |                            |            |
| <u>اور</u> |             |           | Tags                                               | orafullbkup         |                |             |              |          | <br>0 |   |   |      |             |                            |            |
| ÷          |             |           | Use custom nam                                     | ne format for Snap: | shot copy      |             |              |          |       |   |   |      |             |                            |            |
| ▲          |             |           | \$CustomText ×<br>rhel2_cdb2                       | ¢                   |                |             |              |          | _     |   |   |      |             |                            |            |
|            |             |           | Backup settings                                    | 5                   |                |             |              |          |       |   |   |      |             |                            |            |
|            |             |           | Exclude archive log<br>destinations from<br>backup |                     |                |             |              | < ÷ + () |       |   |   |      |             |                            |            |
|            |             |           |                                                    |                     |                |             |              |          |       |   |   |      |             |                            |            |

3. Add database resources to the resource group.

| II N       | etApp S | 5napCenter® |                                                                                                    | 🛊 📓 🤣 🔹 🛓 demo\oradba App Backup and Clone Admin 🛛 🕼 Sign Out |
|------------|---------|-------------|----------------------------------------------------------------------------------------------------|---------------------------------------------------------------|
| >          |         | Database 👻  | New Resource Group                                                                                                    | ×                                                             |
|            | Searc   | h databases |                                                                                                    |                                                               |
| U          | IF IM   | Name        |                                                                                                    |                                                               |
| ٠          |         | cdb2        | Name Resources Policies Verification Notification Summary                                                                                                    |                                                               |
| <i></i>    |         |             | Add resources to Resource Group                                                                                                    |                                                               |
| A          |         |             | Host                                                                                                    |                                                               |
| <u>اور</u> |         |             | All   Augusta Augusta |                                                               |
| 莘          |         |             | Selected Resources                                                                                                    |                                                               |
| A          |         |             | cdb2 (rhel2.demo.netapp.com)                                                                                                    |                                                               |
|            |         |             |                                                                                                    |                                                               |
|            |         |             |                                                                                                    |                                                               |
|            |         |             | >                                                                                                    |                                                               |
|            |         |             | ( C                                                                                                    |                                                               |
|            |         |             |                                                                                                    |                                                               |
|            |         |             |                                                                                                    |                                                               |
|            |         |             |                                                                                                    |                                                               |
|            |         |             |                                                                                                    |                                                               |

4. Select a full backup policy created in section 7 from the drop-down list.

| i  | <b>letApp</b> Sn | apCenter® |                                  |                              |                             |  | • | <b>♦</b> ≥ | ♦ ≅ 0- | 🏚 🔤 😯 🛨 demo\oradba | 🌲 🔄 🥹 🕈 L demo\oradba App Backup and Clone Admin | 🌲 📓 🥹 ד 👤 demo\oradba App Backup and Clone Admin 🛙 Sign | 🌲 🗃 🥹 🔹 L demo\oradba App Backup and Clone Admin 🖡 Sign Ou |
|----|------------------|-----------|----------------------------------|------------------------------|-----------------------------|--|---|------------|--------|---------------------|--------------------------------------------------|---------------------------------------------------------|------------------------------------------------------------|
| >  |                  | abase 👻   | New Resource Group               |                              |                             |  |   |            |        |                     |                                                  |                                                         |                                                            |
|    | Search d         | latabases |                                  |                              |                             |  |   |            |        |                     |                                                  |                                                         |                                                            |
| U  | 17 PM            | Name      | 1 2<br>Name Resources            | 3 4<br>Policies Verification | 5 6<br>Notification Summary |  |   |            |        |                     |                                                  |                                                         |                                                            |
| ۲  |                  | cdb2      |                                  |                              | ,                           |  |   |            |        |                     |                                                  |                                                         |                                                            |
| ай |                  |           | Select one or more policies and  | configure schedules          |                             |  |   |            |        |                     |                                                  |                                                         |                                                            |
| ۸  |                  |           | Oracle Full Online Backup        | · + 0                        |                             |  |   |            |        |                     |                                                  |                                                         |                                                            |
| 54 |                  |           | Configure schedules for selected | d policies                   |                             |  |   |            |        |                     |                                                  |                                                         |                                                            |
| 莘  |                  |           | Policy                           | LE Applied Schedules         | Configure Schedules         |  |   |            |        |                     |                                                  |                                                         |                                                            |
| A  |                  |           | Oracle Full Online Backup        | None                         | +                           |  |   |            |        |                     |                                                  |                                                         |                                                            |
|    |                  |           |                                  |                              |                             |  |   |            |        |                     |                                                  |                                                         |                                                            |
|    |                  |           |                                  |                              |                             |  |   |            |        |                     |                                                  |                                                         |                                                            |
|    |                  |           | Total 1                          |                              |                             |  |   |            |        |                     |                                                  |                                                         |                                                            |
|    |                  |           |                                  |                              |                             |  |   |            |        |                     |                                                  |                                                         |                                                            |

5. Click the (+) sign to configure the desired backup schedule.

| Daily               |                |                 |          |    |      |      |      |    |   |
|---------------------|----------------|-----------------|----------|----|------|------|------|----|---|
| Start date          | 09/10/2        | 021 2:32 PM     | <b>#</b> | )  |      |      |      |    |   |
| Expires on          | 12/31/2        | 021 2:32 PM     | <b></b>  |    |      |      |      |    |   |
| Papart quart        | 1              | davs            | <        |    | Dece | mber | 2021 |    | , |
| Repeat every        |                |                 | Su       | Mo | Tu   | We   | Th   | Fr | S |
|                     |                |                 | 28       | 29 | 30   | 1    | 2    | З  | 4 |
|                     |                |                 | 5        | б  | 7    | 8    | 9    | 10 | 1 |
|                     |                |                 | 12       | 13 | 14   | 15   | 16   | 17 | 1 |
|                     |                |                 | 19       | 20 | 21   | 22   | 23   | 24 | 2 |
|                     |                |                 | 26       | 27 | 28   | 29   | 30   | 31 | 1 |
|                     |                |                 | 2        | З  | 4    | 5    | 6    | 7  | 8 |
| 2 The sche<br>zone. | dules are trig | gered in the S  | nap      |    |      | Ø    |      |    |   |
| i The sche<br>zone. | dules are trig | ggered in the S | nar 2    | 3  | 4    | O    | 6    | 7  | 2 |

6. Click Load Locators to load the source and destination volume.

| <b>n</b> N | letApp Sn  | napCenter® |                    |                                         |                    |                     | ٠ | <b>8</b> - | 👤 demo\oradba | App Backup and Clone Admin | 🖡 Sign Out |
|------------|------------|------------|--------------------|-----------------------------------------|--------------------|---------------------|---|------------|---------------|----------------------------|------------|
| >          | Oracle Dat | tabase 👻   | New Resource Group |                                         |                    |                     |   |            |               |                            | ×          |
|            | Search o   | databases  |                    |                                         |                    |                     |   |            |               |                            |            |
|            | 15.16      | Name       |                    |                                         |                    | 6                   |   |            |               |                            |            |
| -          |            | cdb2       | Name               | Resources Policies                      | verification       | Summary             |   |            |               |                            |            |
| ណ៍         |            |            | Load secondary l   | ocators to                              |                    |                     |   |            |               |                            | Ì          |
| A          |            |            | Cocoodaru stor     | rade location: Coapilault or Span       | Mirror             |                     |   |            |               |                            |            |
| <b>34</b>  |            |            | Secondary stor     | age location. Shapvault of Shap         | Destination Volume |                     |   |            |               |                            |            |
|            |            |            | Source volume      | 10                                      | Deschauon volume   | 1                   |   |            |               |                            |            |
|            |            |            | svin_onPrenam      | el2_002                                 | svm_hybridcvo:rhe  | l2_u02_dr -         |   |            |               |                            |            |
| A          |            |            | Configure ver      | ification schedules                     |                    |                     |   |            |               |                            |            |
|            |            |            | Policy 11          | Schedule Type                           | Applied Schedules  | Configure Schedules |   |            |               |                            |            |
|            |            |            | There is no match  | h for your search or data is not availa | able.              |                     |   |            |               |                            |            |
|            |            |            |                    |                                         |                    |                     |   |            |               |                            |            |

7. Configure the SMTP server for email notification if desired.

| ΠN          | etApp Si | napCenter® |                |                         |                         |                      |                      |                      |                      |                     | ٠                   |           | <b>0</b> - | 👤 demo\oradba        | App Backup and Clone Admin         | 🖡 Sign Out        |
|-------------|----------|------------|----------------|-------------------------|-------------------------|----------------------|----------------------|----------------------|----------------------|---------------------|---------------------|-----------|------------|----------------------|------------------------------------|-------------------|
| •           |          | atabase 👻  | New Reso       | ource Group             |                         |                      |                      |                      |                      |                     |                     |           |            |                      |                                    | ×                 |
|             | Search   | databases  | A If you serve | u want to send i<br>er. | notifications for schee | duled or on deman    | d jobs, an SMTP serv | er must be configure | d. Continue to the S | ummary page to save | our information, an | d then go | to Settir  | ngs>Global Settings> | Notification Server Settings to co | infigure the SMTP |
| U           | 17.19    | Name       |                | _                       | _                       |                      | _                    |                      |                      |                     |                     |           |            |                      |                                    |                   |
| 2           |          | cdb2       |                | 0—                      |                         |                      | 0                    | 6                    | 6                    |                     |                     |           |            |                      |                                    |                   |
| <b>a</b> il |          |            |                | Name                    | Resources               | Policies             | Verification         | Notification         | Summary              |                     |                     |           |            |                      |                                    |                   |
| Å           |          |            |                | Provide em              | ail settings 🕦          |                      |                      |                      |                      |                     |                     |           |            |                      |                                    |                   |
| ÷٩.         |          |            |                | Select the serv         | vice accounts or peopl  | e to notify regardin | g protection issues. |                      |                      |                     |                     |           |            |                      |                                    |                   |
| 橆           |          |            |                | Email preferen          | nce Never               |                      | -                    |                      |                      |                     |                     |           |            |                      |                                    |                   |
| •           |          |            |                | From                    | From email              |                      |                      |                      |                      |                     |                     |           |            |                      |                                    |                   |
| -           |          |            |                | То                      | Email to                |                      |                      |                      |                      |                     |                     |           |            |                      |                                    |                   |
|             |          |            |                | Subject                 | Notification            |                      |                      |                      |                      |                     |                     |           |            |                      |                                    |                   |
|             |          |            |                | 🗌 Attach job r          | report                  |                      |                      |                      |                      |                     |                     |           |            |                      |                                    |                   |
|             |          |            |                |                         |                         |                      |                      |                      |                      |                     |                     |           |            |                      |                                    |                   |
|             |          |            |                |                         |                         |                      |                      |                      |                      |                     |                     |           |            |                      |                                    |                   |

8. Summary.

| ΠN | <b>etApp</b> Sr | napCenter® |                     |                                        |         | • = | ② ▪ <u>1</u> demo\oradba | App Backup and Clone Admin | 🖡 Sign Out |
|----|-----------------|------------|---------------------|----------------------------------------|---------|-----|--------------------------|----------------------------|------------|
| >  | Oracle Da       | itabase 👻  | New Resource Group  |                                        |         |     |                          |                            | ×          |
|    | Search          | databases  |                     |                                        |         |     |                          |                            |            |
| 0  | 17 Pe           | Name       | 0 2                 | -3                                     | 6       |     |                          |                            |            |
| ٠  |                 | cdb2       | Name Resources      | Policies Verification Notification     | Summary |     |                          |                            |            |
| ай |                 |            | Resource group name | rhel2_cdb2                             |         |     |                          |                            |            |
| Α. |                 |            | Tags                | orafullbkup                            |         |     |                          |                            |            |
| 34 |                 |            | Policy              | Oracle Full Online Backup: Daily       |         |     |                          |                            |            |
| -  |                 |            | Plug-in             | SnapCenter Plug-in for Oracle Database |         |     |                          |                            |            |
|    |                 |            | Send email          | No                                     |         |     |                          |                            |            |
| 4  |                 |            |                     |                                        |         |     |                          |                            |            |
|    |                 |            |                     |                                        |         |     |                          |                            |            |
|    |                 |            |                     |                                        |         |     |                          |                            |            |
|    |                 |            |                     |                                        |         |     |                          |                            |            |
|    |                 |            |                     |                                        |         |     |                          |                            |            |
|    |                 |            |                     |                                        |         |     |                          |                            |            |
|    |                 |            |                     |                                        |         |     |                          |                            |            |
|    |                 |            |                     |                                        |         |     |                          |                            |            |
|    |                 |            |                     |                                        |         |     |                          |                            |            |
|    |                 |            |                     |                                        |         |     |                          |                            |            |
|    | Total 1         |            |                     |                                        |         |     |                          | Previ                      | ous Finish |

## Create a resource group for log backup of Oracle

1. Log into SnapCenter with a database management user ID, and navigate to the Resources tab. In the View drop-down list, choose either Database or Resource Group to launch the resource group creation workflow.

| NetApp Snap     | letApp SnapCenter®  |                   |             |                           |  |  |  | 1 demo\oradba | App Backup and Clone Admin | 🖡 Sign Out         |
|-----------------|---------------------|-------------------|-------------|---------------------------|--|--|--|---------------|----------------------------|--------------------|
|                 | Oracle Database 👻   |                   |             |                           |  |  |  |               |                            |                    |
| Dashboard       | View Resource Group | Search resource g | roup V      |                           |  |  |  |               |                            | New Resource Group |
| Resources       | Name                | Resources         | Tags        | Policies                  |  |  |  | Last Backup   | Overall Status             |                    |
|                 | rhel2_cdb2          | 1                 | orafullbkup | Oracle Full Online Backup |  |  |  |               |                            |                    |
| Reports         |                     |                   |             |                           |  |  |  |               |                            |                    |
| 📥 Hosts         |                     |                   |             |                           |  |  |  |               |                            |                    |
| Storage Systems |                     |                   |             |                           |  |  |  |               |                            |                    |
| 🗱 Settings      |                     |                   |             |                           |  |  |  |               |                            |                    |
| Alerts          |                     |                   |             |                           |  |  |  |               |                            |                    |
|                 |                     |                   |             |                           |  |  |  |               |                            |                    |

2. Provide a name and tags for the resource group. You can define a naming format for the Snapshot copy and bypass the redundant archive log destination if configured.

| E N      | etApp SnapCenter®      |                                                         | ٠ | <b>9</b> - | 👤 demo\oradba | App Backup and Clone Admin | 🖡 Sign Out |
|----------|------------------------|---------------------------------------------------------|---|------------|---------------|----------------------------|------------|
| >        | Oracle Database 👻      | New Resource Group                                      |   |            |               |                            | ×          |
|          | Search resource groups |                                                         |   |            |               |                            |            |
| •        | Name                   |                                                         |   |            |               |                            |            |
| •        | rhel2_cdb2             | Name Resources Poicles Vernication Notification Summary |   |            |               |                            |            |
| <b>.</b> |                        | Provide a name and tags for the resource group          |   |            |               |                            |            |
| A        |                        | Name rhel2_cdb2_log 0                                   |   |            |               |                            |            |
| 80 L     |                        | Tags Oralogbkup 0                                       |   |            |               |                            |            |
| 霊        |                        | Use custom name format for Snapshot copy                |   |            |               |                            |            |
| A        |                        | ScustomText ×                                           |   |            |               |                            |            |
|          |                        | Backup settings                                         |   |            |               |                            |            |
|          |                        | Exclude archive log destinations from X C + 0           |   |            |               |                            |            |
|          |                        |                                                         |   |            |               |                            |            |
|          |                        |                                                         |   |            |               |                            |            |

3. Add database resources to the resource group.

| ΠN          | etApp SnapCenter®      |                                                           | ٠ | <b>8</b> . | 👤 demo\oradba | App Backup and Clone Admin | 🖡 Sign Out |
|-------------|------------------------|-----------------------------------------------------------|---|------------|---------------|----------------------------|------------|
| >           | Oracle Database 👻      | New Resource Group                                        |   |            |               |                            | ×          |
|             | Search resource groups |                                                           |   |            |               |                            |            |
| 0           | Name                   |                                                           |   |            |               |                            |            |
| •           | rhel2_cdb2             | Name Resources Policies Verification Notification Summary |   |            |               |                            |            |
| <b>a</b> il |                        | Add resources to Resource Group                           |   |            |               |                            |            |
| *           |                        | Host                                                      |   |            |               |                            |            |
| 34          |                        | All -                                                     |   |            |               |                            |            |
| =           |                        | Available Resources Selected Resources                    |   |            |               |                            |            |
| A           |                        | cdb2 (rhel2.demo.netapp.com)                              |   |            |               |                            |            |
|             |                        |                                                           |   |            |               |                            |            |
|             |                        |                                                           |   |            |               |                            |            |
|             |                        |                                                           |   |            |               |                            |            |
|             |                        | <                                                         |   |            |               |                            |            |
|             |                        |                                                           |   |            |               |                            |            |
|             |                        |                                                           |   |            |               |                            |            |
|             |                        |                                                           |   |            |               |                            |            |
|             |                        |                                                           |   |            |               |                            |            |
|             |                        |                                                           |   |            |               |                            |            |
|             | Total 1                |                                                           |   |            |               | Pre                        | vious Next |

4. Select a log backup policy created in section 7 from the drop-down list.

| ΠN         | etApp SnapCenter®      |                                                            | ٠ | <b>0</b> • | 👤 demo\oradba | App Backup and Clone Admin | 🖡 Sign Out |
|------------|------------------------|------------------------------------------------------------|---|------------|---------------|----------------------------|------------|
| >          | Oracle Database 👻      | New Resource Group                                         |   |            |               |                            | ×          |
|            | Search resource groups |                                                            |   |            |               |                            |            |
|            | Name                   |                                                            |   |            |               |                            |            |
| ٠          | rhel2_cdb2             | Name Resources Policies Verification Notification Summary  |   |            |               |                            |            |
| <b></b>    |                        | Select one or more policies and configure schedules        |   |            |               |                            |            |
| A          |                        | Oracle Archive Log Backup -                                |   |            |               |                            |            |
| <b>3</b> 0 |                        | Oracle Full Online Backup<br>✔ Oracle Archive Log Backup S |   |            |               |                            |            |
| ÷          |                        | Policy IE Applied Schedules Configure Schedules            |   |            |               |                            |            |
| ▲          |                        | Oracle Archive Log Backup None +                           |   |            |               |                            |            |
|            |                        | Total 1                                                    |   |            |               |                            |            |
|            | Total 1                |                                                            |   |            |               | Pre                        | vious Next |

5. Click on the (+) sign to configure the desired backup schedule.

| Add schedules for policy Oracle Archive Log Backup ×              |                    |  |  |  |  |
|-------------------------------------------------------------------|--------------------|--|--|--|--|
| Hourly                                                            |                    |  |  |  |  |
| Start date                                                        | 09/10/2021 3:00 PM |  |  |  |  |
| Z Expires on                                                      | 12/31/2021 3:00 PM |  |  |  |  |
| Repeat every                                                      | 1 hours 0 mins     |  |  |  |  |
|                                                                   |                    |  |  |  |  |
|                                                                   |                    |  |  |  |  |
| i The schedules are triggered in the SnapCenter Server time zone. |                    |  |  |  |  |
|                                                                   | Cancel             |  |  |  |  |

6. If backup verification is configured, it displays here.

|             | letApp SnapCenter®     |                                                               | ٠ | <b>8</b> - | 👤 demo\oradba | App Backup and Clone Admin | 🖡 Sign Out |
|-------------|------------------------|---------------------------------------------------------------|---|------------|---------------|----------------------------|------------|
| >           | Oracle Database 👻      | New Resource Group                                            |   |            |               |                            | ×          |
|             | Search resource groups |                                                               |   |            |               |                            |            |
| 0           | Name                   |                                                               |   |            |               |                            |            |
| •           | rhel2_cdb2             | Name Resources Policies Verification Notification Summary     |   |            |               |                            |            |
| <b>a</b> il |                        |                                                               |   |            |               |                            |            |
| *           |                        | Configure verification schedules                              |   |            |               |                            |            |
| 34          |                        | Policy Li Schedule Type Applied Schedules Configure Schedules |   |            |               |                            |            |
| -           |                        | There is no match for your search or data is not available.   |   |            |               |                            |            |
| •           |                        |                                                               |   |            |               |                            |            |
| -           |                        |                                                               |   |            |               |                            |            |
|             |                        |                                                               |   |            |               |                            |            |
|             |                        |                                                               |   |            |               |                            |            |
|             |                        |                                                               |   |            |               |                            |            |
|             |                        | Total 0                                                       |   |            |               |                            |            |
|             |                        |                                                               |   |            |               |                            |            |
|             |                        |                                                               |   |            |               |                            |            |
|             |                        |                                                               |   |            |               |                            |            |
|             |                        |                                                               |   |            |               |                            |            |
|             | Total 1                |                                                               |   |            |               | Pre                        | vious Next |

7. Configure an SMTP server for email notification if desired.

| II Ne      | etApp SnapCenter®      | 🕚 🔤 🥹 r 🎍 demoloradba App Backup and C                                                                                                    | lone Admin 🛛 🗍 Sign Out       |
|------------|------------------------|----------------------------------------------------------------------------------------------------|-------------------------------|
| >          | Oracle Database 👻      | New Resource Group                                                                                                    | ×                             |
|            | Search resource groups | 1 for you want to send notifications for scheduled or on demand jobs, an SMTP server must be configured. Continue to the Summary page to save your information, and then go to Settings-Global Settings-Notification Server. | Settings to configure the SMT |
| 0          | Name                   |                                                                                                    |                               |
| •          | rhel2_cdb2             |                                                                                                    |                               |
| <b>a</b> i |                        | Name Resources Policies Verification Notification Summary                                                                                                    |                               |
| Α.         |                        | Provide email settings 0                                                                                                    |                               |
| ֥ -        |                        | Select the service accounts or people to notify regarding protection issues.                                                                                                    |                               |
| ÷=         |                        | Email preference Never                                                                                                    |                               |
| ▲          |                        | From From email                                                                                                    |                               |
|            |                        | To Email to                                                                                                    |                               |
|            |                        | Subject Notification                                                                                                    |                               |
|            |                        | Attach job report                                                                                                    |                               |
|            |                        |                                                                                                    |                               |
|            |                        |                                                                                                    |                               |
|            |                        |                                                                                                    |                               |
|            |                        |                                                                                                    |                               |
|            |                        |                                                                                                    |                               |
|            |                        |                                                                                                    |                               |
|            |                        |                                                                                                    |                               |
|            | Total 1                |                                                                                                    | Previous Next                 |

### 8. Summary.

|          | letApp SnapCenter®     |                                 |                                        |         | 🏚 🔤 🥹 🗜 dem | o\oradba App Backup and Clone Admin | 🖡 Sign Out  |
|----------|------------------------|---------------------------------|----------------------------------------|---------|-------------|-------------------------------------|-------------|
| >        | Oracle Database 👻      | New Resource Group              |                                        |         |             |                                     | ×           |
|          | Search resource groups |                                 |                                        |         |             |                                     |             |
|          | Name                   | 0-0-                            | -000-                                  | 6       |             |                                     |             |
| 2        | rhel2_cdb2             | Name Resources                  | Policies Verification Notification     | Summary |             |                                     |             |
| ~        |                        |                                 |                                        |         |             |                                     |             |
| ini<br>- |                        | Resource group name             | rhel2_cdb2_log                         |         |             |                                     |             |
| ^        |                        | Policy                          | Oracle Archive Log Backup: Hourby      |         |             |                                     |             |
| 54       |                        | Plug-in                         | SnapCenter Plug-in for Oracle Database |         |             |                                     |             |
| 橆        |                        | Verification enabled for policy | None                                   |         |             |                                     |             |
| A        |                        | Send email                      | No                                     |         |             |                                     |             |
|          |                        |                                 |                                        |         |             |                                     |             |
|          | Total 1                |                                 |                                        |         |             | Prev                                | ious Finish |

### Create a resource group for full backup of SQL Server

1. Log into SnapCenter with a database management user ID, and navigate to the Resources tab. In the View drop-down list, choose either a Database or Resource Group to launch the resource group creation workflow. Provide a name and tags for the resource group. You can define a naming format for the Snapshot copy.

| n Ne  | etApp SnapCenter®      |                    |                                                      |   | ٠ | ≥ 6 | • l demo\sqldba | App Backup and Clone Admin | 🖡 Sign Out  |
|-------|------------------------|--------------------|------------------------------------------------------|---|---|-----|-----------------|----------------------------|-------------|
| >     | Microsoft SQL Server 👻 | New Resource Group |                                                      |   |   |     |                 |                            | ×           |
|       | search by name         |                    |                                                      |   |   |     |                 |                            |             |
| U     | Name                   |                    | 2 3 4 5 6                                            |   |   |     |                 |                            |             |
| •     | master                 | Name               | Resources Policies Verification Notification Summary |   |   |     |                 |                            |             |
| -<br> | model                  | Provide a par      | no and tags for the recourse group                   |   |   |     |                 |                            |             |
|       | tempdb                 | Flovide a flat     |                                                      |   |   |     |                 |                            |             |
|       | tpcc                   | Name               | sql1_tpcc                                            | 0 |   |     |                 |                            |             |
|       |                        | Tags               | sqlfullbkup                                          | 0 |   |     |                 |                            |             |
| ====  |                        | \$CustomTex        | teme formet for anepartor copy                       |   |   |     |                 |                            |             |
| A     |                        | sql1_tpcc          |                                                      |   |   |     |                 |                            |             |
|       |                        |                    |                                                      |   |   |     |                 |                            |             |
|       |                        |                    |                                                      |   |   |     |                 |                            |             |
|       |                        |                    |                                                      |   |   |     |                 |                            |             |
|       |                        |                    |                                                      |   |   |     |                 |                            |             |
|       |                        |                    |                                                      |   |   |     |                 |                            |             |
|       |                        |                    |                                                      |   |   |     |                 |                            |             |
|       |                        |                    |                                                      |   |   |     |                 |                            |             |
|       |                        |                    |                                                      |   |   |     |                 |                            |             |
|       | Total 5                |                    |                                                      |   |   |     |                 |                            | evious Next |

2. Select the database resources to be backed up.

| n  | NetApp SnapCenter®   |                                                              | ♦ 🔄 🚱 - L demo\sqldba App Backup and Clone Admin 🖡 Sign Out |
|----|----------------------|--------------------------------------------------------------|-------------------------------------------------------------|
| >  | Microsoft SQL Server | New Resource Group                                           |                                                             |
|    | search by name       |                                                              |                                                             |
|    | Name                 |                                                              |                                                             |
| 9  | master               | Name Resources Policies Verification Notification Summary    |                                                             |
|    | model                | Add recourses to Descurse Croup                              |                                                             |
| in | msdb                 | Add resources to Resource Group                              |                                                             |
| 2  | tempdb               | Host Resource Type SQL Server Instance                       |                                                             |
| 5  | tpcc                 | All • Databases • Sql1 •                                     |                                                             |
| -  |                      | Available Resources Selected Resources                       |                                                             |
| #  | ≖                    | search available resources                                   |                                                             |
| 4  | 2                    | Auto select all the resources from the same storage volume 0 |                                                             |
|    |                      | tpcc (sql1)                                                  |                                                             |
|    |                      |                                                              |                                                             |
|    |                      |                                                              |                                                             |
|    |                      | >                                                            |                                                             |
|    |                      | ĸ                                                            |                                                             |
|    |                      |                                                              |                                                             |
|    |                      |                                                              |                                                             |
|    |                      |                                                              |                                                             |
|    |                      |                                                              |                                                             |
|    |                      |                                                              |                                                             |
|    |                      |                                                              |                                                             |
|    | Total 5              |                                                              | Previous Next                                               |

3. Select a full SQL backup policy created in section 7.

| ΠN  | etApp SnapCenter®    |                                                           | 🌲 🔤 🚱 🔹 🗜 demo\sqldba 🛛 App Backup and Clone Admin 🛛 🖡 Sign Ou |
|-----|----------------------|-----------------------------------------------------------|----------------------------------------------------------------|
| >   | Microsoft SQL Server | New Resource Group                                        |                                                                |
|     | search by name       |                                                           |                                                                |
|     | Name                 |                                                           |                                                                |
|     | master               | Name Resources Policies Verification Notification Summary |                                                                |
| ~   | model                |                                                           |                                                                |
| ind | msdb                 | Select one or more policies and configure schedules       |                                                                |
| Δ.  | tempdb               | SQL Server Full Backup 🔹 🕂 🚺                              |                                                                |
| 34  | tpcc                 | SQL Server Full Backup                                    |                                                                |
|     |                      | SQL Server Log Backup                                     |                                                                |
| === |                      | Policy JE Applied Schedules Configure Schedules           |                                                                |
| A   |                      | SQL Server Full Backup None +                             |                                                                |
|     |                      |                                                           |                                                                |
|     |                      |                                                           |                                                                |
|     |                      | Total 1                                                   |                                                                |
|     |                      |                                                           |                                                                |
|     |                      | Use Microsoft SQL Server scheduler 🚯                      |                                                                |
|     |                      |                                                           |                                                                |
|     |                      |                                                           |                                                                |
|     |                      |                                                           |                                                                |
|     |                      |                                                           |                                                                |
|     |                      |                                                           |                                                                |
|     |                      |                                                           |                                                                |
|     | Total 5              |                                                           | Previous                                                       |

4. Add exact timing for backups as well as the frequency.

| Add schedules for policy SQL Server Full Backup |                                                 |   |  |  |  |  |  |
|-------------------------------------------------|-------------------------------------------------|---|--|--|--|--|--|
| Daily                                           |                                                 |   |  |  |  |  |  |
| Start date                                      | 09/10/2021 6:20 PM                              |   |  |  |  |  |  |
| Z Expires on                                    | 12/31/2021 6:20 PM                              |   |  |  |  |  |  |
| Repeat every                                    | 1 days                                          |   |  |  |  |  |  |
|                                                 |                                                 |   |  |  |  |  |  |
|                                                 |                                                 |   |  |  |  |  |  |
|                                                 |                                                 |   |  |  |  |  |  |
| i The schedu<br>zone.                           | les are triggered in the SnapCenter Server time |   |  |  |  |  |  |
|                                                 | Cancel OK                                       | I |  |  |  |  |  |

5. Choose the verification server for the backup on secondary if backup verification is to be performed. Click Load Locator to populate the secondary storage location.

| n Ne   | etApp SnapCenter®      |                                                                                                    | ٠ | <b>0</b> - | 👤 demo\sqldba | App Backup and Clone Admin | 🖡 Sign Out |
|--------|------------------------|----------------------------------------------------------------------------------------------------|---|------------|---------------|----------------------------|------------|
| >      | Microsoft SQL Server 🚽 | New Resource Group                                                                                                    |   |            |               |                            | ×          |
|        | search by name         |                                                                                                    |   |            |               |                            |            |
|        | Name                   |                                                                                                    |   |            |               |                            |            |
| •      | master                 | Name Resources Policies Vernication Notification Summary                                                                                                    |   |            |               |                            |            |
| ~      | model                  |                                                                                                    |   |            |               |                            |            |
| and    | msdb                   | Select the verification servers                                                                                                    |   |            |               |                            |            |
| *      | tempdb                 | Verification server Select one or more servers                                                                                                    |   |            |               |                            |            |
| 34     | tpcc                   | Load secondary locators to                                                                                                    |   |            |               |                            |            |
| ₩<br>₩ |                        | Verify backups on secondary     Load locators       Secondary storage location: SnapVault or SnapMirror     Destination Volume       Source Volume        sym_phybridcovsigli_data_dr |   |            |               |                            |            |
|        | Total 5                |                                                                                                    |   |            |               | Prev                       | vious Next |

6. Configure the SMTP server for email notification if desired.

|    | etApp SnapCenter®      | 🌢 🗷 😯 - 主 demoisspidba App Backup and Clone Admin 🖉 Sign Ou                                                                                                    | t   |
|----|------------------------|----------------------------------------------------------------------------------------------------|-----|
| ~  | Microsoft SQL Server 👻 | New Resource Group                                                                                                    | x   |
|    | search by name         | If you want to send notifications for scheduled or on demand jobs, an SMTP server must be configured. Continue to the Summary page to save your information, and then go to Settings-Global Settings-Notification Server Settings to configure the server. | SMT |
| U  | Name                   |                                                                                                    |     |
| æ  | master                 |                                                                                                    |     |
|    | model                  | Name Resources Policies Verification Notification Summary                                                                                                    |     |
| â  | msdb                   |                                                                                                    |     |
| Δ. | tempdb                 | Provide email settings 👩                                                                                                    |     |
| 34 | tpcc                   | Select the service accounts or people to notify regarding protection issues.                                                                                                    |     |
|    |                        | Email preference Never -                                                                                                    |     |
|    |                        | From From email                                                                                                    |     |
|    |                        | To Email to                                                                                                    |     |
|    |                        | Subject Notification                                                                                                    |     |
|    |                        | Attach job report                                                                                                    |     |
|    |                        |                                                                                                    |     |
|    |                        |                                                                                                    |     |
|    |                        |                                                                                                    |     |
|    |                        |                                                                                                    |     |
|    |                        |                                                                                                    |     |
|    |                        |                                                                                                    |     |
|    |                        |                                                                                                    |     |
|    |                        |                                                                                                    |     |
|    | Total 5                | Previous Net                                                                                                    | đ   |

### 7. Summary.

|          | etApp SnapCenter®                                                                                                    |                     |                              |                  |         | • | <b>9</b> - | ⊥ demo\sqldba | App Backup and Clone Admin | 🖡 Sign Out   |
|----------|----------------------------------------------------------------------------------------------------|---------------------|------------------------------|------------------|---------|---|------------|---------------|----------------------------|--------------|
|          | Microsoft SQL Server 👻                                                                                                    | New Resource Group  |                              |                  |         |   |            |               |                            | 3            |
|          | search by name                                                                                                    |                     |                              |                  |         |   |            |               |                            |              |
|          | Name                                                                                                    | 0-0-                |                              |                  | 6       |   |            |               |                            |              |
| •        | There is no match for your search or data<br>is not available.                                                                 | Name Resources      | Policies Verification        | Notification     | Summary |   |            |               |                            |              |
| ай       |                                                                                                    | Resource group name | sql1_tpcc                    |                  |         |   |            |               |                            |              |
| A        |                                                                                                    | Tags                | sqlfullbkup                  |                  |         |   |            |               |                            |              |
| 34       |                                                                                                    | Policy              | SQL Server Full Backup: Dail | y                |         |   |            |               |                            |              |
| -        |                                                                                                    | Plug-in             | SnapCenter Plug-in for Micro | osoft SQL Server |         |   |            |               |                            |              |
| -+       |                                                                                                    | Verification server | None                         |                  |         |   |            |               |                            |              |
| <b>A</b> |                                                                                                    | Send email          | No                           |                  |         |   |            |               |                            |              |
|          |                                                                                                    |                     |                              |                  |         |   |            |               |                            |              |
|          |                                                                                                    |                     |                              |                  |         |   |            |               |                            |              |
|          |                                                                                                    |                     |                              |                  |         |   |            |               |                            |              |
|          |                                                                                                    |                     |                              |                  |         |   |            |               |                            |              |
|          |                                                                                                    |                     |                              |                  |         |   |            |               |                            |              |
|          |                                                                                                    |                     |                              |                  |         |   |            |               |                            |              |
|          |                                                                                                    |                     |                              |                  |         |   |            |               |                            |              |
|          | Resources are not found. Click Refresh<br>Resources to discover databases in the<br>database view or create new resource group |                     |                              |                  |         |   |            |               |                            |              |
|          | on the discovered databases from the<br>resource view.                                                                         |                     |                              |                  |         |   |            |               | Pre                        | vious Finish |

### Create a resource group for log backup of SQL Server

1. Log into SnapCenter with a database management user ID, and navigate to the Resources tab. In the View drop-down list, choose either a Database or Resource Group to launch the resource group creation workflow. Provide the name and tags for the resource group. You can define a naming format for the Snapshot copy.

| III Ne      | tApp SnapCenter®     |                                                      | 🌲 🐱 🚱 🔹 L demolsglidba App Backup and Clone Admin | Sign Out |
|-------------|----------------------|------------------------------------------------------|---------------------------------------------------|----------|
| >           | Microsoft SQL Server | New Resource Group                                   |                                                   | ×        |
|             | search by name       |                                                      |                                                   |          |
| U           | Name                 |                                                      | 6                                                 |          |
| ۲           | sql1_tpcc            | Name Resources Policies Verification Notification St | Summary                                           |          |
| <b>a</b> ii |                      | Provide a name and tags for the resource group       |                                                   |          |
| ۸           |                      | Name sql1_tpcc_log                                   | 0                                                 |          |
| 89 - E      |                      | Tags sqilogbkup                                      | 0                                                 |          |
| #2          |                      | Use custom name format for Snapshot copy             |                                                   |          |
| ▲           |                      | sql1_tpcc_log                                        |                                                   |          |
|             |                      |                                                      |                                                   |          |
|             |                      |                                                      |                                                   |          |
|             |                      |                                                      |                                                   |          |
|             |                      |                                                      |                                                   |          |
|             |                      |                                                      |                                                   |          |
|             |                      |                                                      |                                                   |          |
|             |                      |                                                      |                                                   |          |
|             |                      |                                                      |                                                   |          |
|             | Total 1              |                                                      | Previo                                            | IS Next  |

2. Select the database resources to be backed up.

|   | NetApp SnapCenter®   |                                                              | • | 0 - L demo | \sqldba | App Backup and Clone Admin | 🖡 Sign O | Dut |
|---|----------------------|--------------------------------------------------------------|---|------------|---------|----------------------------|----------|-----|
| > | Microsoft SQL Server | New Resource Group                                           |   |            |         |                            |          | ×   |
|   | search by name       |                                                              |   |            |         |                            |          |     |
| 0 | Name                 |                                                              |   |            |         |                            |          |     |
| 2 | sql1_tpcc            | Name Resources Policies Verification Notification Summary    |   |            |         |                            |          |     |
| ~ |                      | Add resources to Resource Group                              |   |            |         |                            |          |     |
|   |                      | Host Resource Type SQL Server Instance                       |   |            |         |                            |          |     |
|   |                      | All   Databases   I sql1                                     |   |            |         |                            |          |     |
|   |                      | Available Resources Selected Resources                       |   |            |         |                            |          |     |
| 幸 |                      | search available resources                                   |   |            |         |                            |          |     |
| ▲ |                      | Auto select all the resources from the same storage volume 0 |   |            |         |                            |          |     |
|   |                      | tpcc (sql1)                                                  |   |            |         |                            |          |     |
|   |                      |                                                              |   |            |         |                            |          |     |
|   |                      | ×                                                            |   |            |         |                            |          |     |
|   |                      |                                                              |   |            |         |                            |          |     |
|   |                      |                                                              |   |            |         |                            |          |     |
|   |                      |                                                              |   |            |         |                            |          |     |
|   |                      |                                                              |   |            |         |                            |          |     |
|   |                      |                                                              |   |            |         |                            |          |     |
|   |                      |                                                              |   |            |         |                            |          |     |
|   | Total 1              |                                                              |   |            |         | Pre                        | vious Ne | ext |

3. Select a SQL log backup policy created in section 7.

| ΠN | etApp SnapCenter®    |                                                                                        | 🌲 🐸 😌 🔹 demo\sqldba App Backup and Clone Admin 🛛 🖗 Sign Out |
|----|----------------------|----------------------------------------------------------------------------------------|-------------------------------------------------------------|
| \$ | Microsoft SQL Server | New Resource Group                                                                     | ×                                                           |
|    | search by name       |                                                                                        |                                                             |
|    | Name                 |                                                                                        |                                                             |
|    | sql1_tpcc            | Name Resources Policies Verification Notification Summary                              |                                                             |
| ~  |                      | Select one or more policies and configure schedules                                    |                                                             |
|    |                      | SQL Server Log Backup - 1                                                              |                                                             |
| 54 |                      | SQL Server Full Backup                                                                 |                                                             |
| -  |                      | SQL Server Log Backup     S     Delive     Configure Scheduler     Configure Scheduler |                                                             |
| •  |                      | SQL Server Log Backup None +                                                           |                                                             |
|    |                      | Total 1                                                                                |                                                             |
|    | Total 1              |                                                                                        | Previous Next                                               |

4. Add exact timing for the backup as well as the frequency.

| III Ne | tApp SnapCenter®       |                                                                                                    | ٠ | 8 | <b>0</b> - | L demo\sqldba | App Backup and Clone Admin | 🗊 Sign ( | Dut  |
|--------|------------------------|----------------------------------------------------------------------------------------------------|---|---|------------|---------------|----------------------------|----------|------|
| >      | Microsoft SQL Server 🚽 | New Resource Group                                                                                     |   |   |            |               |                            |          | ×    |
|        | search by name         |                                                                                                    |   |   |            |               |                            |          |      |
| Ø      | Name                   |                                                                                                    |   |   |            |               |                            |          |      |
|        | sql1_tpcc              | Name Resources Policies Verification Notification Summary                                              |   |   |            |               |                            |          |      |
|        |                        | Select one or more policies and configure schedules          SQL Server Log Backup <ul> <li></li></ul> |   |   |            |               |                            |          |      |
|        | Total 1                |                                                                                                    |   |   |            |               | Pre                        | vious N  | lext |

5. Choose the verification server for the backup on secondary if backup verification is to be performed. Click the Load Locator to populate the secondary storage location.

| 1 | INetApp SnapCenter®  |                                                                                                    | 🌲 📓 🥹 🎍 demo\sqldba App Backup and Clone Admin 🖡 Sign Out |
|---|----------------------|----------------------------------------------------------------------------------------------------|-----------------------------------------------------------|
| > | Microsoft SQL Server | New Resource Group                                                                                                    | ×                                                         |
|   | search by name       |                                                                                                    |                                                           |
| C | Name                 |                                                                                                    |                                                           |
| - | sql1_tpcc            | Name Resources Policies Verification Notification Summary                                                                                                    |                                                           |
|   |                      | Select the verification servers         Verification server         Select one or more servers         verification server         verify backups on secondary         Secondary storage location: SnapVault or SnapMirror         Source Volume       Destination Volume         svm_onPremsql1_data       svm_hybrid         svm_onPremsql1_log       svm_hybrid         Configure verification schedules       Applied Schedules         Policy       Ls       Shedule Type         Applied Schedules       Configure Schedules |                                                           |
|   | Total 1              |                                                                                                    | Previous Next                                             |

6. Configure the SMTP server for email notification if desired.

| п                   | NetApp SnapCenter®     | 🌲 🐸 😔 🔹 1 demoisqidba 🛛 App Backup and Clone Admin 🖇 Sig                                                                                                    | n Out   |
|---------------------|------------------------|----------------------------------------------------------------------------------------------------|---------|
| ~                   | Microsoft SQL Server 👻 | New Resource Group                                                                                                    | ×       |
|                     | search by name         | If you want to send notifications for scheduled or on demand jobs, an SMTP server must be configured. Continue to the Summary page to save your information, and then go to Settings-Global Settings-Notification Server Settings to configure server.                                                                                                    | he SMTF |
| U                   | Name                   |                                                                                                    |         |
| <ul> <li></li></ul> | sqli_tpcc              | Image: Police       Image: Police       Image: Police< |         |
|                     |                        |                                                                                                    |         |
|                     | Total 1                | Previous                                                                                                    | Next    |

### 7. Summary.

|            | e <b>tApp</b> SnapCenter® |                     |                                             | ٠ | ≅ 0- | 👤 demo\sqldba | App Backup and Clone Admin | 🖡 Sign Out  |
|------------|---------------------------|---------------------|---------------------------------------------|---|------|---------------|----------------------------|-------------|
| >          | Microsoft SQL Server 🚽    | New Resource Group  |                                             |   |      |               |                            | >           |
|            | search by name            |                     |                                             |   |      |               |                            |             |
| U          | Name                      | 0 0                 | -3                                          |   |      |               |                            |             |
|            | sql1_tpcc                 | Name Resources      | Policies Verification Notification Summary  |   |      |               |                            |             |
| 201<br>201 |                           | Parource group pame | rali tore log                               |   |      |               |                            |             |
| *          |                           | Tags                | sqliogbkup                                  |   |      |               |                            |             |
| 54         |                           | Policy              | SQL Server Log Backup: Hourly               |   |      |               |                            |             |
|            |                           | Plug-in             | SnapCenter Plug-in for Microsoft SQL Server |   |      |               |                            |             |
| ===        |                           | Verification Server | None                                        |   |      |               |                            |             |
| A          |                           | Send email          | No                                          |   |      |               |                            |             |
|            |                           |                     |                                             |   |      |               |                            |             |
|            |                           |                     |                                             |   |      |               |                            |             |
|            |                           |                     |                                             |   |      |               |                            |             |
|            |                           |                     |                                             |   |      |               |                            |             |
|            |                           |                     |                                             |   |      |               |                            |             |
|            |                           |                     |                                             |   |      |               |                            |             |
|            |                           |                     |                                             |   |      |               |                            |             |
|            |                           |                     |                                             |   |      |               |                            |             |
|            | Total 1                   |                     |                                             |   |      |               | Previ                      | ious Finish |
|            | lotar i                   |                     |                                             |   |      |               | Flev                       | Philish     |

### 9. Validate backup

After database backup resource groups are created to protect database resources, the backup jobs runs according to the predefined schedule. Check the job execution status under the Monitor tab.

| Π     | NetApp SnapCenter® |               |           |                                                                              |                         |  |  |                    |         |      |        | 🖡 Sign Out |
|-------|--------------------|---------------|-----------|------------------------------------------------------------------------------|-------------------------|--|--|--------------------|---------|------|--------|------------|
| <     |                    | Jobs          | Schedules |                                                                              |                         |  |  |                    |         |      |        |            |
|       | Dashboard          | searc         | h by name |                                                                              |                         |  |  | C Detail           |         |      |        |            |
|       | Resources          | Jobs - Filter |           |                                                                              |                         |  |  |                    |         |      |        |            |
| 0     | Monitor            | ID            | Status    | Name                                                                         | Start date              |  |  | Er                 | ıd date | Owne | r ,    |            |
| 111   | Reports            | 532           | ~         | Backup of Resource Group 'sql1_tpcc_log' with policy 'SQL Server Log Backup' | 09/14/2021 8:35:01 PM 📋 |  |  | 09/14/2021 8:37:10 | PM 🛱    | demo | sqldba |            |
|       | Hosts              | 528           | ~         | Backup of Resource Group 'sql1_tpcc_log' with policy 'SQL Server Log Backup' | 09/14/2021 7:35:01 PM 🛱 |  |  | 09/14/2021 7:37:09 | PM 🛱    | demo | sqldba |            |
|       |                    | 524           | 4         | Backup of Resource Group 'sql1_tpcc_log' with policy 'SQL Server Log Backup' | 09/14/2021 6:35:01 PM 🛱 |  |  | 09/14/2021 6:37:08 | PM 🛱    | demo | sqldba |            |
| 54    | Storage Systems    | 521           | ~         | Backup of Resource Group 'sql1_tpcc' with policy 'SQL Server Full Backup'    | 09/14/2021 6:25:01 PM 🛱 |  |  | 09/14/2021 6:27:14 | PM 🛱    | demo | sqldba |            |
| =     | E Settings         | 517           | ~         | Backup of Resource Group 'sql1_tpcc_log' with policy 'SQL Server Log Backup' | 09/14/2021 5:35:01 PM 🛱 |  |  | 09/14/2021 5:37:09 | PM 🛱    | demo | sqldba |            |
| Δ     | Alerts             | 513           | 4         | Backup of Resource Group 'sql1_tpcc_log' with policy 'SQL Server Log Backup' | 09/14/2021 4:35:01 PM 🗂 |  |  | 09/14/2021 4:37:08 | PM 🛱    | demo | sqldba |            |
| - 413 |                    | 509           | ~         | Backup of Resource Group 'sql1_tpcc_log' with policy 'SQL Server Log Backup' | 09/14/2021 3:35:01 PM 🛱 |  |  | 09/14/2021 3:37:10 | PM 🛱    | demo | sqldba |            |
|       |                    | 503           | ~         | Backup of Resource Group 'sql1_tpcc_log' with policy 'SQL Server Log Backup' | 09/14/2021 2:35:01 PM 📛 |  |  | 09/14/2021 2:37:09 | PM 🛱    | demo | sqldba |            |

Go to the Resources tab, click the database name to view details of database backup, and toggle between Local copies and mirror copies to verify that Snapshot backups are replicated to a secondary location in the public cloud.

| 🗖 Ne   | tApp SnapCe                                                                                                    | enter®   |                                                 |       |      |                         | a ≊ 0-            | 👤 demo\oradba | App Backup and Clone Ac | min 🛛 🖡 Sign Out |
|--------|----------------------------------------------------------------------------------------------------|----------|-------------------------------------------------|-------|------|-------------------------|-------------------|---------------|-------------------------|------------------|
| 5      | Oracle Database                                                                                                    | -        | cdb2 Topology                                   |       |      |                         |                   |               |                         | ×                |
|        | Search databa                                                                                                    | ses      |                                                 |       |      |                         |                   |               | Database Settings Pro   | Kocz Refresh     |
| Ø      | 17 19                                                                                                    | Name     | Manage Copies                                   |       |      |                         |                   |               |                         | í                |
|        |                                                                                                    | cdb2     | 197 Backups                                     |       |      |                         |                   | ä             | <b>C</b> 1              |                  |
|        | n in the second second | cdb2dev  | 3 Clones                                        |       |      |                         |                   | Summ          | ary Card                |                  |
| â      |                                                                                                    | cdb2dr   | O Clones Mirror copies                          |       |      |                         |                   | 394 Backu     | ps                      |                  |
| *      | re i                                                                                                    | cdb2dr2  | Local copies                                    |       |      |                         |                   | 28 Da         | ta Backups              | -                |
| į۹.    | 5                                                                                                    | cdb2test |                                                 |       |      |                         |                   | 3 Clone       | s sackups               | -                |
| ₩<br># |                                                                                                    |          | Primary Backup(s)           (search         IV) |       |      |                         |                   | • 1           | ¶i η ₫                  | ▲ <sup>2</sup>   |
|        |                                                                                                    |          | Backup Name                                     | Count | Туре | l₹ End Date             | Verified          | Mounted       | RMAN Cataloged          | SCN              |
|        |                                                                                                    |          | rhel2_cdb2_09-23-2021_14.35.03.3242_1           | 1     | Log  | 09/23/2021 2:35:45 PM 🛱 | Not<br>Applicable | False         | Not Cataloged           | 6872761          |
|        |                                                                                                    |          | rhel2_cdb2_09-23-2021_14.35.03.3242_0           | 1     | Data | 09/23/2021 2:35:30 PM 🛱 | Unverified        | False         | Not Cataloged           | 6872715          |
|        |                                                                                                    |          | rhel2_cdb2_09-22-2021_14.35.02.0014_1           | 1     | Log  | 09/22/2021 2:35:24 PM 🛱 | Not<br>Applicable | False         | Not Cataloged           | 6737479          |
|        |                                                                                                    |          | rhel2_cdb2_09-22-2021_14.35.02.0014_0           | 1     | Data | 09/22/2021 2:35:14 PM 🛱 | Unverified        | False         | Not Cataloged           | 6737395          |
|        |                                                                                                    |          | rhel2_cdb2_09-21-2021_14.35.02.1884_1           | 1     | Log  | 09/21/2021 2:35:35 PM 🛱 | Not               | False         | Not Cataloged           | 6598735          |

At this point, database backup copies in the cloud are ready to clone to run dev/test processes or for disaster recovery in the event of a primary failure.

# Getting Started with AWS public cloud

This section describes the process of deploying Cloud Manager and Cloud Volumes ONTAP in AWS.

### AWS public cloud

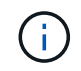

To make things easier to follow, we have created this document based on a deployment in AWS. However, the process is very similar for Azure and GCP.

### 1. Pre-flight check

Before deployment, make sure that the infrastructure is in place to allow for the deployment in the next stage. This includes the following:

- □ AWS account
- $\hfill\square$  VPC in your region of choice
- □ Subnet with access to the public internet
- Permissions to add IAM roles into your AWS account
- $\hfill\square$  A secret key and access key for your AWS user

#### 2. Steps to deploy Cloud Manager and Cloud Volumes ONTAP in AWS

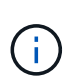

There are many methods for deploying Cloud Manager and Cloud Volumes ONTAP; this method is the simplest but requires the most permissions. If this method is not appropriate for your AWS environment, please consult the NetApp Cloud Documentation.

### **Deploy the Cloud Manager connector**

1. Navigate to NetApp Cloud Central and log in or sign up.

| Log In to NetApp Cloud Central     |  |
|------------------------------------|--|
| Don't have an account yet? Sign Up |  |
| rt1600680@demo.netapp.com          |  |
|                                    |  |
| LOGIN                              |  |

2. After you log in, you should be taken to the Canvas.

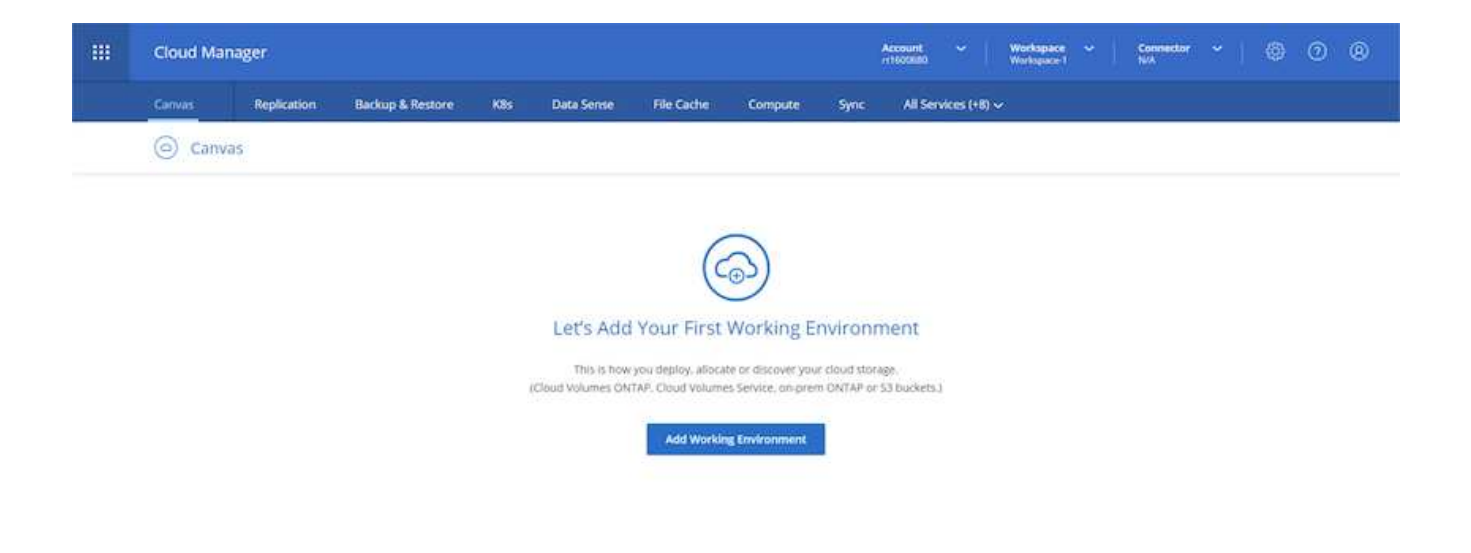

3. Click "Add Working Environment" and choose Cloud Volumes ONTAP in AWS. Here, you also choose whether you want to deploy a single node system or a high availability pair. I have chosen to deploy a high availability pair.

| <br>Cloud Manager |                |                  |                     |            |                  |              |          | Account ~   Workspace ~   Connector ~   @ @ @ |        |  |  |  |   |
|-------------------|----------------|------------------|---------------------|------------|------------------|--------------|----------|-----------------------------------------------|--------|--|--|--|---|
| Canvas            | Replication    | Backup & Restore | KBs                 | Data Sense | File Cache       | Compute      | Sync     | All Services                                  | (+8) 🗸 |  |  |  |   |
| Add New           | Working Enviro | onment           |                     |            |                  |              |          |                                               |        |  |  |  | × |
|                   |                |                  |                     |            |                  |              |          |                                               |        |  |  |  |   |
|                   |                |                  |                     |            | aws              | 0            |          | -                                             |        |  |  |  |   |
|                   |                |                  | Microsft An         | Ana        | zon Web Services | Google Cloud | Radoum   | On Premis                                     | 9      |  |  |  |   |
|                   |                | Cho              | oose Type           |            |                  |              |          |                                               |        |  |  |  |   |
|                   |                |                  | 0                   | 2          | 6                | 2            | 1        | 0                                             |        |  |  |  |   |
|                   |                |                  | Cloud Volumes ONTAP |            | Cloud Valum      | HIS ONTAP HA | ci       | oud Volumes Sen                               | ice :  |  |  |  |   |
|                   |                |                  | 1.00                | Node       | High A           | velationsy.  |          | High Availability                             |        |  |  |  |   |
|                   |                |                  |                     |            |                  |              | <u> </u> |                                               |        |  |  |  |   |
|                   |                |                  |                     |            | 10               | Next/        |          |                                               |        |  |  |  |   |

4. If no connector has been created, a pop-up appears asking you to create a connector.

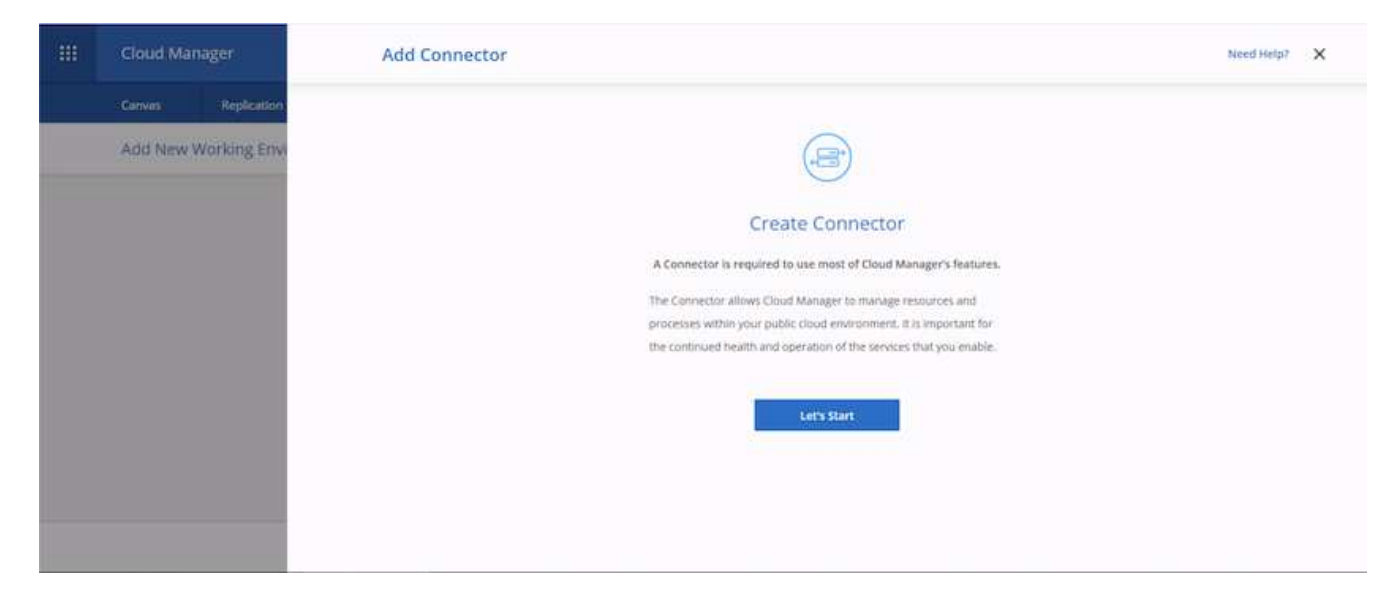

5. Click Lets Start, and then choose AWS.

| ***                                                            | Cloud Manager        | Add Connector |                 | Need Help?          |                       |  |  |  |  |  |  |  |  |  |
|----------------------------------------------------------------|----------------------|---------------|-----------------|---------------------|-----------------------|--|--|--|--|--|--|--|--|--|
|                                                                | Canvas Replication   |               |                 |                     |                       |  |  |  |  |  |  |  |  |  |
|                                                                | Add New Working Envi |               |                 |                     |                       |  |  |  |  |  |  |  |  |  |
|                                                                | Provider             |               |                 |                     |                       |  |  |  |  |  |  |  |  |  |
| Choose the cloud provider where you want to run the Connector: |                      |               |                 |                     |                       |  |  |  |  |  |  |  |  |  |
|                                                                |                      |               |                 | 0                   |                       |  |  |  |  |  |  |  |  |  |
|                                                                |                      |               |                 | aws                 | 0                     |  |  |  |  |  |  |  |  |  |
|                                                                |                      |               | Microsoft Azure | Amazon Web Services | Google Cloud Platform |  |  |  |  |  |  |  |  |  |
|                                                                |                      |               |                 |                     |                       |  |  |  |  |  |  |  |  |  |
|                                                                |                      |               |                 |                     |                       |  |  |  |  |  |  |  |  |  |
|                                                                |                      |               |                 |                     |                       |  |  |  |  |  |  |  |  |  |
|                                                                |                      |               |                 | Continue            |                       |  |  |  |  |  |  |  |  |  |

6. Enter your secret key and access key. Make sure that your user has the correct permissions outlined on the NetApp policies page.

|   | Cloud Manager       | oud Manager Add Connector                                                                                                    |  |  |  |  |  |  |
|---|---------------------|----------------------------------------------------------------------------------------------------|--|--|--|--|--|--|
|   | Canvas Replication  | ⊘ Get Ready 👩 AWS Credentials 💿 Details 🚯 Network 🔇 Security Group 🚳 Review                                                                             |  |  |  |  |  |  |
| _ | Add New Working Env | AWS Credentials                                                                                                    |  |  |  |  |  |  |
|   |                     | AWS Access Key AWS Access Ray is required AWS Secret Key Region Us-east-1   US East (AL Virginia) Want to launch an vistance without AWS Credentials? ~ |  |  |  |  |  |  |
|   |                     | Previous Next                                                                                                    |  |  |  |  |  |  |

7. Give the connector a name and either use a predefined role as described on the NetApp policies page or ask Cloud Manager to create the role for you.

| Cloud Manager        | Add Connector                                                               | Need Help7 🗙 |
|----------------------|-----------------------------------------------------------------------------|--------------|
| Convas Replication   | 🕗 Get Ready 🕢 AWS Credentials 🌖 Details 🔇 Network 🕥 Security Group 🥥 Review |              |
| Add New Working Envi | Details                                                                     |              |
|                      | Connector Instance Name O Connector Role O                                  |              |
|                      | #Wscloudmanager  Create Role  Create Role  Select an existing Role          |              |
|                      | Role Name                                                                   |              |
|                      | Add Tags to Connector Instance     Cloud-Manager-Operator-IBN224j           |              |
|                      |                                                                             |              |
|                      |                                                                             |              |
|                      |                                                                             |              |
|                      | Previous Next                                                               |              |

- 8. Give the networking information needed to deploy the connector. Verify that outbound internet access is enabled by:
  - a. Giving the connector a public IP address
  - b. Giving the connector a proxy to work through
  - c. Giving the connector a route to the public internet through an Internet Gateway

| - | Cloud Manager       | Add Connector                                                                                                    | Need Help? X |
|---|---------------------|----------------------------------------------------------------------------------------------------|--------------|
|   | Canvas Replication  | 🧭 Get Ready 🔗 AWS Credentials 🔗 Details 🔕 Network 🔇 Security Group 🚯 Review                                                                                                    |              |
|   | Add New Working Env | Connectivity     Proxy Configuration (Optional)       VPC     HTTP Proxy       vpc 083fcd/19975dfb6e-10.221.0.0/16     HTTP Proxy       Subnet     Beline Credentials for this Proxy       T0.221.4.0/24   publicSN_us-east-1a_rt1500     Upload a root certificate ~       Key Pair     Image: Image: |              |
|   |                     | Previous Next                                                                                                    |              |

9. Provide communication with the connector via SSH, HTTP, and HTTPs by either providing a security group or creating a new security group. I have enabled access to the connector from my IP address only.

| <br>Cloud Manager    | Add Connector                                                               | Need Help? X |
|----------------------|-----------------------------------------------------------------------------|--------------|
| Canvas (Replication) | 🧭 Get Ready ⊘ AWS Credentials 🕝 Details ⊘ Network 🚳 Security Group 🚳 Review |              |
| Add New Working Envi | The security group must allow inbound HTTP. HTTPS and SSH access.           |              |
|                      | Assign a security group:  O Select an existing security group               |              |
|                      | HTTP (Port 80) HTTPS (Port 443) SSH (Port 22)                               |              |
|                      | Source Type Source Type Source Type                                         |              |
|                      | My IP v My IP v                                                             |              |
|                      | Source (CDPR) Source (CDPR) Source (CDPR)                                   |              |
|                      | 21624031.54502 21624031.54502 21624031.54502                                |              |
|                      |                                                                             |              |
|                      | Previous Next                                                               |              |

10. Review the information on the summary page and click Add to deploy the connector.

| - | Cloud Manager        | Add Connector                                                                            | Need Help? X |
|---|----------------------|------------------------------------------------------------------------------------------|--------------|
|   | Canvas Replication   | 🧭 Get Ready 🕑 AWS Credentials ⊘ Details ⊘ Network ⊘ Security Group 🔵 Review              |              |
|   | Add New Working Envi | Code for Terraform Automation                                                            |              |
|   |                      | Connector Name awschoudmanager                                                           |              |
|   |                      | Region us-east-1                                                                         |              |
|   |                      | VPC vpc-083fcbd79f75dfb6e - 10.221.0.0/16                                                |              |
|   |                      | Subnet 10.221.4.0/24   publicSN_us-east-1a_rt1600680                                     |              |
|   |                      | Key Pair #11600680                                                                       |              |
|   |                      | Public IP Enable                                                                         |              |
|   |                      | Prosy None                                                                               |              |
|   |                      | Security Group HTTP: 216.240.31.145/32, HTTPS: 216.240.31,145/32, SSH: 216.240.31.145/32 |              |
|   |                      | Previous Add                                                                             |              |

11. The connector now deploys using a cloud formation stack. You can monitor its progress from Cloud Manager or through AWS.

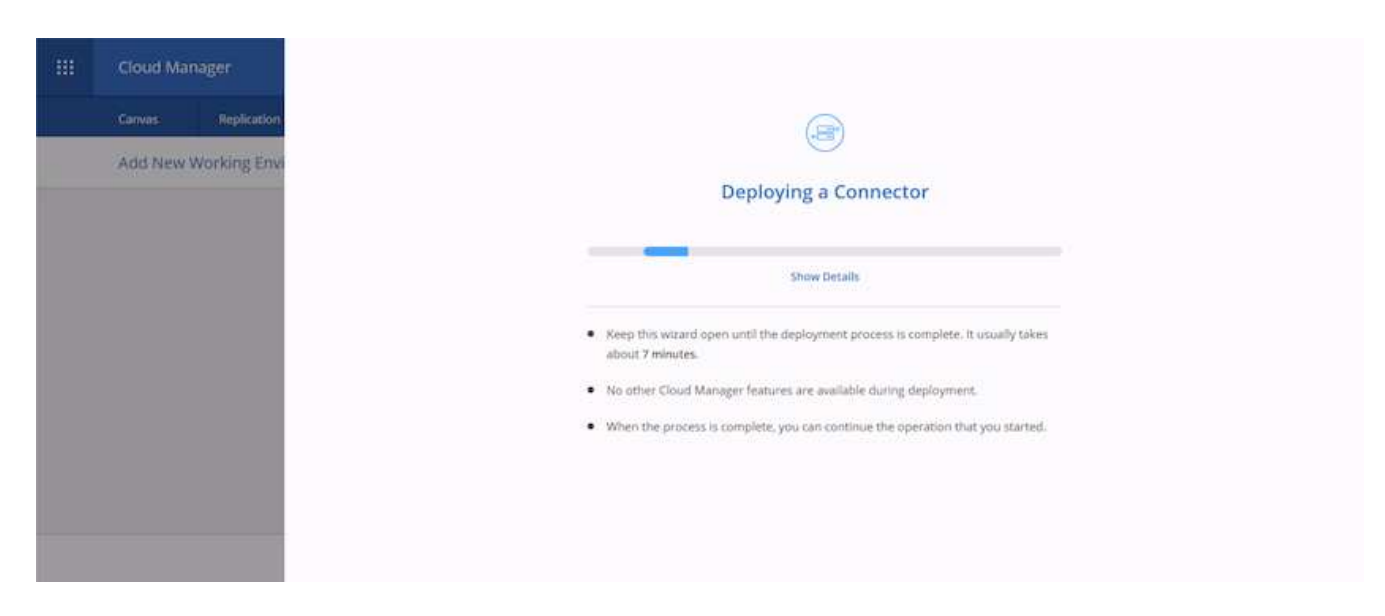

12. When the deployment is complete, a success page appears.

| Cloud Manager      | ×                                                                         |
|--------------------|---------------------------------------------------------------------------|
| Canvas Replication | Connector Successfully Created<br>The Connector win created successfully. |
|                    |                                                                           |

# **Deploy Cloud Volumes ONTAP**

1. Select AWS and the type of deployment based on your requirements.

| Cloud Manager |                |                  |                     |            |                  |                |         | Account ~   Werkspace ~   Connector ~   @ ① @ |            |  |  |  | 9 |   |   |
|---------------|----------------|------------------|---------------------|------------|------------------|----------------|---------|-----------------------------------------------|------------|--|--|--|---|---|---|
| Canvas        | Replication    | Backup & Restore | Kās                 | Data Sense | Ele Cache        | Compute        | Sync    | All Servi                                     | ces (+8) 🛩 |  |  |  |   |   |   |
| Add New       | Working Enviro | onment           |                     |            |                  |                |         |                                               |            |  |  |  |   | > | < |
|               |                |                  |                     |            |                  |                |         |                                               |            |  |  |  |   |   |   |
|               |                |                  |                     |            | aws              | 0              |         |                                               | -          |  |  |  |   |   |   |
|               |                |                  | Microstt An         | re Ana     | zan Web Services | Google Cloud I | Saclarm | On Pr                                         | emilies    |  |  |  |   |   |   |
|               |                | Ch               | oose Type           |            |                  |                |         |                                               |            |  |  |  |   |   |   |
|               |                |                  | 0                   | 0          | 6                | 2              |         | 0                                             |            |  |  |  |   |   |   |
|               |                |                  | Cloud Volumes ONTAP |            | Cloud Volum      | HES ONTAP HA   | d       | oud Volumes                                   | Service    |  |  |  |   |   |   |
|               |                |                  | 94                  | Node       | High As          | vellabel(ty)   |         | High Availabl                                 | -7.)       |  |  |  |   |   |   |
|               |                |                  |                     |            | <u>.</u>         | <i>u</i>       |         |                                               |            |  |  |  |   |   |   |
|               |                |                  |                     |            |                  | vext /         |         |                                               |            |  |  |  |   |   |   |

2. If no subscription has been assigned and you wish to purchase with PAYGO, choose Edit Credentials.

|        | Cloud Manager     |                       |                                   |                     |                     |                                          |            | Account Y Workspace Y | • Connector • avectmateriaria | @ @ | ۲ |
|--------|-------------------|-----------------------|-----------------------------------|---------------------|---------------------|------------------------------------------|------------|-----------------------|-------------------------------|-----|---|
|        | Canvas            | Replication           | Backup & Restore                  | K8s Data S          | ense File Cache     | Compute                                  | Sync       | All Services (+8) 🗸   |                               |     |   |
|        | Create a No       | ew Working Environ    | nment                             |                     | Details an          | d Credentia                              | s          |                       |                               |     |   |
|        | Previous          | Step .                | Instance Profil<br>Credential Nam | a 3229-<br>ne Accou | 44748816<br>//t ID  | An subscription (<br>Marketplace Subscri | ption      | Edit Credentials      |                               |     |   |
|        |                   |                       | Details<br>Working Enviro         | nment Name (Civiter | Name                | Crede                                    | ribals     |                       |                               |     |   |
|        |                   |                       | Up to 40 cha                      | acters              |                     | admin                                    |            |                       |                               |     |   |
|        |                   |                       | Add Tags                          | Optional Field      | ( Lip to fingr tags | Confin                                   | m Password |                       |                               |     |   |
|        |                   |                       |                                   |                     |                     | soboue                                   |            |                       |                               |     |   |
| Coud M | langer3.9.9 Built | 0 Aug 10, 2021 04,130 | 5 eri luto                        |                     |                     |                                          |            |                       |                               |     |   |

3. Choose Add Subscription.

| ш | Cloud Mar    | nager             |                                     | Account · Workspace · Connector · 60 0 @                                                                                  |  |
|---|--------------|-------------------|-------------------------------------|----------------------------------------------------------------------------------------------------|--|
|   | Canvas       | Replication       | Backup & Restore K8s                | Data Sense File Cache Compute Sync All Services (+8) 🗸                                                                    |  |
|   | Create a Nev | w Working Enviror | ument                               | Details and Credentials                                                                                                   |  |
|   | Presidios 3  | Step              | Instance Profile<br>Credential Name | Edit Credentials & Add Subscription                                                                                       |  |
|   |              |                   | Details<br>Working Environment IS   | Associate Subscription to Credentials  Credentials Instance Profile   Account ID: 322944746816 -                          |  |
|   |              |                   | Anti Tags                           | Marketplace Subscription           Marketplace Subscription           Marketplace Subscription           Add Subscription |  |
| - |              | Aug 10, 2011 AAAA |                                     | Apply Cancel                                                                                                    |  |

4. Choose the type of contract that you wish to subscribe to. I chose Pay-as-you-go.

|         | Cloud Ma                                                 | nager             |                  |     |                                             |                                                                                                    |                                                            | -            | Account v<br>11600680                                               |                            | rkopace -<br>dopace-1 | Connector<br>evolutionena. | \$ @ |  |
|---------|----------------------------------------------------------|-------------------|------------------|-----|---------------------------------------------|----------------------------------------------------------------------------------------------------|------------------------------------------------------------|--------------|---------------------------------------------------------------------|----------------------------|-----------------------|----------------------------|------|--|
|         | Canvas                                                   | Replication       | Backup & Restore | Kās | Data Sense                                  | File Cache<br>reprendialis for A                                                                          | Compute                                                    | Sync         | All Services                                                        | i (+8) 🗸                   |                       |                            |      |  |
|         | Create a No                                              | w Working Enviror | nrisent          |     | Select a s<br>details ar<br>Pa<br>Pa<br>wit | ubscription option<br>of then subscribe.<br>g-Per-THE - Annual<br>y for Cloud Volum<br>th an annual, upfr | and click Continue<br>Contract<br>es ONTAP<br>ont payment. | • The AWS Mi | arketplace enab<br>ay-as-you-go<br>ay for Cloud V<br>n hourly rate. | iles you to v<br>alumes ON | ew pricing            |                            |      |  |
| . 65.00 | - Constituency 45.6 - Kalol & Jug 10, 2017-1011-01-01-01 |                   |                  |     | The next steps:                             |                                                                                                    |                                                            |              |                                                                     |                            |                       |                            |      |  |

5. You are redirected to AWS; choose Continue to Subscribe.

| 💭 aws marketplace                 |                                                                                                    |                                                                                                    |                                                                                                    |                                                                                                    | ٩                                                                                                    | Halla, rt1600680 -                   |
|-----------------------------------|----------------------------------------------------------------------------------------------------|----------------------------------------------------------------------------------------------------|----------------------------------------------------------------------------------------------------|----------------------------------------------------------------------------------------------------|----------------------------------------------------------------------------------------------------|--------------------------------------|
| Addot - Categorian - Dervery Addo | ■ NetApp                                                                                                    | Cloud Manager - Deplo<br>Data Services<br>loid by: NetKop.Inc.<br>Eart here to drafoy and manage Gloud<br>Idoud Backup and Cloud Volumes Servic<br>Show more                                                                                                    | y & Manage Ne<br>Volumes ONTAP, Cloud Tir<br>e. Accelerate critical busin                                     | tApp Cloud<br>ering, Cloud Data Sense,<br>ess apps with speed,                                                                                                    | Continuer to Solution be                                                                                                    | Anna and an and an and an and an and |
|                                   | Product Over                                                                                                    | Pricing                                                                                                    | Usage                                                                                                    | Support                                                                                                    | Reviews                                                                                                    |                                      |
|                                   | NetApp Cloud Manager is th<br>and operating NetApp's Clain<br>- Cloud Volumes ONTAP - Fi<br>- Cloud Backup - Increment<br>arthiving CVD and On-Prem<br>- Cloud Testing - Terring infr<br>- Cloud Tasting - Terring infr<br>- Cloud Tasting - Terring infr<br>- Cloud Manager also manager<br>Cloud Manager also manager<br>Cloud Manager eases the da<br>environment including confi | e management and automation platfor<br>all Data Services including:<br>lie and block storage for enterprise work<br>to block-level Backop & Restore capabilities<br>over ONTAP data to 53<br>equently-uned data to object storage for<br>adda privacy controls and reporting<br>per Clocel Volumes Service on AWS<br>y-to-day requirements of operating yo<br>guring, provisioning, and monitoring et- | m use for deploying<br>cloads<br>fines for protecting and<br>er AFF<br>er Lloud storage<br>ich of your active | Highlights Streamline the deploys Cloud Volumes ONTAP Centrally manage your replicate across availab your data center Enable your If adminis your cloud storage res | ment of all your NetApp<br>environments<br>NetApp based storage and<br>ality zones or to and from<br>trators to audit and track<br>surce spend |                                      |

6. Subscribe and you are redirected back to NetApp Cloud Central. If you have already subscribed and don't get redirected, choose the "Click here" link.
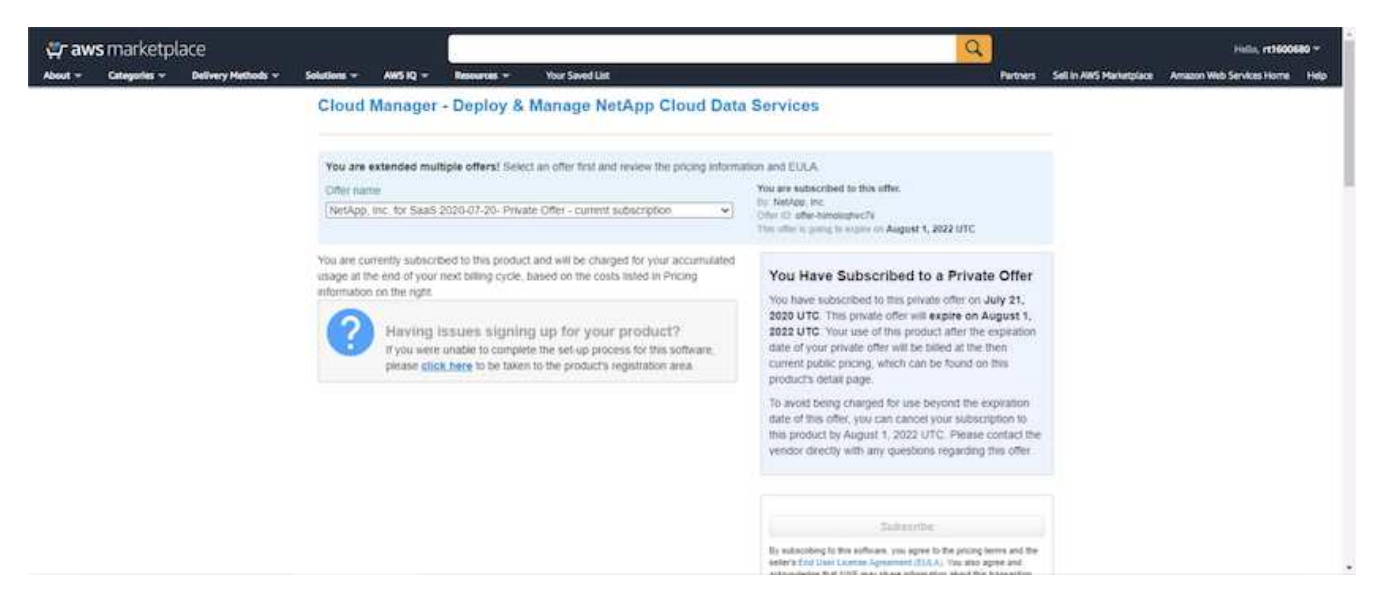

7. You are redirected to Cloud Central where you must name your subscription and assign it to your Cloud Central account.

| T NetApp                 |                                                                                                    | Falstic View | Fill - | 22 |
|--------------------------|----------------------------------------------------------------------------------------------------|--------------|--------|----|
| EE<br>Experientee        | Subscription Assignment ×                                                                                                    |              |        |    |
| NGE<br>Feature Spotlight | Your subscription to Cloud Manager / Cloud Volumes ONTAP<br>from AWS Marketplace was created successfully!                        |              |        |    |
| 197<br>Praticity (       | Name your subscription<br>demo.netapp.com-cloud-volumes-ontap-386953e5                                                            |              |        |    |
| ×.                       | NetApp Cloud Central Account 0                                                                                                    |              |        |    |
| ena<br>An                | We've assigned your subtractiption to all of your NetApp Cloud Central accounts.<br>You can choose to unassign specific accounts. |              |        |    |
| territori Itatus (1      | Sive                                                                                                    |              |        |    |
| Command Us               |                                                                                                    |              |        |    |

8. When successful, a check mark page appears. Navigate back to your Cloud Manager tab.

| ri NetApp                |                                                                                      | Fabric View | Full | <br>8 |
|--------------------------|--------------------------------------------------------------------------------------|-------------|------|-------|
| EEE<br>Fabric Virei      |                                                                                      |             |      |       |
| NC:<br>Pearsen Spotlight |                                                                                      |             |      |       |
| 19<br>Protecti i         |                                                                                      |             |      |       |
| X tom :                  |                                                                                      |             |      |       |
| ба<br>жі                 |                                                                                      |             |      |       |
| Services Status (2       | Your subscription demo.netapp.com-cloud-volumes-ontap-386953e5<br>saved successfully |             |      |       |
| Contact Vs               |                                                                                      |             |      |       |

9. The subscription now appears in Cloud Central. Click Apply to continue.

| Create a New Working Environment                             | Edit Credentials & Add Subscription                              |     |  |
|--------------------------------------------------------------|------------------------------------------------------------------|-----|--|
|                                                              | Associate Subscription to Credentials                            |     |  |
|                                                              | You subscribed successfully?                                     | _   |  |
|                                                              | Credentals                                                       |     |  |
|                                                              | Instance Profile   Account ID: 322944748816                      |     |  |
|                                                              | Subscription                                                     |     |  |
|                                                              | <ul> <li>demo.netapp.com-cloud-volumes-ontap-386953e5</li> </ul> | •   |  |
|                                                              | Add Subscription                                                 |     |  |
|                                                              | 77 11                                                            |     |  |
|                                                              | Apply Cancel                                                     | h i |  |
|                                                              |                                                                  |     |  |
| 2 Charl Hengel 54.8 (Sell 8 - Aug 18, 2017 541, 500 are 177) |                                                                  |     |  |

- 10. Enter the working environment details such as:
  - a. Cluster name
  - b. Cluster password
  - c. AWS tags (Optional)

| <br>Cloud Ma | nager             |                                   |                   |                                |                                      |           | Account ~ Workspace ~ Core<br>r1600880 workspace1 avec | nator_*   @ @ @ |  |
|--------------|-------------------|-----------------------------------|-------------------|--------------------------------|--------------------------------------|-----------|--------------------------------------------------------|-----------------|--|
| Canvas       | Replication       | Backup & Restore                  | K8s Data          | Sense File Cad                 | te Compute                           | Sync      | All Services (+8) ~                                    |                 |  |
| Create a N   | ew Working Enviro | oment                             |                   | Details                        | and Credentia                        | ls        |                                                        |                 |  |
| ↑ Previou    | s Step            | Instance Profil<br>Credential Nam | e 322<br>e Acc    | 944748816<br>ount ID           | demo.netapp.com<br>Marketplace Subsc | cloud-vol | Edt Credentials                                        |                 |  |
|              |                   | Details                           |                   |                                | Cred                                 | oritials  |                                                        |                 |  |
|              |                   | Working Enviro                    | nment Name (Clusb | et Name)                       | User                                 | Name      |                                                        |                 |  |
|              |                   | hypridawsove                      | 16                |                                | - 207                                | nın       |                                                        |                 |  |
|              |                   |                                   | 3.5 7.53          | 116 - 12 - 12<br>116 - 12 - 12 | Parso                                | vord      |                                                        |                 |  |
|              |                   | ADD 1985                          | Oboover His       | rg / rob zo nirós zráže        |                                      |           |                                                        |                 |  |
|              |                   |                                   |                   |                                |                                      | ****      |                                                        |                 |  |
|              |                   |                                   |                   |                                | Continue                             |           |                                                        |                 |  |

11. Choose which additional services you would like to deploy. To discover more about these services, visit the NetApp Cloud Homepage.

| ш | Cloud Ma   | nager              |                  |               |           |            |         |      | Account<br>ri1600880 | ~   *     | <b>terkapac</b><br>terkapace | • | Connector<br>avocloadmana | • | 9 ( | 8 |
|---|------------|--------------------|------------------|---------------|-----------|------------|---------|------|----------------------|-----------|------------------------------|---|---------------------------|---|-----|---|
|   | Canvas     | Replication        | Backup & Restore | K8s Da        | ita Sense | File Cache | Compute | Sync | All Servic           | es (+8) 🗸 |                              |   |                           |   |     |   |
|   | Create a N | ew Working Enviror | ament            |               |           | Ser        | vices   |      |                      |           |                              |   |                           |   |     |   |
|   | t Previou  | s Step             |                  |               |           |            |         |      |                      |           |                              |   |                           |   |     |   |
|   |            |                    | 💿 Dat            | a Sense & Com | allance   |            |         |      |                      |           | •                            | ~ |                           |   |     |   |
|   |            |                    | (i) Ван          | kup to Cloud  |           |            |         |      |                      |           | •                            | ~ |                           |   |     |   |
|   |            |                    | (iii) Mo         | nitoring      |           |            |         |      |                      |           | •                            | ~ |                           |   |     |   |
|   |            |                    |                  |               |           | 1          |         |      |                      |           |                              |   |                           |   |     |   |
|   |            |                    |                  |               |           | Cor        | ntinue  |      |                      |           |                              |   |                           |   |     |   |

12. Choose whether to deploy in multiple availability zones (reguires three subnets, each in a different AZ), or a single availability zone. I chose multiple AZs.

| *** | Cloud Ma    | nager              |                                                                                        |                                                                                  |                                                                |                       |                                                                                                  | Account ~                                                                                     | Workspace<br>Workspace 1                                                     |             | Connector ~ | 0 | 0 ( | 9 |
|-----|-------------|--------------------|----------------------------------------------------------------------------------------|----------------------------------------------------------------------------------|----------------------------------------------------------------|-----------------------|--------------------------------------------------------------------------------------------------|-----------------------------------------------------------------------------------------------|------------------------------------------------------------------------------|-------------|-------------|---|-----|---|
|     | Canvas      | Replication        | Backup & Restore                                                                       | K8s Dat                                                                          | a Sense 🛛 File Cac                                             | he Compute            | Sync                                                                                             | All Services (+                                                                               | 8) <del>~</del>                                                              |             |             |   |     |   |
|     | Create a No | ew Working Enviror | iment                                                                                  |                                                                                  | HA Dep                                                         | loyment Mo            | dels                                                                                             |                                                                                               |                                                                              |             |             |   |     |   |
|     | † Previous  | Step               | Multiple Availabl Multiple Availabl Provides m S Finables sel An HA node Extended infe | lity Zones<br>aximum protection<br>ection of 3 availab<br>e serves data if its j | n against AZ failures.<br>lity zones.<br>partner goes offline. | Single<br>©<br>©<br>© | Availability Z<br>Protects again<br>Single availabi<br>group, spread<br>An HA node se<br>ed infs | one<br>st failures within<br>lity zone, HA node<br>across distinct ur<br>erves data if its pa | a single AZ.<br>Is are in a placer<br>identying hardwa<br>rtrier goes offlin | cent<br>ve. |             |   |     |   |

13. Choose the region, VPC, and security group for the cluster to be deployed into. In this section, you also assign the availability zones per node (and mediator) as well as the subnets that they occupy.

| Cloud Ma    | nager                                           |                                                                                         |                                                                                                    |                                                                                                    |                                                                                                    |                                                                                                    |                                                                                                    | Account Y W                                                                                                    | orkopace -                                                                                                    | Connector                                                                                                    |                                                                                                    | ® 0                                                                                                    |                                                                                                    |
|-------------|-------------------------------------------------|-----------------------------------------------------------------------------------------|----------------------------------------------------------------------------------------------------|----------------------------------------------------------------------------------------------------|----------------------------------------------------------------------------------------------------|----------------------------------------------------------------------------------------------------|----------------------------------------------------------------------------------------------------|----------------------------------------------------------------------------------------------------|----------------------------------------------------------------------------------------------------|----------------------------------------------------------------------------------------------------|----------------------------------------------------------------------------------------------------|----------------------------------------------------------------------------------------------------|----------------------------------------------------------------------------------------------------|
| Canvas      | Replication                                     | Backup & Restore                                                                        | K8s                                                                                                    | Data Sense                                                                                                    | Ele Cache                                                                                            | Compute                                                                                                    | Sync                                                                                                    | All Services (+8) 🛩                                                                                                    |                                                                                                    |                                                                                                    |                                                                                                    |                                                                                                    |                                                                                                    |
| Create a No | w Working Environ                               | oment                                                                                   |                                                                                                    |                                                                                                    | Regio                                                                                                | n & VPC                                                                                                    |                                                                                                    |                                                                                                    |                                                                                                    |                                                                                                    |                                                                                                    |                                                                                                    |                                                                                                    |
| 1 Previous  | Step                                            | AWS Region                                                                              |                                                                                                    |                                                                                                    | VPC                                                                                                  |                                                                                                    |                                                                                                    | Security group                                                                                                    |                                                                                                    |                                                                                                    |                                                                                                    |                                                                                                    |                                                                                                    |
|             |                                                 | US East   N. Virgni                                                                     | a                                                                                                    | *                                                                                                    | vpc-683ftbd79f75d<br>10.221/0.0/16                                                                   | 106e -                                                                                                    | *                                                                                                    | Use a generated security g                                                                                                    | roup •                                                                                                    |                                                                                                    |                                                                                                    |                                                                                                    |                                                                                                    |
|             |                                                 | Node 1:                                                                                 |                                                                                                    |                                                                                                    | Node 2:                                                                                              |                                                                                                    |                                                                                                    | Mediator:                                                                                                    |                                                                                                    |                                                                                                    |                                                                                                    |                                                                                                    |                                                                                                    |
|             |                                                 | Availability Zone                                                                       |                                                                                                    |                                                                                                    | Availability Zone                                                                                    |                                                                                                    |                                                                                                    | Availability Zone                                                                                                    |                                                                                                    |                                                                                                    |                                                                                                    |                                                                                                    |                                                                                                    |
|             |                                                 | us-east-ta                                                                              |                                                                                                    |                                                                                                    | us-east-1b                                                                                           |                                                                                                    | •                                                                                                    | us-east-1c                                                                                                    | *                                                                                                    |                                                                                                    |                                                                                                    |                                                                                                    |                                                                                                    |
|             |                                                 | Subnet                                                                                  |                                                                                                    |                                                                                                    | Subnet                                                                                               |                                                                                                    |                                                                                                    | Subnet                                                                                                    |                                                                                                    |                                                                                                    |                                                                                                    |                                                                                                    |                                                                                                    |
|             |                                                 | 10.221.1.0/24                                                                           |                                                                                                    | ÷                                                                                                    | 10.221.2.0/24                                                                                        |                                                                                                    | *                                                                                                    | 10.221.3.0/24                                                                                                    | •                                                                                                    |                                                                                                    |                                                                                                    |                                                                                                    |                                                                                                    |
|             |                                                 |                                                                                         |                                                                                                    |                                                                                                    | Co                                                                                                   | tinue                                                                                                    |                                                                                                    |                                                                                                    |                                                                                                    |                                                                                                    |                                                                                                    |                                                                                                    |                                                                                                    |
|             | Cloud Ma<br>Canvas<br>Create a No<br>1 Previous | Cloud Manager<br>Carrvas Replication<br>Create a New Working Environ<br>T Previous Step | Cloud Manager Carwas Replication Backup & Restore Create a New Working Environment  T Previous Step Awds Region US East   N. Virgen US East   N. Virgen Node 1: Availability Zone st-catb-1a Subnet 10.221.1.024 | Cloud Manager Convas Replication Backup & Restore Kas Create a New Working Environment T Previous Step KMV5 Region US East   N. Virginia | Cloud Manager Courves  Replication Backup & Restore Kits Data Sense Create a New Working Environment | Cloud Manager  Conves  Replication Backup & Restore X8 Data Sense File Cache  Create a New Working Environment | Cloud Manager         Carwas       Replication       Backup & Restore       Kiss       Data Sense       File Cache       Compute         Create a New Working Environment       Region & VPC | Cloud Manager         Carwas       Replication       Backup & Restore       Kits       Data Sense       File Cache       Compute       Sync         Create a New Working Environment       Region & VPC         *       AWS Region       VPC         US East   N. Virgria       VPC         Node 1:       Node 1:       Node 2:         Availability Zone       size east-1a       size east-1b       size east-1b         Subnet       T0.221.1.0/24       Sizhnet       T0.221.2.0/24       sizhnet | Account of the control of the control | Cloud Manager         Account of Monopulation         Monopulation         M | Cloud Manager         Montpack (*)         Workpack (*)         Contract (*)           Carrwas         Replication         Backup & Restore         Kiss         Data Sense         File Cache         Compute         Sync         All Services (*8)            Create a New Working Environment         Region & VPC         Security group          Security group            1         Previous Step         MVS Region         VPC         Security group             US Edst   N. Virgma         VPC         Security group               Node 1:         Us East   N. Virgma         VPC         Security group              Visitability Zone         us-east-1a | Cloud Manager       Account of Modepace of Workpace of Workpace of Computed of Modepace of Workpace of Computed of Compute of Sync All Services (HR)        Centered of Modepace of Compute of Sync All Services (HR)          Centered a New Working Environment       Region & VPC       Security group         1 Previous Step       Attise Region       VPC       Security group         US East ( H. Wirgela       VPC       Security group       •         US East ( H. Wirgela       VPC       Security group       •         US East ( H. Wirgela       VPC       Security group       •         Vision       VPC       Security group       •         US East ( H. Wirgela       VPC       Security group       •         Vision       VPC       Security group       •         Vision       VPC       Security group       •         VPC       VPC       Security group       •         VPC       VPC       Security group       •         VPC       VPC       Security group       •         VPC       VPC       Security group       •         VPC       VPC       Security group       •         VPC       VPC       VPC       VPC       VPC         VPC       VPC       VPC       < | Cloud Manager         Actions         Workgade         Connection         Connection         Connectio |

14. Choose the connection methods for the nodes as well as the mediator.

|        | Cloud Ma       | inager                |                        |                 |                  |                          |                      | Account    |            | Workspace<br>Workspace 1 | Connector<br>avectmates | <br>۲ | 0 | 0 |
|--------|----------------|-----------------------|------------------------|-----------------|------------------|--------------------------|----------------------|------------|------------|--------------------------|-------------------------|-------|---|---|
|        | Canvas         | Replication           | Backup & Restore       | K8s Data        | Sense File Cache | Compute                  | Sync                 | All Servic | tes (+8) 🗸 |                          |                         |       |   |   |
|        | Create a N     | ew Working Enviror    | oment                  |                 | Connectivity & S | SH Auther                | itication            |            |            |                          |                         |       |   |   |
|        | t Previou      | s Step                | Not                    | les.            |                  | <u>.</u>                 | Mediator             |            |            |                          |                         |       |   |   |
|        |                |                       | SSH Auther<br>Password | tication Method |                  | Security Gr<br>Use a get | oup<br>nerated secur | eity group |            |                          |                         |       |   |   |
|        |                |                       |                        |                 |                  | Key Pair N               | inie.                |            |            |                          |                         |       |   |   |
|        |                |                       |                        |                 |                  | /1160068                 | 0                    |            |            | ٠                        |                         |       |   |   |
|        |                |                       |                        |                 |                  | Internet Co              | nnection Me          | thod       |            |                          |                         |       |   |   |
|        |                |                       |                        |                 |                  | Public IP                | address              |            |            | 2                        |                         |       |   |   |
|        |                |                       |                        |                 |                  |                          |                      |            |            |                          |                         |       |   |   |
|        |                |                       |                        |                 | C .              | ntinue                   |                      |            |            |                          |                         |       |   |   |
| Coud M | lange 359 Suit | a Aug 10, 2021 04,133 | 5 em धराद              |                 |                  |                          |                      |            |            |                          |                         |       |   |   |

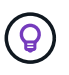

The mediator requires communication with the AWS APIs. A public IP address is not required so long as the APIs are reachable after the mediator EC2 instance has been deployed.

 Floating IP addresses are used to allow access to the various IP addresses that Cloud Volumes ONTAP uses, including cluster management and data serving IPs. These must be addresses that are not already routable within your network and are added to route tables in your AWS environment. These are required to enable consistent IP addresses for an HA pair during failover. More information about floating IP addresses can be found in the NetApp Cloud Documenation.

| <br>Cloud Mar | ager              |                  |             |                                                           |                                                                                                    |                                                                                                    |                                                                                              |                                                                                        | Account<br>rt1618549              |                         | Workspace<br>Workspace-1 | Connector 🗸 | Ĺ, | 0 |  |
|---------------|-------------------|------------------|-------------|-----------------------------------------------------------|----------------------------------------------------------------------------------------------------|----------------------------------------------------------------------------------------------------|----------------------------------------------------------------------------------------------|----------------------------------------------------------------------------------------|-----------------------------------|-------------------------|--------------------------|-------------|----|---|--|
| Canvas        | Replication       | Backup & Restore | K8s         | Data Sense                                                | File Cache                                                                                                    | Compute                                                                                                    | Sync                                                                                         | All Services (+8) 🗸                                                                    |                                   |                         |                          |             |    |   |  |
| Create a Nev  | w Working Enviror | iment            |             |                                                           |                                                                                                    | Floa                                                                                                    | ting IPs                                                                                     |                                                                                        |                                   |                         |                          |             |    |   |  |
| Previous !    | Step              |                  | Floating IP | addresses are requ<br>HA nodes if failu<br>You must speci | ired for cluster an<br>irres occur. To acce<br>fly IP addresses th<br>10.222.0.200<br>Floating IP add<br>10.222.0.201<br>Floating IP add<br>10.222.0.202<br>Floating IP add<br>Enter Floating | d SVM access and set to data from<br>at are outside of 1<br>ress for cluster m<br>ress 1 for NFS and<br>ress 2 for NFS and<br>ress for SVM man<br>g IP Address | d for NFS and<br>outside the Vi<br>the CIDR block<br>anagement<br>d CIFS data<br>d CIFS data | CIFS data access. These ft<br>PC, you can set up an AW<br>ks for all VPCs in the selec | loating IPS can ISS transit gatew | migrate be<br>ay.<br>n. | tween                    |             |    |   |  |
|               |                   |                  |             |                                                           |                                                                                                    | Co                                                                                                    | ontinue                                                                                      |                                                                                        |                                   |                         |                          |             |    |   |  |

2. Select which route tables the floating IP addresses are added to. These route tables are used by clients to communicate with Cloud Volumes ONTAP.

| Cloud Ma   | nager              |                       |                                     |                                            |                               |                                                            |                              | Account ~                                      | Workspace ~                 | Connector ~ | 0 | 0 0 |
|------------|--------------------|-----------------------|-------------------------------------|--------------------------------------------|-------------------------------|------------------------------------------------------------|------------------------------|------------------------------------------------|-----------------------------|-------------|---|-----|
| Canvas     | Replication        | Backup & Restore      | K85                                 | Data Sense                                 | Ele Ga                        | che Compute                                                | Sync                         | All Services (+8)                              | ×                           |             |   |     |
| Create a N | ew Working Enviror | ment                  |                                     |                                            | R                             | oute Tables                                                |                              |                                                |                             |             |   |     |
| 1 Previour | s Step             | Select the rou<br>pai | e tables that s<br>. If you leave a | hould include route<br>route table unselec | s to the floa<br>ted. clients | iting IP addresses. This en<br>that are associated with th | ables client<br>he route tab | access to the Cloud V<br>ole cannot access the | olumes ONTAP HA<br>HA pair. |             |   |     |
|            |                    |                       |                                     |                                            | Add                           | ibonal information 🕼                                       |                              |                                                |                             |             |   |     |
|            |                    | 😧 Name                |                                     |                                            | Main                          | ID                                                         | Ass                          | ociate with Subnet                             | Tags                        |             |   |     |
|            |                    | [2] private           | _rt_rt1600680                       |                                            | No                            | rtb-08b4cb88f65clt26at                                     | 35                           | ubnets                                         | 1 Tags                      |             |   |     |
|            |                    | 2 public              | rt_rt1600680                        |                                            | Ves                           | rtb-0e46720d0da10c59                                       | 8 (15                        | ubriets                                        | 1 Tags                      |             |   |     |
|            |                    | 2 Route Table         | ) The main ro                       | ute table is the defa                      | ult for the v                 | VPC                                                        |                              |                                                |                             |             |   |     |
|            |                    |                       |                                     |                                            |                               |                                                            |                              |                                                |                             |             |   |     |
|            |                    |                       |                                     |                                            | 1                             | Continue                                                   |                              |                                                |                             |             |   |     |
|            |                    |                       |                                     |                                            |                               | CONTRACT                                                   |                              |                                                |                             |             |   |     |

3. Choose whether to enable AWS managed encryption or AWS KMS to encrypt the ONTAP root, boot, and data disks.

| - | Cloud Ma   | nager             |                  |          |                                                                  |                                                                  |                   |               | Account<br>m600680 |              | Workspace<br>Workspace 1 | Connector ~ | ٢ | 0 ( | 9 |
|---|------------|-------------------|------------------|----------|------------------------------------------------------------------|------------------------------------------------------------------|-------------------|---------------|--------------------|--------------|--------------------------|-------------|---|-----|---|
|   | Canvas     | Replication       | Backup & Restore | K8s      | Data Sense                                                       | File Cache                                                       | Compute           | Sync          | All Ser            | vices (+8) • | ×                        |             |   |     |   |
|   | Create a N | ew Working Enviro | oment            |          |                                                                  | Data E                                                           | ncryption         |               |                    |              |                          |             |   |     |   |
|   | 1 Previous | s Step            |                  | AM<br>B1 | 5 Is responsible for<br>andled by AWS key<br>fault Master Key: a | data encryption<br>data encryption a<br>management sen<br>ws/ebs | nd decryption opi | eraboris. Key | nianageme          | nt           |                          |             |   |     |   |
|   |            |                   |                  |          |                                                                  | Co                                                               | ntinue            |               |                    |              |                          |             |   |     |   |

4. Choose your licensing model. If you don't know which to choose, contact your NetApp representative.

| - | Cloud Ma       | nager                 |                     |                           |                        |           |                                                       |                                                                                                    | Account<br>+1600680                                                                                                    |                                                                                                    | Workspace<br>Workspace 1                                                                     |        | Comment | lor 🗳 | ø | 0 |  |
|---|----------------|-----------------------|---------------------|---------------------------|------------------------|-----------|-------------------------------------------------------|----------------------------------------------------------------------------------------------------|----------------------------------------------------------------------------------------------------|----------------------------------------------------------------------------------------------------|----------------------------------------------------------------------------------------------|--------|---------|-------|---|---|--|
|   | Canvas         | Replication           | Backup & Restore    | K8s                       | Data Sense             | Ble Cache | Compute                                               | Sync                                                                                                    | All Serv                                                                                                    | /ices (+8) >                                                                                                    |                                                                                              |        |         |       |   |   |  |
|   | Create a No    | ew Working Enviro     | oment.              | Clou                      | d Volumes (            | ONTAP Cha | rging Meth                                            | ods & N                                                                                                    | ISS Acco                                                                                                    | ount                                                                                                    |                                                                                              |        |         |       |   |   |  |
|   | 1 Previous     | Step                  | Cloud Volumes ONTAP | Charging methods by the h | Methods<br>ods<br>nour |           | Net.<br>Lear<br>Ta n<br>shou<br>Dan<br>finisi<br>Supp | App Suppo<br>n more abor<br>egister this Q<br>ald and NetA<br>t have a Net<br>t have a Net<br>t have a Net<br>t have a Net<br>add NetApp | rt Site Accou<br>it NetApp Sup<br>loud Volumes<br>pp Support 5<br>App Support 5<br>this system At<br>tion option to<br>Support Site 2 | unt <i>(Optie</i><br>sport Site i<br>s ONTAP to<br>ille Account<br>Site accound<br>fler its create an<br>Account | mail)<br>NSS9 account<br>I support you<br>It<br>mtSelect go to<br>treduse the<br>NSS account | 5<br>0 |         |       |   |   |  |
|   | mane 153 Built | 5 Aug 10 2021 04 19 1 | 0 er 070            |                           |                        | co        | ntinue                                                |                                                                                                    |                                                                                                    |                                                                                                    |                                                                                              |        |         |       |   |   |  |

5. Select which configuration best suits your use case. This is related to the sizing considerations covered in the prerequisites page.

|        | Cloud Ma       | nager                   |                                |            |                                                           |                                      |                                      |                             | Account ~            | Workspace 1    |                                     | Connector encloyedment.           |        | \$          | 9 ®   |
|--------|----------------|-------------------------|--------------------------------|------------|-----------------------------------------------------------|--------------------------------------|--------------------------------------|-----------------------------|----------------------|----------------|-------------------------------------|-----------------------------------|--------|-------------|-------|
|        | Canvas         | Replication             | Backup & Restore               | K8s        | Data Sense                                                | Ble Cache                            | Compute                              | Sync                        | All Services (+8)    |                |                                     |                                   |        |             |       |
|        | Create a Ne    | w Working Enviro        | oment                          |            |                                                           | Preconfigu                           | red Packag                           | 95                          |                      |                |                                     |                                   |        |             |       |
|        | 1 Previous     | Step                    | Select a proc                  | configured | Cloud Volumes O<br>Preconfi                               | NTAP system the<br>guind settings ca | at best matches<br>in be modified at | your needs,<br>a later time | or create your own o | configuration. |                                     |                                   | Change | e Configura | ation |
|        |                | POC and t               | mail workloads<br>TB of xorage | t          | batabase and applik<br>production wor<br>Up to 10TR of at | cation data<br>kloads<br>torage      |                                      | Cost effectiv               | ve DR<br>storage     | Highest        | performar<br>workdo<br>p to 36815 c | ce production<br>ids<br>fittorage |        |             |       |
| Coud M | looge 153 Said | 0 Aug 10, 2021 (04, 13) | S err L/TC                     |            |                                                           | Co                                   | otinue                               |                             |                      |                |                                     |                                   |        |             |       |

6. Optionally, create a volume. This is not required, because the next steps use SnapMirror, which creates the volumes for us.

|        | Cloud Ma    | nager                   |                  |         |            |             |            |               | Account ~    | 1 20   | ekspace<br>rkspace 1 |         | Connector ~ | ۲ | 0 | 0 |
|--------|-------------|-------------------------|------------------|---------|------------|-------------|------------|---------------|--------------|--------|----------------------|---------|-------------|---|---|---|
|        | Canvas      | Replication             | Backup & Restore | K8s     | Data Sense | File Cache  | Compute    | Sync          | All Services | (+8) 🛩 |                      |         |             |   |   |   |
|        | Create a Ne | ew Working Environ      | iment            |         |            | Create      | Volume     |               |              |        |                      |         |             |   |   |   |
|        | Previous    | Step                    | Details & Pro    | tection |            |             | Protoco    | d.            |              |        |                      |         |             |   |   |   |
|        |             |                         | Volume Name:     |         | Size       | ice) O      | 14         | 5             | CIFS         | e      | 5C5I                 |         |             |   |   |   |
|        |             |                         | 1                |         | VO         | fume size   | Access for |               |              |        |                      |         |             |   |   |   |
|        |             |                         | Snapshot Policy: |         |            |             | Custom     | export policy |              |        |                      |         |             |   |   |   |
|        |             |                         | default          |         |            |             |            |               |              |        |                      |         |             |   |   |   |
|        |             |                         | IDefault Policy  |         |            |             | Custom ex  | port policy   |              |        | 1                    | P       |             |   |   |   |
|        |             |                         |                  |         |            |             | 10.221.0   | 0/16          |              |        |                      |         |             |   |   |   |
|        |             |                         |                  |         |            |             | Advanced   | options       |              |        |                      | <u></u> |             |   |   |   |
|        |             |                         |                  |         |            | *Continue : | Sk         | ip            | ]            |        |                      |         |             |   |   |   |
| Cout M | mpetti tor  | a Aug 18, 2021 64 53 35 | and Serve        |         |            |             |            |               |              |        |                      |         |             |   |   |   |

7. Review the selections made and tick the boxes to verify that you understand that Cloud Manager deploys resources into your AWS environment. When ready, click Go.

| # | Cloud Mana    | ıger                     |                             |                    |                      |                   |                     |                | Account S        |            | Workspace<br>Workspace 1 |   | Connector<br>evodoutmen |   | ~   @ |  |  |
|---|---------------|--------------------------|-----------------------------|--------------------|----------------------|-------------------|---------------------|----------------|------------------|------------|--------------------------|---|-------------------------|---|-------|--|--|
|   | Canvas        | Replication              | Backup & Restore            | Kās                | Data Sense           | File Cache        | Compute             | Sync           | All Service      | i (+8) 🛩   |                          |   |                         |   |       |  |  |
|   | Create a New  | Working Environr         | ment                        |                    |                      | Review (          | & Approve           |                |                  |            |                          |   |                         |   |       |  |  |
|   | 1 Previous St | <sup>ep</sup> hybridawsc | VO<br>ast-1 HA              |                    |                      |                   |                     |                |                  |            |                          | 5 | iow API reque           | d |       |  |  |
|   |               | I understan              | d that in order to activate | e support. I mu    | rst first register G | Toud Volumes ONT  | AP with NetApp: M   | ore informatic | 00 F             |            |                          |   |                         |   |       |  |  |
|   |               | V Lunderstan             | d that Cloud Manager wi     | It allocate the a  | appropriate AW5      | resources to comp | ly with my above re | equinoments    | . More informati | ie?        |                          |   |                         |   |       |  |  |
|   |               | Overview                 | v Networking                | 51                 | torage               |                   |                     |                |                  |            |                          |   |                         | - |       |  |  |
|   |               | Storage System:          | Cloud                       | Volumes ONTA7      | HA.                  |                   | HA Deploym          | nent Model:    | Mul              | tple Avail | ibility čones            |   |                         |   |       |  |  |
|   |               |                          | 1 March 1                   | NUMBER POPUL       | Standard             |                   | Encryption          |                | 4564             | Mariana    | e.                       |   |                         |   |       |  |  |
|   |               | License Type:            | Cibud                       | Fundament Services | - (4140 H140 H2      |                   |                     |                | 1000             | 1000000    | 6.7                      |   |                         |   |       |  |  |

8. Cloud Volumes ONTAP now starts its deployment process. Cloud Manager uses AWS APIs and cloud formation stacks to deploy Cloud Volumes ONTAP. It then configures the system to your specifications, giving you a ready-to-go system that can be instantly utilized. The timing for this process varies depending on the selections made.

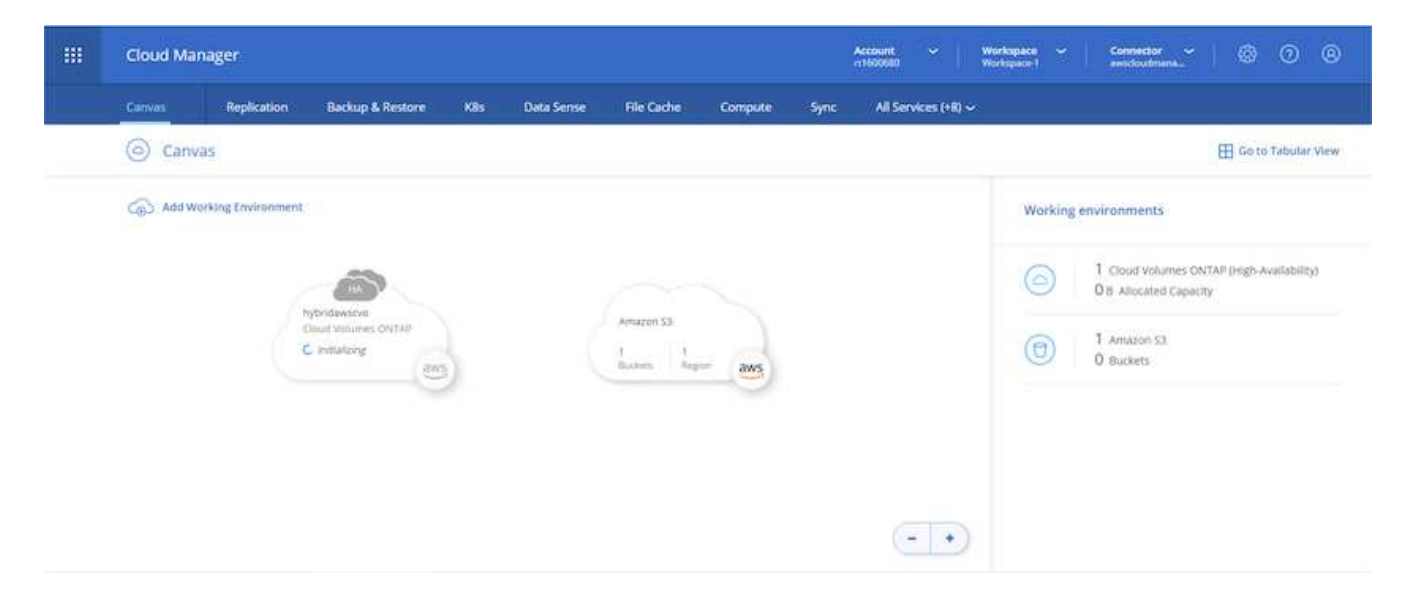

9. You can monitor the progress by navigating to the Timeline.

|                  | Cloud M          | anager                          |                                     |     |            |                                                           | A.    | ccount ~         | Workspace ~  <br>Workspace-1          | Connector ~ | © © | 8 |
|------------------|------------------|---------------------------------|-------------------------------------|-----|------------|-----------------------------------------------------------|-------|------------------|---------------------------------------|-------------|-----|---|
|                  | Canvas           | Replication                     | Backup & Restore                    | Kās | Data Sense | File Cache Compute 5                                      | Sync: | All Services (+) | n~                                    |             |     |   |
|                  |                  | Resources<br>Canvas<br>Review   | 6<br>Cirol, CirS, ANF & On-Premises | *   | 6          | Digital Wallet<br>View & Manage Digital Wallet            | 1     | *                | Timeline<br>View Activity & Events    |             |     |   |
|                  |                  | Services<br>Replice<br>Data lie | tion<br>plication                   | *   | 6          | Backup & Restore<br>Data Protection for CPO and On-Premis | -     | ۲                | KBs<br>Cloud Native Development       |             |     |   |
|                  |                  | Data S                          | ense<br>overnance & Compiliance     | *   | 0          | Compliance<br>Privacy & Compliance Controls               | 4     |                  | Tiering<br>Lift and DON'T shift       | <i>\$</i>   |     |   |
|                  |                  | (ht) Monito                     | eing<br>6. Optimize and Secure      | 2   | (1)        | File Cache<br>Convolidate your Data into the Cloud        | 1     | $\bigcirc$       | Compute<br>Optimize your clinic spend |             |     |   |
| Margin /// South | arage retapp con | Sync<br>Automo                  | ned Data Synchronization            | ×   |            | SnapCenter<br>Application Data Management                 | 1     | *                | Active IQ<br>Digital Advisor          | 1           |     |   |

10. The Timeline acts as an audit of all actions performed in Cloud Manager. You can view all of the API calls that are made by Cloud Manager during setup to both AWS as well as the ONTAP cluster. This can also be effectively used to troubleshoot any issues that you face.

| <br>Cloud Man | iger                                        |                                   |                | Acce        | ount ~              | Norkspace ~<br>Norkspace 1 | Comm                        | etor ~     | ۲ | 0 ( | 8 |
|---------------|---------------------------------------------|-----------------------------------|----------------|-------------|---------------------|----------------------------|-----------------------------|------------|---|-----|---|
| Canvas        | Replication Backup & Rest                   | ore KBs Data Sense File           | e Cache Comput | e Sync      | All Services (+8) ~ |                            |                             |            |   |     |   |
| (+) Timeli    | ne                                          |                                   |                |             |                     |                            |                             |            |   |     |   |
|               | ₩ Filters:                                  |                                   |                |             |                     |                            |                             |            |   |     |   |
|               | Time (1) Service                            | Action Apont (1) Resource         | e Uier [       | Status Peo  | et.                 |                            | ¢                           | 2 <u>+</u> |   |     |   |
|               | Time .                                      | Action :                          | Service :      | 🕒 Agent ±   | • Resource :        | User :                     | Status :                    | ٠          |   |     |   |
|               | <ol> <li>Aug 18 2021, 9:42:32 pm</li> </ol> | Check Connectivity                | Coud Manager   | auscloudman | hybridavacio        | Full Name                  | <ul> <li>Success</li> </ul> |            |   |     |   |
|               | <ul> <li>Aug 16 2021, 9:42:00 pm</li> </ul> | Create Awa Ha Working Environment | Cloud Manager  | awychoudma  | hybridawscvo        | full Name                  | ) Pending                   | •          |   |     |   |
|               | Aug 19 2021, 10:09:39 pm                    | Describe Operation Status         |                |             |                     |                            | <ul> <li>Success</li> </ul> |            |   |     |   |
|               |                                             | December December Parties         |                |             |                     |                            | . Lena                      |            |   |     |   |

11. After deployment is complete, the CVO cluster appears on the Canvas, which the current capacity. The ONTAP cluster in its current state is fully configured to allow a true, out-of-the-box experience.

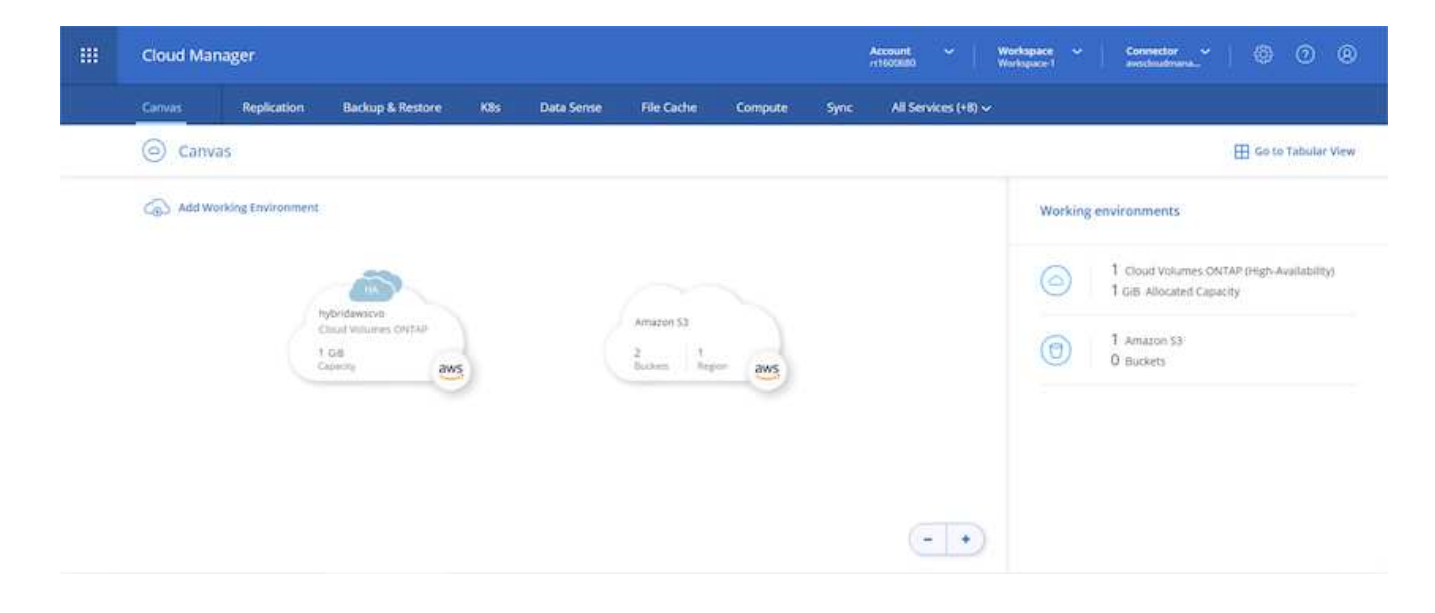

#### Configure SnapMirror from on-premises to cloud

Now that you have a source ONTAP system and a destination ONTAP system deployed, you can replicate volumes containing database data into the cloud.

For a guide on compatible ONTAP versions for SnapMirror, see the SnapMirror Compatibility Matrix.

1. Click the source ONTAP system (on-premises) and either drag and drop it to the destination, select Replication > Enable, or select Replication > Menu > Replicate.

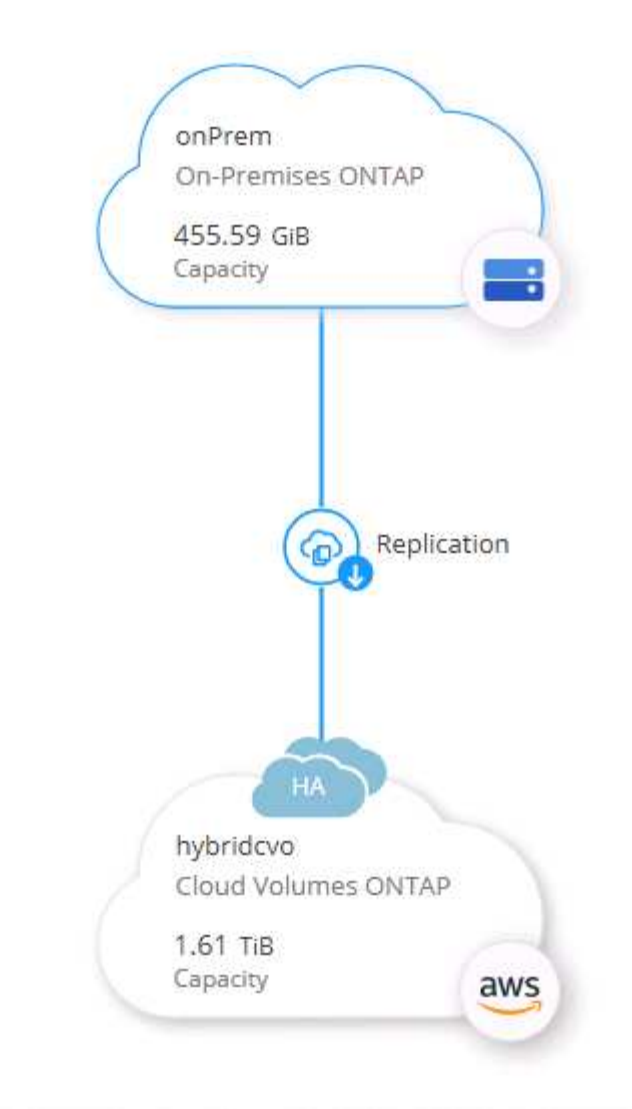

Select Enable.

| CITYIC |             |        |       |
|--------|-------------|--------|-------|
| 6      | Replication | Enable | ] (;) |

Or Options.

| onPrem<br>• On    |                         | × |
|-------------------|-------------------------|---|
| DETAILS           |                         |   |
| On-Premises ONTAP |                         |   |
| SERVICES          |                         |   |
| Replication       | 1<br>Replication Target | ( |

Replicate.

| onPrem<br>• On                                          | (1) (1) (2)             |
|---------------------------------------------------------|-------------------------|
| DETAILS                                                 |                         |
| On-Premises ONTAP                                       |                         |
|                                                         |                         |
| SERVICES                                                |                         |
| SERVICES<br>Replication<br>On                           | 1<br>Replication Target |
| SERVICES<br>Replication<br>On<br>Backup &<br>Compliance | 1<br>Replication Target |

2. If you did not drag and drop, choose the destination cluster to replicate to.

| Replicate Data                                 |                           |
|------------------------------------------------|---------------------------|
| From: onPrem                                   |                           |
| To: select the Working Environment to which ye | ou want to replicate data |
| Replication Target                             |                           |
| hybridcvo (Cloud Volumes ONTAP)                | ``                        |
|                                                |                           |
| Start Replication Wizard                       | Cancel                    |

3. Choose the volume that you'd like to replicate. We replicated the data and all log volumes.

| Replication Setup                                                    |                               | Source Vi                                                           | olume Selection                      |                                                            |                                               |
|----------------------------------------------------------------------|-------------------------------|---------------------------------------------------------------------|--------------------------------------|------------------------------------------------------------|-----------------------------------------------|
| rhel2_u03                                                            | ONLINE                        | erhel2_u030923211942120                                             | 03118 Online                         | sql1_data                                                  | ONLINE                                        |
| IFO CAPACI                                                           | Ŷ                             | INFO                                                                | CAPACITY                             | INFO                                                       | CAPACITY                                      |
| torage VM Name svm_onPrem<br>Tering Policy None 10<br>/olume Type RW | T.29 GB<br>DISk Used<br>cated | Storage VM Name svm_onPrem<br>Tiering Policy None<br>Volume Type RW | a 35.83 MB<br>Disk Used<br>Allocated | Storage VM Name SVM<br>Tiering Policy No<br>Volume Type RW | n_onPrem<br>ne<br>// 53.37 GB<br>// Disk Used |
| sql1_log                                                             | ONLINE                        | sql1_snapctr                                                        | ONLINE                               |                                                            |                                               |
| IFO CAPACI<br>torage VM Name svm_onPrem                              | Y                             | INFO<br>Storage VM Name svm_onPrem                                  | CAPACITY                             |                                                            |                                               |
| Tiering Policy None 21.                                              | S GB Disk Used                | Tiering Policy None                                                 | 24.87 GB<br>Allocated                |                                                            |                                               |

4. Choose the destination disk type and tiering policy. For disaster recovery, we recommend an SSD as the disk type and to maintain data tiering. Data tiering tiers the mirrored data into low-cost object storage and saves you money on local disks. When you break the relationship or clone the volume, the data uses the fast, local storage.

| Replication Setup | De                                                                             | stination Disk Type and Ti                   | ering                                         |  |
|-------------------|--------------------------------------------------------------------------------|----------------------------------------------|-----------------------------------------------|--|
| ↑ Previous Step   | Destination Disk Type                                                          | General Purpose SSD - Dynamic<br>Performance | Throughput Optimized HDD                      |  |
|                   | S3 Tiering     Enabled Disabled     Note: If you enable 53 tiering, thin provi | sioning must be enabled on volumes created   | What are storage tiers?<br>In this aggregate. |  |
|                   |                                                                                | Continue                                     |                                               |  |

- Cloud Manager 3.9.10 Build: 2 Sep 12, 2021 06:47:41 am UTC
- 5. Select the destination volume name: we chose [source\_volume\_name]\_dr.

# Destination Volume Name

| Destination | Volume Name |  |
|-------------|-------------|--|
|-------------|-------------|--|

sql1\_data\_dr

**Destination Aggregate** 

Automatically select the best aggregate

6. Select the maximum transfer rate for the replication. This enables you to save bandwidth if you have a low bandwidth connection to the cloud such as a VPN.

## Max Transfer Rate

You should limit the transfer rate. An unlimited rate might negatively impact the performance of other applications and it might impact your Internet performance.

| -                               | 1   |      |
|---------------------------------|-----|------|
| <ul> <li>Limited to:</li> </ul> | 100 | MB/s |

Unlimited (recommended for DR only machines)

7. Define the replication policy. We chose a Mirror, which takes the most recent dataset and replicates that into the destination volume. You could also choose a different policy based on your requirements.

|                                             | Replicati        | on Policy                                                                                                    |
|---------------------------------------------|------------------|----------------------------------------------------------------------------------------------------|
|                                             | Default Policies | Additional Policies                                                                                                    |
| Mirror Typically used for disaster recovery |                  | Mirror and Backup (1 month retention) Configures disaster recovery and long-term retention of backups on the same destination volume |
| More info                                   |                  | More info                                                                                                    |

8. Choose the schedule for triggering replication. NetApp recommends setting a "daily" schedule of for the data volume and an "hourly" schedule for the log volumes, although this can be changed based on requirements.

| One-time copy | 10min                                                         | 12-hourly                                                   | 5min                                       | 6-hourly                                                                                |
|---------------|---------------------------------------------------------------|-------------------------------------------------------------|--------------------------------------------|-----------------------------------------------------------------------------------------|
| No schedule   | Every hour<br>Minutes: 0th, 10th, 20th, 3                     | Every day<br>Hours: 12 AM and 12 PM<br>Minutes: 15th minute | Every hour<br>Minutes: 0th, 5th, 10th, 15t | Every day<br>Hours: 12 AM, 6 AM, 12 PM<br>Minutes: 15th minute                          |
|               | 8hour                                                         | daily                                                       | hourly                                     | monthly                                                                                 |
|               | Every day<br>Hours: 2 AM, 10 AM and 6<br>Minutes: 15th minute | Every day<br>Hours: 12 AM<br>Minutes: 10th minute           | Every hour<br>Minutes: 5th minute          | <ul> <li>Every month<br/>Days: 2nd<br/>Hours: 12 AM<br/>Minutes: 20th minute</li> </ul> |
|               |                                                               | ī                                                           |                                            |                                                                                         |
|               | pg-15-minutely                                                | pg-6-hourly                                                 | pg-daily                                   | pg-daily-set2                                                                           |
|               | O Eveny hour                                                  | C Evenuday                                                  | O Even day                                 | O Evenuday                                                                              |

9. Review the information entered, click Go to trigger the cluster peer and SVM peer (if this is your first time replicating between the two clusters), and then implement and initialize the SnapMirror relationship.

| Replication Setup |                                     |                                                          | Review & Ap                                                                                                    | oprove                                                                                                    |                                                                                                    |                                                                                                    |  |
|-------------------|-------------------------------------|----------------------------------------------------------|----------------------------------------------------------------------------------------------------|----------------------------------------------------------------------------------------------------|----------------------------------------------------------------------------------------------------|----------------------------------------------------------------------------------------------------|--|
| ↑ Previous Step   | Source<br>Comprem<br>I<br>Sql1_data | Destination<br>(in)<br>hybridevo<br>I<br>Seq11_data_copy | Review your selection and start<br>I understand that Cloud Man.<br>More information ><br>Source Volume Allocated Size:<br>Source Volume Used Size:<br>Source Thin Provisioning:<br>Destination Volume Allocated Siz<br>Destination Volume Disk Type:<br>Capacity Tiering: | the replication process<br>ager will allocate the appropri-<br>53.37 G8<br>45.09 G8<br>Yes<br>re: 53.37 G8<br>General Purpose SSD (<br>S3 | ate AWS resources to comply with m<br>Destination Thin Provisioning:<br>Destination Aggregate:<br>Destination Storage VM:<br>Max Transfer Rate:<br>SnapMirror Policy:<br>Replication Schedule: | y above requirements.<br>Yes<br>aggrt (Automatically s<br>svm_hybridcvo<br>100 MB/s<br>Mirror<br>daily |  |
|                   |                                     |                                                          | Go                                                                                                    |                                                                                                    |                                                                                                    |                                                                                                    |  |

- 10. Continue this process for data volumes and log volumes.
- 11. To check all of your relationships, navigate to the Replication tab inside Cloud Manager. Here you can manage your relationships and check on their status.

| ation |                        |                     |   |                                   |                                 |        |   |              |                                        |     |
|-------|------------------------|---------------------|---|-----------------------------------|---------------------------------|--------|---|--------------|----------------------------------------|-----|
|       | P<br>Volume R          | elationships        | ଢ | 153.32 GiB<br>Replicated Capacity | 0<br>Currently Transf           | erring | 0 | 7<br>Healthy | ⊗ 0<br><sub>Failed</sub>               |     |
|       | 7 Volume Relationships |                     |   |                                   |                                 |        |   |              |                                        | ٩٥  |
|       | Health Status 💠        | Source Volume       |   | Target Volume                     | Total Transfer Time 🕴           | Status |   | Mirror State | Last Successful Transfer               | Θ   |
|       | $\odot$                | rhel2_u01<br>onPrem |   | rhel2_u01_dr<br>hybridcvo         | 43 minutes 43<br>seconds        | idle   |   | snapmirrored | Sep 30, 2021, 12:12:50 Af<br>19.73 MiB |     |
|       | $\odot$                | rhel2_u02<br>onPrem |   | rhel2_u02_dr<br>hybridcvo         | 1 hour 37 minutes 59<br>seconds | idle   |   | snapmirrored | Sep 30, 2021, 2:37:08 PM<br>239.78 MiB |     |
|       | $\odot$                | rhel2_u03<br>onPrem |   | rhel2_u03_dr<br>hybridcvo         | 16 hours 1 minute 9 seconds     | idle   |   | snapmirrored | Sep 30, 2021, 4:07:14 PM<br>225.37 KIB | ••• |
|       | $\odot$                | sql1_data<br>onPrem |   | sql1_data_dr<br>hybridcvo         | 1 hour 6 minutes 50<br>seconds  | idle   |   | snapmirrored | Sep 30, 2021, 12:12:28 Af<br>24.56 KiB | ••• |
|       |                        |                     |   |                                   |                                 |        |   |              |                                        |     |

12. After all the volumes have been replicated, you are in a steady state and ready to move on to the disaster recovery and dev/test workflows.

#### 3. Deploy EC2 compute instance for database workload

AWS has preconfigured EC2 compute instances for various workloads. The choice of instance type determines the number of CPU cores, memory capacity, storage type and capacity, and network performance. For the use cases, with the exception of the OS partition, the main storage to run database workload is allocated from CVO or the FSx ONTAP storage engine. Therefore, the main factors to consider are the choice of CPU cores, memory, and network performance level. Typical AWS EC2 instance types can be found here: EC2 Instance Type.

#### Sizing the compute instance

- 1. Select the right instance type based on the required workload. Factors to consider include the number of business transactions to be supported, the number of concurrent users, data set sizing, and so on.
- 2. EC2 instance deployment can be launched through the EC2 Dashboard. The exact deployment procedures are beyond the scope of this solution. See Amazon EC2 for details.

#### Linux instance configuration for Oracle workload

This section contain additional configuration steps after an EC2 Linux instance is deployed.

- 1. Add an Oracle standby instance to the DNS server for name resolution within the SnapCenter management domain.
- 2. Add a Linux management user ID as the SnapCenter OS credentials with sudo permissions without a password. Enable the ID with SSH password authentication on the EC2 instance. (By default, SSH password authentication and passwordless sudo is turned off on EC2 instances.)
- 3. Configure Oracle installation to match with on-premises Oracle installation such as OS patches, Oracle versions and patches, and so on.
- 4. NetApp Ansible DB automation roles can be leveraged to configure EC2 instances for database dev/test and disaster recovery use cases. The automation code can be download from the NetApp public GitHub site: Oracle 19c Automated Deployment. The goal is to install and configure a database software stack on an EC2 instance to match on-premises OS and database configurations.

#### Windows instance configuration for SQL Server workload

This section lists additional configuration steps after an EC2 Windows instance is initially deployed.

- 1. Retrieve the Windows administrator password to log in to an instance via RDP.
- 2. Disable the Windows firewall, join the host to Windows SnapCenter domain, and add the instance to the DNS server for name resolution.
- 3. Provision a SnapCenter log volume to store SQL Server log files.
- 4. Configure iSCSI on the Windows host to mount the volume and format the disk drive.
- 5. Again, many of the previous tasks can be automated with the NetApp automation solution for SQL Server. Check the NetApp automation public GitHub site for newly published roles and solutions: NetApp Automation.

## Workflow for dev/test bursting to cloud

The agility of the public cloud, the time to value, and the cost savings are all meaningful value propositions for enterprises adopting the public cloud for database application development and testing effort. There is no better tool than SnapCenter to make this a

reality. SnapCenter can not only protect your production database on-premises, but can also it quickly clone a copy for application development or code testing in the public cloud while consuming very little extra storage. Following are details of the step-by-step processes for using this tool.

### Clone an Oracle Database for dev/test from a replicated snapshot backup

1. Log into SnapCenter with a database management user ID for Oracle. Navigate to the Resources tab, which shows the Oracle databases being protected by SnapCenter.

| NetApp Sna     | pCenter@ | 9          |                               |                       |                              | ٠                                                      | <b>8</b> - | 👤 demo\oradba | App Backup and C | one Admin      | 🖡 Sign Out         |
|----------------|----------|------------|-------------------------------|-----------------------|------------------------------|--------------------------------------------------------|------------|---------------|------------------|----------------|--------------------|
| <              |          | Database 👻 |                               |                       |                              |                                                        |            |               |                  |                |                    |
| Dashboard      |          | Database   | Search databa                 | ases V                |                              |                                                        |            |               | Ref              | vesh Resources | New Resource Group |
| Resources      | 1P       | Name       | Oracle Database Type          | Host/Cluster          | Resource Group               | Policies                                               |            |               | Last Backup      | Overall S      | tatus              |
| 🛞 Monitor      |          | cdb2       | Single Instance (Multitenant) | rhel2.demo.netapp.com | rhel2_cdb2<br>rhel2_cdb2_log | Oracle Archive Log Backup<br>Oracle Full Online Backup |            | 09/17/20      | 21 3:00:09 PM 🛱  | Backup s       | ucceeded           |
| Reports        |          |            |                               |                       |                              |                                                        |            |               |                  |                |                    |
| 📥 Hosts        |          |            |                               |                       |                              |                                                        |            |               |                  |                |                    |
| Storage System | 5        |            |                               |                       |                              |                                                        |            |               |                  |                |                    |
| Settings       |          |            |                               |                       |                              |                                                        |            |               |                  |                |                    |
| Alerts         |          |            |                               |                       |                              |                                                        |            |               |                  |                |                    |
|                |          |            |                               |                       |                              |                                                        |            |               |                  |                |                    |
|                |          |            |                               |                       |                              |                                                        |            |               |                  |                |                    |

2. Click the intended on-premises database name for the backup topology and the detailed view. If a secondary replicated location is enabled, it shows linked mirror backups.

| II N        | etApp SnapCenter® |                                           |       |      |                          |                 | <b>?</b> - | 👤 demo\oradba | App Backup and Clone Ad          | min 🛛 🗊 Sign Out       |
|-------------|-------------------|-------------------------------------------|-------|------|--------------------------|-----------------|------------|---------------|----------------------------------|------------------------|
| >           | Oracle Database 🤟 | cdb2 Topology                             |       |      |                          |                 |            |               |                                  | 2                      |
|             | Search databases  |                                           |       |      |                          |                 |            |               | Database Settings Pro            | hect Refresh           |
| U           | 1F 🍽 Name         | Manage Copies                             |       |      |                          |                 |            |               |                                  |                        |
| ۲           | cdb2              | 184 Backups                               |       |      |                          |                 |            | Sumr          | mary Card                        |                        |
| <b>a</b> ii |                   | 0 Clones Mirror copies                    |       |      |                          |                 |            | 368 Back      | ups                              |                        |
| ٨           |                   | Local copies                              |       |      |                          |                 |            | 16 D          | ata Backups                      |                        |
| 24          |                   |                                           |       |      |                          |                 |            | 0 Clon        | es                               |                        |
| =           |                   |                                           |       |      |                          |                 |            |               |                                  |                        |
| •           |                   | Primary Backup(s)                         |       |      |                          |                 |            |               |                                  |                        |
|             |                   | search T                                  |       |      |                          |                 |            | Catalog Ref   | t 🖬 🖣 👼<br>anne Cone Resone Mour | 📥 🗊<br>Unimount Delete |
|             |                   | Backup Name                               | Count | Туре | ↓₹ End Date              | Verified        |            | Mounted       | RMAN Cataloged                   | SCN                    |
|             |                   | rhel2_cdb2_log_09-17-2021_15.00.01.1317_1 | 1     | Log  | 09/17/2021 3:00:10 PM 🛱  | Not<br>Applicab | le         | False         | Not Cataloged                    | 5982003                |
|             |                   | rhel2_cdb2_09-17-2021_14.35.01.4997_1     | 1     | Log  | 09/17/2021 2:35:21 PM 🛱  | Not<br>Applicab | le         | False         | Not Cataloged                    | 5980629                |
|             |                   | rhel2_cdb2_09-17-2021_14.35.01.4997_0     | 1     | Data | 09/17/2021 2:35:12 PM 🛱  | Unve            | erified    | False         | Not Cataloged                    | 5980588                |
|             |                   | rhel2_cdb2_log_09-17-2021_14.00.01.1042_1 | 1     | Log  | 09/17/2021 2:00:10 PM 🛱  | Not<br>Applicab | le         | False         | Not Cataloged                    | 5978388                |
|             |                   | rhel2_cdb2_log_09-17-2021_13.00.01.7389_1 | 1     | Log  | 09/17/2021 1:00:11 PM 🛱  | Not<br>Applicab | le         | False         | Not Cataloged                    | 5975135                |
|             |                   | rhel2_cdb2_log_09-17-2021_12.00.01.1142_1 | 1     | Log  | 09/17/2021 12:00:10 PM 🛱 | Not<br>Applicab | le         | False         | Not Cataloged                    | 5971773                |
|             | Total 1           | rhel2_cdb2_log_09-17-2021_11.00.01.0895_1 | 1     | Log  | 09/17/2021 11:00:10 AM 🛱 | Not             |            | False         | Not Cataloged                    | 5968474                |

3. Toggled to the mirrored backups view by clicking mirrored backups. The secondary mirror backup(s) is then displayed.

|             | e <b>tApp</b> Sn | napCenter® |                                           |       |      |                          |                   | - L demo\oradba | App Backup and Clone   | \dmin 🖡 Si   | ign Out |
|-------------|------------------|------------|-------------------------------------------|-------|------|--------------------------|-------------------|-----------------|------------------------|--------------|---------|
| >           |                  | itabase 👻  | cdb2 Topology                             |       |      |                          |                   |                 |                        |              | ×       |
|             | Search           | databases  |                                           |       |      |                          |                   |                 | 🗮<br>Database Settings | Protect      | Refresh |
| U           | 17.19            | Name       | Manage Copies                             |       |      |                          |                   |                 |                        |              | Â       |
|             |                  | cdb2       | 184 Backups                               |       |      |                          |                   | Sum             | mary Card              |              |         |
| <b>a</b> ii |                  |            | 0 Clones Mirror copies                    |       |      |                          |                   | 368 Bac         | kups                   |              |         |
| A           |                  |            | Local copies                              |       |      |                          |                   | 161             | Data Backups           |              |         |
| 5-0         |                  |            |                                           |       |      |                          |                   | 0 Clor          | ies                    |              |         |
| =           |                  |            |                                           |       |      |                          |                   |                 |                        |              | - 1     |
| A           |                  |            | Secondary Mirror Backup(s)                |       |      |                          |                   |                 |                        |              | _       |
|             |                  |            | search V                                  |       |      |                          |                   |                 | e Ti + S               | ant Somount- |         |
|             |                  |            | Backup Name                               | Count | Туре | 17 End Date              | Verified          | Mounted         | RMAN Cataloged         | SCN          |         |
|             |                  |            | rhel2_cdb2_log_09-17-2021_15.00.01.1317_1 | 1     | Log  | 09/17/2021 3:00:10 PM 🛱  | Not<br>Applicable | False           | Not Cataloged          | 5982003      | 8       |
|             |                  |            | rhel2_cdb2_09-17-2021_14.35.01.4997_1     | 1     | Log  | 09/17/2021 2:35:21 PM 🛱  | Not<br>Applicable | False           | Not Cataloged          | 5980629      | •       |
|             |                  |            | rhel2_cdb2_09-17-2021_14.35.01.4997_0     | 1     | Data | 09/17/2021 2:35:12 PM 🛱  | Unveri            | fied False      | Not Cataloged          | 5980588      | 3       |
|             |                  |            | rhel2_cdb2_log_09-17-2021_14.00.01.1042_1 | 1     | Log  | 09/17/2021 2:00:10 PM 🛱  | Not<br>Applicable | False           | Not Cataloged          | 5978388      | 3       |
|             |                  |            | rhel2_cdb2_log_09-17-2021_13.00.01.7389_1 | 1     | Log  | 09/17/2021 1:00:11 PM 🛱  | Not<br>Applicable | False           | Not Cataloged          | 5975135      | 5       |
|             |                  |            | rhel2_cdb2_log_09-17-2021_12.00.01.1142_1 | 1     | Log  | 09/17/2021 12:00:10 PM 🛱 | Not<br>Applicable | False           | Not Cataloged          | 5971773      | 3       |
|             | Total 1          |            | rhel2_cdb2_log_09-17-2021_11.00.01.0895_1 | 1     | Log  | 09/17/2021 11:00:10 AM 🛱 | Not<br>Applicable | False           | Not Cataloged          | 5968474      | 1       |

4. Choose a mirrored secondary database backup copy to be cloned and determine a recovery point either by time and system change number or by SCN. Generally, the recovery point should be trailing the full database backup time or SCN to be cloned. After a recovery point is decided, the required log file backup must be mounted for recovery. The log file backup should be mounted to target DB server where the clone database is to be hosted.

| Mount backup                           | DS                                                   |                              |       | ×      |
|----------------------------------------|------------------------------------------------------|------------------------------|-------|--------|
| Choose the host to<br>mount the backup | ora-standby.demo.netapp.com                          | ]                            |       |        |
| Mount path :                           | /var/opt/snapcenter/sco/backup_mount/rhel2_cdb2_09-1 | 7-2021_14.35.01.4997_1/cdb2  |       |        |
|                                        |                                                      |                              |       |        |
|                                        |                                                      |                              |       |        |
| Secondary stora                        | ge location : Snap Vault / Snap Mirror               |                              |       |        |
| Source Volume                          |                                                      | Destination Volume           |       |        |
| svm_onPrem:rhe                         | l2_u03                                               | svm_hybridcvo:rhel2_u03_dr 🔹 |       |        |
|                                        |                                                      |                              |       |        |
|                                        |                                                      |                              |       |        |
|                                        |                                                      |                              |       |        |
|                                        |                                                      |                              | Mount | Cancel |

| II Ne                 | tApp SnapC     | Center®                 |                                                                                      |       |      |                         |               | <b>?</b> - | 👤 demo\oradba                               | App Backup and Clone                               | Admin 🔋 | Sign Out |
|-----------------------|----------------|-------------------------|--------------------------------------------------------------------------------------|-------|------|-------------------------|---------------|------------|---------------------------------------------|----------------------------------------------------|---------|----------|
| >                     | Oracle Databas | e 🔽                     | cdb2 Topology                                                                        |       |      |                         |               |            |                                             |                                                    | -       | ×        |
| ===                   | Search datab   | ases                    |                                                                                      |       |      |                         |               |            |                                             | Database Settings                                  | Protect | Refrests |
| ♥<br>☆<br>▲<br>↓<br>▲ | 17 M           | Name<br>cdb2<br>cdb2dev | Manage Copies<br>184 Backups<br>1 Clone<br>Ucal copies<br>Secondary Mirror Backup(s) |       |      |                         |               |            | Sumr<br>368 Back<br>16 D<br>352 U<br>1 Clon | mary Card<br>ups<br>ata Backups<br>og Backups<br>e |         |          |
|                       |                |                         | Backup Name                                                                          | Count | Type | IF End Date             | Verifier      | 4          | Mounted                                     | RMAN Cataloged                                     | SCN     |          |
|                       |                |                         | rhel2_cdb2_log_09-17-2021_16.00.01.2156_1                                            | 1     | Log  | 09/17/2021 4:00:10 PM   | No            | t<br>ible  | False                                       | Not Cataloged                                      | 598527  | 72 *     |
|                       |                |                         | rhel2_cdb2_log_09-17-2021_15.00.01.1317_1                                            | 1     | Log  | 09/17/2021 3:00:10 PM 🛱 | No<br>Applica | t<br>ible  | False                                       | Not Cataloged                                      | 598200  | 03       |
|                       |                |                         | rhel2_cdb2_09-17-2021_14.35.01.4997_1                                                | 1     | Log  | 09/17/2021 2:35:21 PM 🗎 | No<br>Applica | t<br>ible  | True                                        | Not Cataloged                                      | 598062  | 29       |
|                       |                |                         | rhel2_cdb2_09-17-2021_14.35.01.4997_0                                                | 1     | Data | 09/17/2021 2:35:12 PM 🛱 | Un            | verified   | False                                       | Not Cataloged                                      | 598058  | 38       |
|                       |                |                         | rhel2_cdb2_log_09-17-2021_14.00.01.1042_1                                            | 1     | Log  | 09/17/2021 2:00:10 PM 🛱 | No<br>Applica | t<br>ible  | False                                       | Not Cataloged                                      | 597838  | 38       |

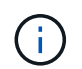

If log pruning is enabled and the recovery point is extended beyond the last log pruning, multiple archive log backups might need to be mounted.

5. Highlight the full database backup copy to be cloned, and then click the clone button to start the DB clone Workflow.

| cdb2 Topology                             |       |      |                         |                   |                      |                       |                   |
|-------------------------------------------|-------|------|-------------------------|-------------------|----------------------|-----------------------|-------------------|
|                                           |       |      |                         |                   |                      | Database Settings P   | ♥ ₹               |
| (search )                                 |       |      |                         |                   | • I<br>Catalog Renar | Tie Clone Restore Mou | nt Unmount Delete |
| Backup Name                               | Count | Туре | l₹ End Date             | Verified          | Mounted              | RMAN Cataloged        | SCN               |
| rhel2_cdb2_log_09-17-2021_16.00.01.2156_1 | 1     | Log  | 09/17/2021 4:00:10 PM 🛱 | Not<br>Applicable | False                | Not Cataloged         | 5985272           |
| rhel2_cdb2_log_09-17-2021_15.00.01.1317_1 | 1     | Log  | 09/17/2021 3:00:10 PM 🛱 | Not<br>Applicable | False                | Not Cataloged         | 5982003           |
| rhel2_cdb2_09-17-2021_14.35.01.4997_1     | 1     | Log  | 09/17/2021 2:35:21 PM 🛱 | Not<br>Applicable | True                 | Not Cataloged         | 5980629           |
| rhel2_cdb2_09-17-2021_14.35.01.4997_0     | 1     | Data | 09/17/2021 2:35:12 PM 🛱 | Unverified        | False                | Not Cataloged         | 5980588           |
| rhel2_cdb2_log_09-17-2021_14.00.01.1042_1 | 1     | Log  | 09/17/2021 2:00:10 PM 📋 | Not<br>Applicable | False                | Not Cataloged         | 5978388           |

6. Choose a proper clone DB SID for a complete container database or CDB clone.

| Clone from cdb | o2                       |                               |                            |          | ×    |
|----------------|--------------------------|-------------------------------|----------------------------|----------|------|
| 1 Name         | Complete Database        | Clone                         |                            |          |      |
| 2 Locations    | Clone SID                | cdb2test                      |                            |          |      |
| 3 Credentials  | Exclude PDBs             | Type to find PDBs             |                            |          |      |
| 4 PreOps       | ○ PDB Clone              |                               |                            |          |      |
| 5 PostOps      | Secondary storage locati | on : Snap Vault / Snap Mirror |                            |          |      |
| 6 Notification | ⊙ Data                   |                               |                            |          |      |
|                | Source Volume            |                               | Destination Volume         |          |      |
| Junnary        | svm_onPrem:rhel2_u02     |                               | svm_hybridcvo:rhel2_u02_dr | •        |      |
|                | ⊙ Logs                   |                               |                            |          |      |
|                | Source Volume            |                               | Destination Volume         |          |      |
|                | svm_onPrem:rhel2_u03     |                               | svm_hybridcvo:rhel2_u03_dr | •        |      |
|                |                          |                               |                            |          |      |
|                |                          |                               |                            | Previous | Next |

7. Select the target clone host in the cloud, and datafile, control file, and redo log directories are created by the clone workflow.

| Clone from cdb                                                        | 02                   |                       |            |      |                 | ×             |  |  |
|-----------------------------------------------------------------------|----------------------|-----------------------|------------|------|-----------------|---------------|--|--|
| 1 Name                                                                | Select the host to o | reate a clone         |            |      |                 |               |  |  |
| 2 Locations                                                           | Clone host           | ora-standby.demo.i    | netapp.com | 1    | •               |               |  |  |
| 3 Credentials                                                         | ⊙ Datafile locations | 0                     |            |      |                 |               |  |  |
| 4     PreOps     /u02_cdb2test     Reserved       5     PostOps     * |                      |                       |            |      |                 |               |  |  |
|                                                                       |                      |                       |            |      |                 |               |  |  |
| 7 Summary                                                             | /u02_cdb2test/cdb2   | test/control/control0 | 2.ctl      |      |                 | × Reset       |  |  |
|                                                                       | Dede la ca           |                       |            |      |                 |               |  |  |
|                                                                       | Group                |                       | Size       | Unit | Number of files |               |  |  |
|                                                                       | RedoGroup 1          | ×                     | 200        | MB   | 1               | +             |  |  |
|                                                                       | /u02_cdb2tes         | /cdb2test/redolog/re  | do03.log   |      |                 | X TReset      |  |  |
|                                                                       | RedoGroup 2          | ×                     | 200        | MB   | 1               | +             |  |  |
|                                                                       |                      |                       |            |      |                 |               |  |  |
|                                                                       |                      |                       |            |      |                 | Previous Next |  |  |

8. The None credential name is used for OS-based authentication, which renders the database port irrelevant. Fill in the proper Oracle Home, Oracle OS User, and Oracle OS Group as configured in the target clone DB server.

| Clone from cdb | Clone from cdb2 ×               |                                    |  |  |  |  |  |  |  |  |
|----------------|---------------------------------|------------------------------------|--|--|--|--|--|--|--|--|
| 1 Name         | Database Credentials for        | the clone                          |  |  |  |  |  |  |  |  |
| 2 Locations    | Credential name for sys<br>user | None 🔹 🕇 🚺                         |  |  |  |  |  |  |  |  |
| 3 Credentials  | Database port                   | 1521                               |  |  |  |  |  |  |  |  |
| 4 PreOps       | Oracle Home Settings 🧃          |                                    |  |  |  |  |  |  |  |  |
| 5 PostOps      | Oracle Home                     | /u01/app/oracle/product/19800/cdb2 |  |  |  |  |  |  |  |  |
| 6 Notification | Oracle OS User                  | oracle                             |  |  |  |  |  |  |  |  |
| 7 Summary      | Oracle OS Group                 | oinstall                           |  |  |  |  |  |  |  |  |
|                |                                 |                                    |  |  |  |  |  |  |  |  |
|                |                                 |                                    |  |  |  |  |  |  |  |  |
|                |                                 |                                    |  |  |  |  |  |  |  |  |
|                |                                 |                                    |  |  |  |  |  |  |  |  |
|                |                                 |                                    |  |  |  |  |  |  |  |  |
|                |                                 |                                    |  |  |  |  |  |  |  |  |
|                |                                 | Previous Next                      |  |  |  |  |  |  |  |  |

9. Specify the scripts to run before clone operation. More importantly, the database instance parameter can be adjusted or defined here.

| Clone from cdb | 02                                   |              |             |                                  |  |          | x    |  |  |  |
|----------------|--------------------------------------|--------------|-------------|----------------------------------|--|----------|------|--|--|--|
| 1 Name         | Specify scripts to r                 | un before c  | lone opera  | ation 🚺                          |  |          |      |  |  |  |
| 2 Locations    | Prescript full path                  | /var/opt/s   | napcenter/s | pl/scripts/ Enter Prescript path |  |          |      |  |  |  |
| 3 Credentials  | Arguments                            |              |             |                                  |  |          |      |  |  |  |
| 4 PreOps       | Script timeout                       | 60           | secs        |                                  |  |          |      |  |  |  |
| Theops         | 🛇 Database Paramet                   | ter settings |             |                                  |  |          |      |  |  |  |
| 5 PostOps      | processes                            |              |             | 320                              |  | × ^      |      |  |  |  |
| 6 Notification | remote_login_passwordfile sga_target |              |             | EXCLUSIVE                        |  | × +      |      |  |  |  |
|                |                                      |              |             | 4311744512                       |  | × Reset  | r I  |  |  |  |
| 7 Summary      | undo_tablespace                      |              |             | UNDOTBS1                         |  | ×        |      |  |  |  |
|                |                                      |              |             |                                  |  |          |      |  |  |  |
|                |                                      |              |             |                                  |  |          |      |  |  |  |
|                |                                      |              |             |                                  |  |          |      |  |  |  |
|                |                                      |              |             |                                  |  |          |      |  |  |  |
|                |                                      |              |             |                                  |  |          |      |  |  |  |
|                |                                      |              |             |                                  |  |          |      |  |  |  |
|                |                                      |              |             |                                  |  |          |      |  |  |  |
|                |                                      |              |             |                                  |  |          |      |  |  |  |
|                |                                      |              |             |                                  |  | Previous | Next |  |  |  |

10. Specify the recovery point either by the date and time or SCN. Until Cancel recovers the database up to the available archive logs. Specify the external archive log location from the target host where the archive log volume is mounted. If target server Oracle owner is different from the on-premises production server, verify that the archive log directory is readable by the target server Oracle owner.

| Nume Clocations Clocations                                                                                                    | Clone from cd                                       | b2                                                                                                    | × |
|----------------------------------------------------------------------------------------------------|-----------------------------------------------------|----------------------------------------------------------------------------------------------------|---|
| <pre>     Locations     ( Until Cancel         Date and Time         Date and Time         Date time format: MM/DD/VVV hh:mm:ss         Until SCN (System Change Number) S980629         SpectOps         O Notification         Vurtil SCN (System Change Number) S980629         Spectops         Vurtil SCN (System Change Number) S980629         Spectops         Vurtil SCN (System Change Number) S980629         Spectops         Vurtil SCN (System Change Number) S980629         Spectops         Spectops         Vurtil SCN (System Change Number) S980629         Spectops         Spectops         Spectop</pre> | 1 Name                                              | Recover Database                                                                                                    |   |
| Credentials Credentials Create and Time Date-time format: MM/DD/YYY hh:mm:ss Until SCN (System Change Number) S980629 Specify external archive log locations  Specify external archive log locations  Create and Time Create new DBD Create new DBD Create new DBD Create tempfile for temporary tablespace Create tempfile for temporary tablespace Create tempfile to temporary tablespace Create tempfile to temporary tablespace Create tempfile to temporary tablespace Create tempfile to temporary tablespace Create tempfile to temporary tablespace Create tempfile to temporary tablespace Create tempfile to temporary tablespace Create tempfile to temporary tablespace Create tempfile to temporary tablespace Create tempfile to temporary tablespace Create tempfile to temporary tablespace Create tempfile to temporary tablespace Create tempfile to temporary tables        | 2 Locations                                         | O Until Cancel                                                                                                    |   |
| Dete-time format: MM/DD/YYYY hh:mm:ss     Until SCN (System Change Number) 5980629     Specify external archive log locations () ()     Specify external archive log locations () ()     Var/opt/snapcenter/sco/backup_mount/thel2_cdb2_09-17-2021_14.35.01.4997_11/cdb2/1/orarecc/CDB2/archivelog/     Var/opt/snapcenter/sco/backup_mount/thel2_cdb2_09-17-2021_14.35.01.4997_11/cdb2/1/orarecc/CDB2/archivelog/     Var/opt/snapcenter/sco/backup_mount/thel2_cdb2_09-17-2021_14.35.01.4997_11/cdb2/1/orarecc/CDB2/archivelog/     Create new DBID ()     Create new DBID ()     Create tempfile for temporary tablespace ()     Deter SQL queries to apply when clone is created     Deter scripts to run after clone operation ()     Previous Next                                                                                                    | 3 Credentials                                       | 🔿 Date and Time 🛛 🗎                                                                                                    |   |
| Outling SCN (System Change Number) <u>5980629</u> Specify external archive log locations ① ①     Specify external archive log locations ② ③ ①     /var/opt/ <u>snapcenter/sco/backup_mount/rhel2_cdb2_09-17-2021_14.35.01.4997_1/cdb2/1/orareco/CDB2/archivelog/     /var/opt/snapcenter/sco/backup_mount/rhel2_cdb2_09-17-2021_14.35.01.4997_1/cdb2/1/orareco/CDB2/archivelog/     /var/opt/snapcenter/sco/backup_mount/rhel2_cdb2_09-17-2021_14.35.01.4997_1/cdb2/1/orareco/CDB2/archivelog/     /var/opt/snapcenter/sco/backup_mount/rhel2_cdb2_09-17-2021_14.35.01.4997_1/cdb2/1/orareco/CDB2/archivelog/     /var/opt/snapcenter/sco/backup_mount/rhel2_cdb2_09-17-2021_14.35.01.4997_1/cdb2/1/orareco/CDB2/archivelog/     /var/opt/snapcenter/sco/backup_mount/rhel2_cdb2_09-17-2021_14.35.01.4997_1/cdb2/1/orareco/CDB2/archivelog/     /var/opt/snapcenter/sco/backup_mount/rhel2_cdb2_09-17-2021_14.35.01.4997_1/cdb2/1/orareco/CDB2/archivelog/     /var/opt/snapcenter/sco/backup_mount/rhel2_cdb2_09-17-2021_14.35.01.4997_1/cdb2/1/orareco/CDB2/archivelog/     /var/opt/snapcenter/sco/backup_mount/rhel2_cdb2_09-17-2021_14.35.01.4997_1/cdb2/1/orareco/CDB2/archivelog/     /var/opt/snapcenter/sco/backup_mount/rhel2_cdb2_09-17-2021_14.35.01.4997_1/cdb2/1/orareco/CDB2/archivelog/     /var/opt/snapcenter/sco/backup_mount/rhel2_cdb2_09-17-2021_14.35.01.4997_1/cdb2/1/orareco/CDB2/archivelog/     /var/opt/snapcenter/sco/backup_mount/rhel2_cdb2_09-17-2021_14.35.01.4997_1/cdb2/1/orareco/CDB2/archivelog/     /var/opt/snapcenter/sco/backup_mount/rhel2_cdb2_09-17-2021_14.35.01.4997_1/cdb2/1/orareco/CDB2/archivelog/     /var/opt/snapcenter/sco/backup_mount/rhel2_cdb1_09-17-2021_14.35.01.4997_1/cdb2/1/orareco/CDB2/archivelog/     /var/opt/snapcenter/sco/backup_mount/rhel2_cdb1_09-17-2021_14.35.01.4997_1/cdb2/1/orareco/CDB2/archivelog/     /var/opt/snapcenter/sco/backup_mount/rhel2_cdb1_09-17-2021_14.35.01.4997_1/cdb2/1/orareco/CDB2/archivelog/     /var/opt/snapcenter/sco/backup_mount/rhel2_cdb1_09-17-2021_14.35.01.4997_1/cdb2/1/orareco/CDB2/archivelog/     /var</u>        | A PreOps                                            | Date-time format: MM/DD/YYYY hh:mm:ss                                                                                                    |   |
| S PostOps Specify external archive log locations  Sectory and the sectory and the sectory of the sectory of the sect                 | <b>U</b>                                            | Until SCN (System Change Number) 5980629                                                                                                    |   |
| Image: Create new DBID       Image: Create new DBID       I                                                                                                    | 5 PostOps                                           | Specify external archive log locations 🖸 💿 🕚                                                                                                    |   |
| Image: Summary         Image: Summary         Image:                                                                                                    | 6 Notification                                      | /var/opt/snapcenter/sco/backup_mount/rhel2_cdb2_09-17-2021_14.35.01.4997_1/cdb2/1/orareco/CDB2/archivelog/                                                                                                    |   |
| Create new DBID     Create tempfile for temporary tablespace     Create tempfile for temporary tablespace     Create tempfile for temporary tablespace     Create tempfile for temporary tablespace     Create tempfile for temporary tablespace     Create tempfile for temporary tablespace     Create tempfile for temporary tablespace     Create tempfile for temporary tablespace     Previous     Previous     Previous     Next      Create tempfile for temporary tablespace     Create tempfile for temporary tablespace     Create tempfile for temporary tablespace     Create tempfile for temporary tablespace     Create tempfile for temporary tablespace     Create tempfile for temporary tablespace     Create tempfile for temporary tablespace     Create tempfile to run after clone operation     Create tempfile to run after clone operation     Create tempfile to run             | Cummani                                             |                                                                                                    |   |
| Create new DBID Create tempfile for temporary tablespace Create tempfile for temporary tablespace Create tempfile for         | Journmary                                           |                                                                                                    |   |
| I create new DBID Create tempfile for temporary tablespace E create tempfile for temporary tablespace E create tempfile fo                                                                                                    |                                                     |                                                                                                    |   |
| Create new DBID Create tempfile for temporary tablespace Create tempfile for temporary tablespace tempfile for temporary tablespace Create tempfile for temporary tablespace Create tempfile for temporary tablespace tempfile for temporary tablespace tempfile for temporary tablespace tempfile for temporary tablespace temp fi        |                                                     |                                                                                                    |   |
| Create them DBiD  Create tempfile for temporary tablespace  Enter SQL queries to apply when clone is created  Enter scripts to run after clone operation  Previous  Previous  Next  recelebra-standby:tmp]  createGora-standby:tmp]  createGora-standby:tmp] createGora-standby:tmp]  createGora-standby:tmp] createGora-standby:tmp] createGora-standby:tmp] createGora-standby:tmp] createGora-standby:tmp] createGora-standby:tmp] createGora-standby:tmp] createGora-standby:tmp] createGora-standby:tmp] c        |                                                     |                                                                                                    |   |
|                                                                                                    |                                                     | Create tempfile for temporary tablespace                                                                                                    |   |
| Enter scripts to run after clone operation Previous Next Setemption of a standby/tmp for the formation of a standby tmp for the formation of a standby tmp for the formation of a standby tmp for the formation of a standby tmp for the formation of a standby tmp for the formation of a standby tmp for the formation of a standby tmp for the formation of a standby tmp for the formation of a standby tmp for the formation of a standby tmp for the formation of a standby tmp formation of a standby tmp formation of a standby tmp for the formation of a standby tmp formation of a standby tmp formation o                         |                                                     | Enter SQL queries to apply when clone is created                                                                                                    |   |
| Previous<br>Previous                                                                                                    |                                                     | <ul> <li>Enter scripts to run after clone operation</li> </ul>                                                                                                    |   |
| Previous Next<br>oracle@ora-standby/tmp                                                                                                    |                                                     |                                                                                                    |   |
| <pre>@ oracle@ora-standby/tmp]</pre>                                                                                                    |                                                     | Previous                                                                                                    |   |
|                                                                                                    |                                                     |                                                                                                    |   |
|                                                                                                    |                                                     |                                                                                                    |   |
| 1021_08_26 2021_08_28 2021_08_30 2021_09_01 2021_09_03 2021_09_05 2021_09_07 2021_09_09 2021_09_11 2021_09_13 2021_09_15 2021_09_17<br>0021_08_27 2021_08_29 2021_08_91 2021_09_02 2021_09_04 2021_09_06 2021_09_08 2021_09_10 2021_09_12 2021_09_14 2021_09_16<br>oracle@ora-standby tmp]\$                                                                                                    | 😼 oracle@ora-standby:/tmp<br>oracle@ora-standby tmg |                                                                                                    | × |
|                                                                                                    | 021_08_26 2021_08_28<br>021_08_27 2021_08_29        | 2021_08_30_2021_09_01_2021_09_03_2021_09_05_2021_09_07_2021_09_09_2021_09_11_2021_09_13_2021_09_15_2021_09_17<br>2021_08_31_2021_09_02_2021_09_04_2021_09_06_2021_09_08_2021_09_10_2021_09_12_2021_09_14_2021_09_16<br> |   |
|                                                                                                    | Draciegora-standby tmp                              |                                                                                                    |   |
|                                                                                                    |                                                     |                                                                                                    |   |

11. Configure the SMTP server for email notification if desired.

| Clone from cd         | b2                                                      |                                                                                                    | ×       |  |  |  |  |  |  |  |
|-----------------------|---------------------------------------------------------|----------------------------------------------------------------------------------------------------|---------|--|--|--|--|--|--|--|
| 1 Name                | Provide email sett                                      | Provide email settings 0                                                                                                    |         |  |  |  |  |  |  |  |
| 2 Locations           | Email preference                                        | Never 👻                                                                                                    |         |  |  |  |  |  |  |  |
| 3 Credentials         | From                                                    | From email                                                                                                    |         |  |  |  |  |  |  |  |
| PraCins               | To                                                      | Email to                                                                                                    |         |  |  |  |  |  |  |  |
| Unicops               | Subject                                                 | Notification                                                                                                    |         |  |  |  |  |  |  |  |
| 5 PostOps             | 🗌 Attach job report                                     |                                                                                                    |         |  |  |  |  |  |  |  |
| 6 Notification        |                                                         |                                                                                                    |         |  |  |  |  |  |  |  |
|                       |                                                         |                                                                                                    |         |  |  |  |  |  |  |  |
| 7 Summary             |                                                         |                                                                                                    |         |  |  |  |  |  |  |  |
|                       |                                                         |                                                                                                    |         |  |  |  |  |  |  |  |
|                       |                                                         |                                                                                                    |         |  |  |  |  |  |  |  |
|                       |                                                         |                                                                                                    |         |  |  |  |  |  |  |  |
|                       |                                                         |                                                                                                    |         |  |  |  |  |  |  |  |
|                       |                                                         |                                                                                                    |         |  |  |  |  |  |  |  |
|                       |                                                         |                                                                                                    |         |  |  |  |  |  |  |  |
| If you wan informatio | t to send notifications fo<br>n, and then go to Setting | r Clone jobs, an SMTP server must be configured. Continue to the Summary page to save your<br>gs>Global Settings>Notification Server Settings to configure the SMTP server. |         |  |  |  |  |  |  |  |
|                       |                                                         | Previo                                                                                                    | us Next |  |  |  |  |  |  |  |

12. Clone summary.

| Clone from cdb | 52                   |                                                                                                    | ×        |
|----------------|----------------------|----------------------------------------------------------------------------------------------------|----------|
| 1 Name         | Summary              |                                                                                                    | <b>^</b> |
| 2 Locations    | Clone from backup    | rhel2_cdb2_09-17-2021_14.35.01.4997_0                                                                                                    |          |
| Cradaatiala    | Clone SID            | cdb2test                                                                                                    |          |
| 3 Credentials  | Clone server         | ora-standby.demo.netapp.com                                                                                                    |          |
| 4 PreOps       | Exclude PDBs         | none                                                                                                    |          |
| •              | Oracle home          | /u01/app/oracle/product/19800/cdb2                                                                                                    |          |
| 5 PostOps      | Oracle OS user       | oracle                                                                                                    |          |
| 6 Notification | oinstall             |                                                                                                    |          |
|                | Datafile mountpaths  | /u02_cdb2test                                                                                                    |          |
| 7 Summary      | Control files        | /u02_cdb2test/cdb2test/control/control01.ctl<br>/u02_cdb2test/cdb2test/control/control02.ctl                                                                                                    |          |
|                | Redo groups          | RedoGroup =1 TotalSize =200 Path =/u02_cdb2test/cdb2test/redolog/redo03.log<br>RedoGroup =2 TotalSize =200 Path =/u02_cdb2test/cdb2test/redolog/redo02.log<br>RedoGroup =3 TotalSize =200 Path =/u02_cdb2test/cdb2test/redolog/redo01.log | l        |
|                | Recovery scope       | Until SCN 5980629                                                                                                    |          |
|                | Prescript full path  | none                                                                                                    |          |
|                | Prescript arguments  |                                                                                                    |          |
|                | Postscript full path | none                                                                                                    |          |
|                | Postscript arguments |                                                                                                    | *        |
|                |                      | Previous Finish                                                                                                    |          |

13. You should validate after cloning to make sure that the cloned database is operational. Some additional tasks, such as starting up the listener or turning off the DB log archive mode, can be performed on the dev/test database.

| B oracle@ora-standby:/tmp                                                                                                    |                                                                        |              |  | - 🗆 × |
|----------------------------------------------------------------------------------------------------|------------------------------------------------------------------------|--------------|--|-------|
| [oracle@ora-standby tmp]\$ export ORACLE SI]<br>[oracle@ora-standby tmp]\$ export ORACLE MO<br>[oracle@ora-standby tmp]\$ export PATH=\$PAT]<br>[oracle@ora-standby tmp]\$ sqlplus / as syst | D=cdb2test<br>HE=/u01/app/oracle/product<br>H:\$ORACLE_HOME/bin<br>Aba | :/19800/cdb2 |  |       |
| SQL*Plus: Release 19.0.0.0.0 - Production (<br>Version 19.3.0.0.0                                                                                                    | on Fri Sep 17 17:49:29 202                                             | 21           |  |       |
| Copyright (c) 1982, 2019, Oracle. All right                                                                                                    | nts reserved.                                                          |              |  |       |
| Connected to:<br>Oracle Database 19c Enterprise Edition Rel<br>Version 19.3.0.0.0                                                                                                    | ease 19.0.0.0.0 - Producti                                             |              |  |       |
| SQL> select name, log_mode from v\$database                                                                                                    |                                                                        |              |  |       |
| NAME LOG_MODE                                                                                                    |                                                                        |              |  |       |
| CDB2TEST ARCHIVELOG                                                                                                    |                                                                        |              |  |       |
| SQL> select instance_name, host_name from `                                                                                                    | v\$instance;                                                           |              |  |       |
| INSTANCE_NAME                                                                                                    |                                                                        |              |  |       |
| HOST_NAME                                                                                                    |                                                                        |              |  |       |
| cdb2test<br>ora-standby.demo.netapp.com                                                                                                    |                                                                        |              |  |       |
| SQL> show pdbs                                                                                                    |                                                                        |              |  |       |
| CON_ID CON_NAME                                                                                                    | OPEN MODE RESTRICTED                                                   |              |  |       |
| 2 PDB\$SEED 3<br>3 CDB2_PDB1 1<br>4 CDB2_PDB2 5<br>5 CDB2_PDB3                                                                                                    | READ ONLY NO<br>READ WRITE NO<br>READ WRITE NO<br>READ WRITE NO        |              |  |       |
| SQL>                                                                                                    |                                                                        |              |  |       |

## Clone a SQL database for dev/test from a replicated Snapshot backup

1. Log into SnapCenter with a database management user ID for SQL Server. Navigate to the Resources tab, which shows the SQL Sever user databases being protected by SnapCenter and a target standby SQL instance in the public cloud.

| ■ NetApp Sr     | napCenter® |                |               |                             |                         | • = 0            | • L demo\sqldba | App Backup and Clone Admin | 🖡 Sign Out         |
|-----------------|------------|----------------|---------------|-----------------------------|-------------------------|------------------|-----------------|----------------------------|--------------------|
| <               | Microsof   | t SQL Server 👻 |               |                             |                         |                  |                 |                            |                    |
| Dashboard       | View [     | Database •     | earch by name |                             |                         |                  |                 | Refresh Resources          | New Resource Group |
| Resources       | 15.14      | Name           | Instance      | Host                        | Last Backup             | Overall Status   | ×               | Туре                       |                    |
|                 |            | master         | sql1          | sql1.demo.netapp.com        |                         | Not available f  | or backup       | System database            |                    |
|                 |            | model          | sql1          | sql1.demo.netapp.com        |                         | Not available f  | or backup       | System database            |                    |
| Reports         |            | msdb           | sql1          | sql1.demo.netapp.com        |                         | Not available f  | or backup       | System database            |                    |
| 📥 Hosts         |            | tempdb         | sql1          | sql1.demo.netapp.com        |                         | Not available fo | or backup       | System database            |                    |
| - Storage Syste | ems        | tpcc           | sql1          | sql1.demo.netapp.com        | 09/16/2021 7:35:05 PM 🛱 | Backup succee    | eded            | User database              |                    |
|                 |            | master         | sql-standby   | sql-standby.demo.netapp.com |                         | Not available f  | or backup       | System database            |                    |
| Settings        |            | model          | sql-standby   | sql-standby.demo.netapp.com |                         | Not available f  | or backup       | System database            |                    |
| Alerts          |            | msdb           | sql-standby   | sql-standby.demo.netapp.com |                         | Not available f  | or backup       | System database            |                    |
|                 |            | tempdb         | sql-standby   | sql-standby.demo.netapp.com |                         | Not available f  | or backup       | System database            |                    |
|                 |            |                |               |                             |                         |                  |                 |                            |                    |
|                 |            |                |               |                             |                         |                  |                 |                            |                    |

2. Click on the intended on-premises SQL Server user database name for the backups topology and detailed view. If a secondary replicated location is enabled, it shows linked mirror backups.

| II Ne  | tApp SnapCenter®       |                                    |       |             | • = | i @• | L demo\sqldba App Backup a | nd Clone Admin 🛛 🚺 | 🕽 Sign Out |
|--------|------------------------|------------------------------------|-------|-------------|-----|------|----------------------------|--------------------|------------|
| 5      | Microsoft SQL Server 🚽 | tpcc (sql1) Topology               |       |             |     |      |                            |                    | ×          |
|        | search by name         |                                    |       |             |     |      | Cione Lifecycle Protect    | i<br>Decals        | Refresh    |
| 0      | Name                   | Manage Copies                      |       |             |     |      |                            |                    |            |
|        | master                 | 7 Backups                          |       |             |     |      | c                          |                    |            |
|        | model                  | 0 Clones                           |       |             |     |      | Summary Card               |                    |            |
| â      | msdb                   | Mirror copies                      |       |             |     |      | 14 Backups                 |                    |            |
| A      | tempdb                 | Local copies                       |       |             |     |      | 0 ciones                   |                    |            |
| 5.0    | tpcc                   |                                    |       |             |     |      |                            |                    |            |
| ₩<br># |                        | Primary Backup(s)                  |       |             |     |      |                            | E The A            | ta E       |
|        |                        | Backup Name                        | Count | Туре        | 4F  |      | End Date                   | Verified           |            |
|        |                        | sql1_tpcc_09-16-2021_18.25.01.4024 | 1     | Full backup |     |      | 09/16/2021 6:25:05 PM 🛱    | Unverified         |            |
|        |                        | sql1_tpcc_09-15-2021_18.25.01.4604 | 1     | Full backup |     |      | 09/15/2021 6:25:06 PM 🛱    | Unverified         |            |
|        |                        | sql1_tpcc_09-14-2021_18.25.01.5233 | 1     | Full backup |     |      | 09/14/2021 6:25:05 PM 🛱    | Unverified         |            |
|        |                        | sql1_tpcc_09-13-2021_18.25.01.4500 | 1     | Full backup |     |      | 09/13/2021 6:25:05 PM 🛱    | Unverified         |            |
|        |                        | sql1_tpcc_09-12-2021_18.25.01.4016 | 1     | Full backup |     |      | 09/12/2021 6:25:05 PM 🛱    | Unverified         |            |
|        |                        | sql1_tpcc_09-11-2021_18.25.01.3753 | 1     | Full backup |     |      | 09/11/2021 6:25:05 PM 🛱    | Unverified         |            |
|        |                        | sql1_tpcc_09-10-2021_18.36.25.5430 | 1     | Full backup |     |      | 09/10/2021 6:36:29 PM 🛱    | Unverified         |            |

 Toggle to the Mirrored Backups view by clicking Mirrored Backups. Secondary Mirror Backup(s) are then displayed. Because SnapCenter backs up the SQL Server transaction log to a dedicated drive for recovery, only full database backups are displayed here.

|        | etApp SnapCenter®      |                                    |                            |             | • = | 0- | 👤 demo\sqldba | App Backup a   | nd Clone Admin | 🖡 Sign Out    |
|--------|------------------------|------------------------------------|----------------------------|-------------|-----|----|---------------|----------------|----------------|---------------|
| 5      | Microsoft SQL Server 👻 | tpcc (sql1) Topology               |                            |             |     |    |               |                |                | ×             |
|        | search by name         |                                    |                            |             |     |    | Clone Life    | cycle Protect  | i<br>Detaits   | tt<br>Refresh |
|        | Name                   | Manage Copies                      |                            |             |     |    |               |                |                |               |
| -      | master                 | 7 Backups                          |                            |             |     |    | C             | mmary Card     |                |               |
| ~      | model                  | 0 Clones                           |                            |             |     |    | 301           | initially caru |                |               |
| 1111   | msdb                   | Local copies                       | O Clones     Mirror copies |             |     |    | 14 Ba         |                |                |               |
| Δ.     | tempdb                 | waren en pres                      |                            |             |     |    | U Ch          | Jiles          |                |               |
| 54     | tpcc                   |                                    |                            |             |     |    |               |                |                |               |
| ₩<br>₩ |                        | Secondary Mirror Backup(s)         |                            |             |     |    |               |                | Cont           | 41<br>Restore |
|        |                        | Backup Name                        | Count                      | Туре        | 17  |    |               | End Date       | Verified       |               |
|        |                        | sql1_tpcc_09-16-2021_18.25.01.4024 | 1                          | Full backup |     |    | 09/16/2021 6  | 5:25:05 PM 🛱   | Unverifi       | ed            |
|        |                        | sql1_tpcc_09-15-2021_18,25.01.4604 | 1                          | Full backup |     |    | 09/15/2021 6  | 5:25:06 PM 🛱   | Unverifi       | ed            |
|        |                        | sql1_tpcc_09-14-2021_18.25.01.5233 | 1                          | Full backup |     |    | 09/14/2021 6  | 3:25:05 PM 🛱   | Unverifi       | ed            |
|        |                        | sql1_tpcc_09-13-2021_18.25.01.4500 | 1                          | Full backup |     |    | 09/13/2021 6  | :25:05 PM 🛱    | Unverifi       | ed            |
|        |                        | sql1_tpcc_09-12-2021_18.25.01.4016 | 1                          | Full backup |     |    | 09/12/2021 6  | :25:05 PM 🛱    | Unverifi       | ed            |
|        |                        | sql1_tpcc_09-11-2021_18.25.01.3753 | 1                          | Full backup |     |    | 09/11/2021 6  | :25:05 PM 🛱    | Unverifi       | ed            |
|        |                        | sql1_tpcc_09-10-2021_18.36.25.5430 | 1                          | Full backup |     |    | 09/10/2021 6  | 5:36:29 PM 🛱   | Unverifi       | ed            |
|        |                        |                                    |                            |             |     |    |               |                |                |               |

4. Choose a backup copy, and then click the Clone button to launch the Clone from Backup workflow.

| n Ne     | tApp SnapCenter®       |                                      |                            |                |         |             | ♦ ≅ 0- | 1 demo\sqldba App     | Backup an | l Clone Admin | 🖡 Sign Out |
|----------|------------------------|--------------------------------------|----------------------------|----------------|---------|-------------|--------|-----------------------|-----------|---------------|------------|
| >        | Microsoft SQL Server 👻 | tpcc (sql1) Topology                 |                            |                |         |             |        |                       |           |               | ×          |
|          | search by name         |                                      |                            |                |         |             |        | Coopeliferencie       | Protort   | 1<br>Details  | Referch    |
| U        | Name                   | Manage Copies                        |                            |                |         |             |        | - cone creeyoe        | - Joura   | 0.000         | - ALICAL   |
|          | master                 | Wanage copies                        | 7 Backups                  |                |         |             |        | ~                     | 2.1       |               |            |
| ~        | model                  | 7 Backups     0 Clones               | 1 Clone                    |                |         |             |        | Summa                 | ry Card   |               |            |
| <u> </u> | msdb                   | Local copies                         | Mirror copies              |                |         |             |        | 14 Backup:<br>1 Clone |           |               |            |
| ^        | tempdb                 |                                      |                            |                |         |             |        |                       |           |               |            |
| 8        | master                 |                                      |                            |                |         |             |        |                       |           |               |            |
|          | model                  | Secondary Mirror Backup(s)           |                            |                |         |             |        |                       |           |               |            |
| A        | msdb                   | Secondary million Backap(s)          |                            |                |         |             |        |                       |           | -             |            |
|          | tempdb                 | (search Y)                           |                            |                |         |             |        |                       |           | Clone         | Restore    |
|          | tpcc_clone             | Backup Name                          |                            |                | Count   | Туре        | 17     | E                     | nd Date   | Verified      |            |
|          |                        | sql1_tpcc_09-19-2021_18.25.01.4134   |                            |                | 1       | Full backup |        | 09/19/2021 6:25:0     | 5 PM 🛱    | Unverifier    | t          |
|          |                        | sql1_tpcc_09-18-2021_18.25.01.3963   |                            |                | 1       | Full backup |        | 09/18/2021 6:25:0     | 5 PM 🗂    | Unverifie     | ł          |
|          |                        | sql1_tpcc_09-17-2021_18-25-01-4218   |                            |                | 1       | Full backup |        | 09/16/2021 6:25:0     |           | Unverifie     | 4          |
|          |                        | sql1_tpcc_09-15-2021_18.25.01.4604   |                            |                | 1       | Full backup |        | 09/15/2021 6:25:0     | 5 PM 🗂    | Unverifier    | d d        |
|          |                        | sql1_tpcc_09-14-2021_18.25.01.5233   |                            |                | 1       | Full backup |        | 09/14/2021 6:25:0     | 5 PM 🛱    | Unverifier    | ł          |
|          |                        | sql1_tpcc_09-13-2021_18.25.01.4500   |                            |                | 1       | Full backup |        | 09/13/2021 6:25:0     | 5 PM 🛱    | Unverifie     | ł          |
|          |                        |                                      |                            |                |         |             |        |                       |           |               |            |
| C        | lone from back         | up                                   |                            |                |         |             |        |                       |           |               | ×          |
| G        | Clone Options          | Clone settings                       |                            |                |         |             |        |                       |           |               |            |
| (2       | 2 Logs                 | Clone server                         | Choose                     |                | -       | Ð           |        |                       |           |               |            |
|          | Script                 | Clone instance                       | Nothing selected           |                | -       | Ð           |        |                       |           |               |            |
| 2        | Notification           | Clone name                           | tpcc                       |                |         |             |        |                       |           |               |            |
| (        | Summary                | Choose mount opt                     | ion                        |                |         |             |        |                       |           |               |            |
|          |                        | Auto assign mou                      | nt point 🜖                 |                |         |             |        |                       |           |               |            |
|          |                        | <ul> <li>Auto assign volu</li> </ul> | me mount point under path  | full file path |         | 0           |        |                       |           |               |            |
|          |                        |                                      |                            |                |         |             |        |                       |           |               |            |
|          |                        | Secondary storage                    | location : Snap Vault / Sn | nap Mirror     |         |             |        |                       |           |               |            |
|          |                        | Source Volume                        |                            | Destination V  | olume   |             |        |                       |           |               |            |
|          |                        | svm_onPrem:sql1_c                    | ata                        | svm_hybrid     | cvo:sql | 1_data_dr   |        | •                     |           |               |            |
|          |                        | svm_onPrem:sql1_b                    | ql1_log svm_hybridcvo:sq   |                |         | 1_log_dr    |        | •                     |           |               |            |
|          |                        |                                      |                            |                |         |             |        |                       |           |               |            |
|          |                        |                                      |                            |                |         |             |        | Prev                  |           | Ne            | ĸt         |

5. Select a cloud server as the target clone server, clone instance name, and clone database name. Choose either an auto-assign mount point or a user-defined mount point path.

| Clone from back               | up                                                    |                           |                  |                 | ×             |  |  |  |
|-------------------------------|-------------------------------------------------------|---------------------------|------------------|-----------------|---------------|--|--|--|
| 1 Clone Options               | Clone settings                                        |                           |                  |                 |               |  |  |  |
| 2 Logs                        | Clone server                                          | sql-standby.demo.netapp.o | .com •           | 0               |               |  |  |  |
| 3 Script                      | Clone instance                                        | sql-standby               | •                | 0               |               |  |  |  |
| 4 Notification                | Clone name                                            | tpcc_clone                |                  |                 |               |  |  |  |
| 5 Summary Choose mount option |                                                       |                           |                  |                 |               |  |  |  |
|                               | Auto assign mou                                       | int point 🚺               |                  |                 |               |  |  |  |
|                               | <ul> <li>Auto assign volu</li> </ul>                  | me mount point under path | full file path   | 0               |               |  |  |  |
|                               | Secondary storage location : Snap Vault / Snap Mirror |                           |                  |                 |               |  |  |  |
|                               | Source Volume                                         |                           | Destination Volu | ime             |               |  |  |  |
|                               | svm_onPrem:sql1_o                                     | data                      | svm_hybridcvc    | xsql1_data_dr • |               |  |  |  |
|                               | svm_onPrem:sql1_l                                     | og                        | svm_hybridcvc    | xsql1_log_dr 🔹  |               |  |  |  |
|                               |                                                       |                           |                  |                 |               |  |  |  |
|                               |                                                       |                           |                  |                 | Previous Next |  |  |  |

6. Determine a recovery point either by a log backup time or by a specific date and time.

| Clone from back | up                     |                        | ×             |
|-----------------|------------------------|------------------------|---------------|
| 1 Clone Options | Choose logs            |                        |               |
| 2 Logs          | ○ All log backups      |                        |               |
| 3 Script        | By log backups until   | 9/17/2021 6:25:10 PM 🔻 |               |
| 4 Notification  | By specific date until | 09/17/2021 6:25:05 PM  |               |
| 5 Summary       | ⊖ None                 |                        |               |
|                 |                        |                        |               |
|                 |                        |                        |               |
|                 |                        |                        |               |
|                 |                        |                        |               |
|                 |                        |                        |               |
|                 |                        |                        |               |
|                 |                        |                        |               |
|                 |                        |                        |               |
|                 |                        |                        | Previous Next |

7. Specify optional scripts to run before and after the cloning operation.

| Clone from back | up                      |                                                                   | ×  |
|-----------------|-------------------------|-------------------------------------------------------------------|----|
| 1 Clone Options | Specify optional se     | cripts to run before and after performing a clone from backup job |    |
| 2 Logs          | Prescript full path     |                                                                   |    |
| 3 Script        | Prescript<br>arguments  | Choose optional arguments                                         |    |
| 4 Notification  | Postscript full path    |                                                                   |    |
|                 | Postscript<br>arguments | Choose optional arguments                                         |    |
| 5 Summary       | Script timeout          | 60 secs                                                           |    |
|                 |                         |                                                                   |    |
|                 |                         |                                                                   |    |
|                 |                         |                                                                   |    |
|                 |                         |                                                                   |    |
|                 |                         |                                                                   |    |
|                 |                         |                                                                   |    |
|                 |                         |                                                                   |    |
|                 |                         |                                                                   |    |
|                 |                         |                                                                   |    |
|                 |                         | Previous                                                          | xt |

8. Configure an SMTP server if email notification is desired.

| Clone from back | up                                                       |                                                                                                    | ×    |
|-----------------|----------------------------------------------------------|----------------------------------------------------------------------------------------------------|------|
| 1 Clone Options | Provide email setti                                      | ngs 🕦                                                                                                    |      |
| 2 Logs          | Email preference                                         | Never •                                                                                                    |      |
| 3 Script        | From                                                     | From email                                                                                                    |      |
|                 | То                                                       | Email to                                                                                                    |      |
| 4 Notification  | Subject                                                  | Notification                                                                                                    |      |
| 5 Summary       | 🗌 Attach Job Report                                      |                                                                                                    |      |
|                 |                                                          |                                                                                                    |      |
|                 |                                                          |                                                                                                    |      |
|                 |                                                          |                                                                                                    |      |
|                 |                                                          |                                                                                                    |      |
|                 |                                                          |                                                                                                    |      |
|                 |                                                          |                                                                                                    |      |
|                 |                                                          |                                                                                                    |      |
|                 |                                                          |                                                                                                    |      |
|                 |                                                          |                                                                                                    |      |
| information,    | o send notifications for Cl<br>and then go to Settings>( | one Jobs, an SMTP server must be configured. Continue to the Summary page to save your<br>Global Settings>Notification Server Settings to configure the SMTP server. |      |
|                 |                                                          | Previous                                                                                                    | Next |

9. Clone Summary.

| Clone from back | up                   |                                                  | ×      |
|-----------------|----------------------|--------------------------------------------------|--------|
| 1 Clone Options | Summary              |                                                  |        |
| 2 Logs          | Clone server         | sql-standby.demo.netapp.com                      |        |
| 2 Covint        | Clone instance       | sql-standby                                      |        |
| 3 Schpt         | Clone name           | tpcc_dev                                         |        |
| 4 Notification  | Mount option         | Auto assign volume mount point under custom path |        |
| 0               | Prescript full path  | None                                             |        |
| 5 Summary       | Prescript arguments  |                                                  |        |
|                 | Postscript full path | None                                             |        |
|                 | Postscript arguments |                                                  |        |
|                 | Send email           | No                                               |        |
|                 |                      |                                                  |        |
|                 |                      |                                                  |        |
|                 |                      |                                                  |        |
|                 |                      |                                                  |        |
|                 |                      |                                                  |        |
|                 |                      |                                                  |        |
|                 |                      |                                                  |        |
|                 |                      |                                                  |        |
|                 |                      | Previous                                         | Finish |

10. Monitor the job status and validate that the intended user database has been attached to a target SQL instance in the cloud clone server.

|   | NetApp Snap     | Center | 9         |                                                                              | •                       | <b>≅ 0</b> - | L demo\sqldba        | App Bac | kup and Clone Admin  | 🖡 Sign Out |
|---|-----------------|--------|-----------|------------------------------------------------------------------------------|-------------------------|--------------|----------------------|---------|----------------------|------------|
| < | Dashboard       | Jobs   | Schedules | Events Logs                                                                  |                         |              |                      |         |                      |            |
| Ę | Resources       | Jobs - | Filter    |                                                                              |                         |              | Details              |         | Report Download Logs | Cancel Job |
| 4 | Monitor         | ID     | Status    | Name                                                                         | Start date              |              | Ene                  | d date  | Owner                |            |
| - | Penorts         | 766    | ~         | Clone from backup 'sql1_tpcc_09-16-2021_18.25.01.4024'                       | 09/16/2021 8:05:25 PM 🗂 |              | 09/16/2021 8:06:17 F | PM 🛱    | demo\sqldba          |            |
|   | -               | 763    | ~         | Discover resources for all hosts                                             | 09/16/2021 7:56:49 PM 🛱 |              | 09/16/2021 7:56:54 F | PM 🛱    | demo\sqldba          |            |
| 6 | Hosts           | 761    | ~         | Backup of Resource Group 'sql1_tpcc_log' with policy 'SQL Server Log Backup' | 09/16/2021 7:35:00 PM 🛱 |              | 09/16/2021 7:37:08 F | PM 🛱    | demo\sqldba          |            |
| 3 | Storage Systems | 760    | <b>A</b>  | Discover resources for all hosts                                             | 09/16/2021 7:19:05 PM 🛱 |              | 09/16/2021 7:19:09 F | PM 🛱    | demo\sqldba          |            |
| - |                 | 759    | <b>A</b>  | Discover resources for all hosts                                             | 09/16/2021 7:18:43 PM 🛱 |              | 09/16/2021 7:18:48 F | PM 🛱    | demo\sqldba          |            |
| - |                 | 756    |           | Discover resources for all hosts                                             | 09/16/2021 6:59:51 PM 🛱 |              | 09/16/2021 6:59:56 F | PM 🛱    | demo\sqldba          |            |
| 4 | Alerts          | 753    | ~         | Backup of Resource Group 'sql1_tpcc_log' with policy 'SQL Server Log Backup' | 09/16/2021 6:35:00 PM 🛱 |              | 09/16/2021 6:37:07 F | PM 🛱    | demo\sqldba          |            |
|   |                 | 750    | ~         | Backup of Resource Group 'sql1_tpcc' with policy 'SQL Server Full Backup'    | 09/16/2021 6:25:01 PM 🛱 |              | 09/16/2021 6:27:14 F | PM 🛱    | demo\sqldba          |            |
|   |                 | 749    | ~         | Discover resources for host 'sql-standby.demo.netapp.com'                    | 09/16/2021 6:19:00 PM 🛱 |              | 09/16/2021 6:19:05 F | PM 🛱    | Demo\administrato    | r .        |
|   |                 | 745    | ~         | Backup of Resource Group 'sql1_tpcc_log' with policy 'SQL Server Log Backup' | 09/16/2021 5:35:00 PM 🛱 |              | 09/16/2021 5:37:08 F | PM 🛱    | demo\sqldba          |            |

### **Post-clone configuration**

- 1. An Oracle production database on-premises is usually running in log archive mode. This mode is not necessary for a development or test database. To turn off log archive mode, log into the Oracle DB as sysdba, execute a log mode change command, and start the database for access.
- 2. Configure an Oracle listener, or register the newly cloned DB with an existing listener for user access.
- 3. For SQL Server, change the log mode from Full to Easy so that the SQL Server dev/test log file can be readily shrunk when it is filling up the log volume.

## **Refresh clone database**

- 1. Drop cloned databases and clean up the cloud DB server environment. Then follow the previous procedures to clone a new DB with fresh data. It only takes few minutes to clone a new database.
- 2. Shutdown the clone database, run a clone refresh command by using the CLI. See the following SnapCenter documentation for details: Refresh a clone.

## Where to go for help?

If you need help with this solution and use cases, join the NetApp Solution Automation community support Slack channel and look for the solution-automation channel to post your questions or inquires.

## **Disaster recovery workflow**

Enterprises have embraced the public cloud as a viable resource and destination for disaster recovery. SnapCenter makes this process as seamless as possible. This disaster recovery workflow is very similar to the clone workflow, but database recovery runs through the last available log that was replicated to cloud to recover all the business transactions possible. However, there are additional pre-configuration and post-configuration steps specific to disaster recovery.

### Clone an on-premises Oracle production DB to cloud for DR

1. To validate that the clone recovery runs through last available log, we created a small test table and inserted a row. The test data would be recovered after a full recovery to last available log.

| 🖉 orscie@httl:~ —                                                                                                 | × |
|----------------------------------------------------------------------------------------------------|---|
| <pre>SQL&gt; create table dr_test(     2 id integer,     3 event varchar(200),     4 dt timestamp);</pre>         | ^ |
| Table created.                                                                                                    |   |
| SQL> insert into dr_test values(1, 'testing DB clone for DR and roll forward DB to last available log', sysdate); |   |
| l row created.                                                                                                    |   |
| SQL> select * from dr_test;                                                                                       |   |
| ID                                                                                                    |   |
| event                                                                                                    |   |
| τī                                                                                                    |   |
| l<br>testing DB clone for DR and roll forward DB to last available log<br>17-SEP-21 02.12.13.000000 PM            |   |
| SQL> conmit;                                                                                                    |   |
| Commit complete.                                                                                                  |   |
| SOT>                                                                                                    | ~ |

2. Log into SnapCenter as a database management user ID for Oracle. Navigate to the Resources tab, which shows the Oracle databases being protected by SnapCenter.

| п   | NetApp Snap     | Center®             |                   |             |                           | • | <b>8</b> - | 👤 demo\oradba     | Арр Ва | lackup and Clone Admin | 🖡 Sign Out         |
|-----|-----------------|---------------------|-------------------|-------------|---------------------------|---|------------|-------------------|--------|------------------------|--------------------|
| <   |                 | Oracle Database 👻   |                   |             |                           |   |            |                   |        |                        |                    |
|     | Dashboard       | View Resource Group | Search resource g | roup V      |                           |   |            |                   |        |                        | New Resource Group |
|     | Resources       | Name                | Resources         | Tags        | Policies                  |   |            | Last Ba           | ckup   | Overall Status         |                    |
| •   | Monitor         | rhel2_cdb2          | 1                 | orafullbkup | Oracle Full Online Backup |   | 09/1       | 7/2021 2:38:16 PN | 10     | Completed              |                    |
| ~   |                 | rhel2_cdb2_log      | 1                 | oralogbkup  | Oracle Archive Log Backup |   | 09/1       | 7/2021 6:02:13 PN | 10     | Completed              |                    |
| âŭl | Reports         |                     |                   |             |                           |   |            |                   |        |                        |                    |
| A   | Hosts           |                     |                   |             |                           |   |            |                   |        |                        |                    |
| ł۹  | Storage Systems |                     |                   |             |                           |   |            |                   |        |                        |                    |
| 莘   | Settings        |                     |                   |             |                           |   |            |                   |        |                        |                    |
| ▲   | Alerts          |                     |                   |             |                           |   |            |                   |        |                        |                    |
|     |                 |                     |                   |             |                           |   |            |                   |        |                        |                    |

3. Select the Oracle log resource group and click Backup Now to manually run an Oracle log backup to flush the latest transaction to the destination in the cloud. In a real DR scenario, the last transaction recoverable depends on the database log volume replication frequency to the cloud, which in turn depends on the RTO or RPO policy of the company.

| ΠN       | letApp SnapCenter®     |                        |                 |                       | 🌲 🔤 🚱 🕶 👤 demoly | loradba          | App Backup and Clone A | Admin     | 🖡 Sign Ou |
|----------|------------------------|------------------------|-----------------|-----------------------|------------------|------------------|------------------------|-----------|-----------|
| >        | Oracle Database 👻      | rhel2_cdb2_log Details |                 |                       |                  |                  |                        |           |           |
|          | Search resource groups | search                 |                 |                       | Modil            | ify Resource Gro | oup Back up Now Mai    | intenance | Delete    |
| U        | Name                   | Resource Name          | Туре            | Host                  |                  |                  |                        |           |           |
| ٩        | rhel2_cdb2             | cdb2                   | Oracle Database | rhel2.demo.netapp.com |                  |                  |                        |           |           |
| <b>M</b> | rhel2_cdb2_log         |                        |                 |                       |                  |                  |                        |           |           |
| *        |                        |                        |                 |                       |                  |                  |                        |           |           |
| 34       |                        |                        |                 |                       |                  |                  |                        |           |           |
| ==       |                        |                        |                 |                       |                  |                  |                        |           |           |
|          |                        |                        |                 |                       |                  |                  |                        |           |           |
| 4        |                        |                        |                 |                       |                  |                  |                        |           |           |
|          | -                      |                        |                 |                       |                  |                  |                        |           |           |
|          |                        |                        |                 |                       |                  |                  |                        |           |           |
|          | - I                    |                        |                 |                       |                  |                  |                        |           |           |
|          | Backup                 |                        |                 |                       | x                |                  |                        |           |           |
|          |                        |                        |                 |                       |                  |                  |                        |           |           |
|          |                        |                        |                 |                       |                  |                  |                        |           |           |
|          | Create a backu         | up for the seled       | ted resource g  | roup                  |                  |                  |                        |           |           |
|          |                        |                        |                 | , I                   |                  |                  |                        |           |           |
|          | Resource Group         | rhel2 cdb2             | log             |                       |                  |                  |                        |           |           |
|          | 1                      |                        | 0               |                       |                  |                  |                        |           |           |
|          |                        |                        |                 | •                     |                  |                  |                        |           |           |
|          | Policy                 | Oracle Archi           | ve Log Backup   | • 0                   |                  |                  |                        |           |           |
|          |                        |                        |                 |                       |                  |                  |                        |           |           |
|          |                        |                        |                 |                       |                  |                  |                        |           |           |
|          |                        |                        |                 |                       |                  |                  |                        |           |           |
|          |                        |                        |                 |                       |                  |                  |                        |           |           |
|          |                        |                        |                 |                       |                  |                  |                        |           |           |
|          |                        |                        |                 |                       |                  |                  |                        |           |           |
|          |                        |                        |                 |                       |                  |                  |                        |           |           |
|          |                        |                        |                 |                       |                  |                  |                        |           |           |
|          |                        |                        |                 |                       |                  |                  |                        |           |           |
|          |                        |                        |                 |                       |                  |                  |                        |           |           |
|          |                        |                        |                 |                       |                  |                  |                        |           |           |
|          |                        |                        |                 |                       |                  |                  |                        |           |           |
|          |                        |                        |                 |                       |                  |                  |                        |           |           |
|          |                        |                        |                 |                       |                  |                  |                        |           |           |
|          |                        |                        |                 |                       |                  |                  |                        |           |           |
|          |                        |                        |                 |                       |                  |                  |                        |           |           |
|          |                        |                        |                 |                       |                  |                  |                        |           |           |
|          |                        |                        |                 | Cancel                | Backup           |                  |                        |           |           |
|          |                        |                        |                 | cancel                | Dackup           |                  |                        |           |           |
|          |                        |                        |                 |                       |                  |                  |                        |           |           |
|          |                        |                        |                 |                       |                  |                  |                        |           |           |

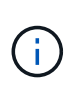

Asynchronous SnapMirror loses data that has not made it to the cloud destination in the database log backup interval in a disaster recovery scenario. To minimize data loss, more frequent log backup can be scheduled. However there is a limit to the log backup frequency that is technically achievable.

4. Select the last log backup on the Secondary Mirror Backup(s), and mount the log backup.

| unt 1<br>1<br>1<br>2021 | Type<br>Log<br>Log           | الآ<br>09/1<br>09/1          | End Date<br>9/17/2021 6:30:13 PM<br>9/17/2021 5:00:20 PM<br>9/17/2021 5:00:20 PM<br>1/1772_1/cdb2                                                                                                    | e Verified<br>3 Not<br>Applicable<br>3 Not<br>Applicable<br>3 Not<br>Applicable                                                               | Summ<br>370 Backs<br>16 Da<br>354 Lo<br>2 Clone<br>Con<br>Con<br>False<br>False<br>False | Analy Card<br>Anary Card<br>App<br>sta Backups<br>g Backups<br>s<br>RMAN Cataloged<br>Not Cataloged<br>Not Cataloged                                                                                                    | ₹         ▲           ret         SSCN           5992073         5998842                                                                                                    |
|-------------------------|------------------------------|------------------------------|----------------------------------------------------------------------------------------------------|----------------------------------------------------------------------------------------------------|------------------------------------------------------------------------------------------|----------------------------------------------------------------------------------------------------|----------------------------------------------------------------------------------------------------|
| unt 1<br>1<br>1         | Type<br>Log<br>Log           | ا <del>؟</del><br>09/<br>09/ | End Date<br>9/17/2021 6:20:13 РМ С<br>9/17/2021 5:00:20 РМ С<br>9/17/2021 5:00:20 РМ С                                                                                                    | <ul> <li>Verified</li> <li>Not<br/>Applicable</li> <li>Not<br/>Applicable</li> </ul>                                                          | Summ<br>370 Backu<br>16 Da<br>354 Lo<br>2 Clone<br>2 Clone<br>Mounted<br>False<br>False  | Analy Card<br>Anary Card<br>Anary Card<br>Anary Card<br>Anary Card<br>Anary Card<br>Reg Analysis<br>RMAN Cataloged<br>Not Cataloged<br>Not Cataloged                                                                                                    | Image: Control of the second second |
| unt 1<br>1<br>1         | Type<br>Log<br>Log           | l₹<br>09/<br>09/<br>09/      | End Date<br>9/17/2021 6:20:13 PM<br>9/17/2021 6:00:20 PM<br>9/17/2021 5:00:20 PM<br>11777_1/cdb2                                                                                                    | e Verifled<br>) Not<br>Applicable<br>] Not<br>Applicable                                                                                      | Summ<br>370 Backu<br>16 Da<br>354 Lo<br>2 Clone<br>Mounted<br>False<br>False             | hary Card<br>sps<br>tata Backups<br>g Backups<br>s<br>RMAN Cataloged<br>Not Cataloged<br>Not Cataloged                                                                                                    | 2 CN<br>50%<br>5992079<br>5998842                                                                                                    |
| unt 1<br>1<br>1         | Type<br>Log<br>Log<br>_18.20 | ابة<br>09/1<br>09/1          | End Date<br>9/17/2021 6:20:13 PM<br>9/17/2021 6:00:20 PM<br>9/17/2021 5:00:20 PM<br>11777_1/cdb2                                                                                                    | <ul> <li>Verified</li> <li>Not<br/>Applicable</li> <li>Not<br/>Applicable</li> <li>Not<br/>Applicable</li> </ul>                              | False                                                                                    | RMAN Cataloged<br>Not Cataloged<br>Not Cataloged                                                                                                    | e Constant<br>SCN<br>5994710<br>5998842                                                                                                    |
| unt 1<br>1<br>1         | Type<br>Log<br>Log           | الَّةِ<br>09/1<br>09/1       | End Date<br>ar(17/2021 6:20:13 PM<br>ar(17/2021 6:00:09 PM<br>ar(17/2021 5:00:20 PM<br>ar(17/2021 5:00:20 PM<br>ar(17/201 5:00:20 PM<br>ar(17/201 5:00:20 PM<br>ar(17/201 5:00:20 PM<br>ar(17/201 5:00:20 PM<br>ar(17/201 5:00:20 PM<br>ar(17/201 5:00:20 PM<br>ar(17/201 5:00:20 PM<br>ar(17/20) PM<br>ar(17/20) PM<br>ar(17/20) PM<br>ar(17/20) PM<br>ar(17/20) PM<br>ar(17/20) PM<br>ar(17/20) PM<br>ar(17/20) PM<br>ar(17/20) PM<br>ar(17/20) PM<br>ar(17/20) PM<br>ar(17/20) PM<br>ar(17/20) PM<br>ar(17/20) PM<br>ar(17/20)                                                                                                    | <ul> <li>Verified</li> <li>Not<br/>Applicable</li> <li>Not<br/>Applicable</li> <li>Not<br/>Applicable</li> </ul>                              | A Mounted<br>False<br>False                                                              | Reg Trans Anno Market Market Mar<br>Market Market Market Market Market Market Market Market Market Market Market Market Market Market Market Market Market Market Market Market Market Market Market Market Market Market Market Market Market Market Market Market Market Mark | a         a           SCN         5994710           S992079         5998842                                                                                                    |
| unt 1<br>1<br>1         | Type<br>Log<br>Log<br>_18.20 | l₹<br>09/<br>09/             | End Date<br>3117/2021 6:00:13 PM<br>3117/2021 6:00:09 PM<br>3117/2021 5:00:20 PM<br>311772_11/cdb2                                                                                                    | <ul> <li>Verified</li> <li>Not<br/>Applicable</li> <li>Not<br/>Applicable</li> <li>Not<br/>Applicable</li> <li>Not</li> </ul>                 | Case Advanced False False False                                                          | RMAN Cataloged<br>Not Cataloged<br>Not Cataloged<br>Not Cataloged                                                                                                    | SON 5994710 5994710 5992079 5992079 5992042                                                                                                    |
| 1<br>1<br>1             | Type<br>Log<br>Log<br>_18.20 | 09//<br>09//<br>09//         | End Data<br>#17/2021 6:20:13 PM<br>#17/2021 6:00:09 PM<br>#17/2021 5:00:20 PM<br>#17/2021 5:00:20 PM<br>#17/2021 5:00:20 PM<br>#1/2021 5:00:20 PM<br>#1/2021 5:00:20 PM<br>#1/2021 6:20:20 PM<br>#1/2021 6:20:20 PM<br>#1/2021 FM<br>#1/2021 6:20:20 PM<br>#1/2021 FM<br>#1/2021 FM                                                                                                    | <ul> <li>Vertified</li> <li>Not<br/>Applicable</li> <li>Not<br/>Applicable</li> <li>Not<br/>Applicable</li> <li>Not<br/>Applicable</li> </ul> | Mounted<br>False<br>False<br>False                                                       | RKAAK Cataloged<br>Not Cataloged<br>Not Cataloged                                                                                                    | SCN<br>5394710<br>5992079<br>5998842                                                                                                    |
| 1                       | Log<br>Log                   | 09/<br>09/                   | 9/17/2021 6:00:09 PM<br>9/17/2021 5:00:20 PM<br>9/17/2021 5:00:20 PM<br>9/17/2021 5:00:20 PM<br>9/17/2021 5:00:20 PM<br>9/17/2021 6:00:09 PM<br>9/17/2021 6:00:09 PM<br>9/17/2021 6:00:09 PM<br>9/17/2021 6:00:09 PM<br>9/17/2021 6:00:09 PM<br>9/17/2021 6:00:09 PM<br>9/17/2021 6:00:09 PM<br>9/17/2021 6:00:09 PM<br>9/17/2021 6:00:09 PM<br>9/17/2021 6:00:09 PM<br>9/17/2021 6:00:09 PM<br>9/17/2021 6:00:09 PM<br>9/17/2021 6:00:09 PM<br>9/17/2021 6:00:00 PM<br>9/17/2021 6:00:00 PM<br>9/17/2020 FM<br>9/17/2020 FM<br>9/17/2000 FM<br>9/17/2000 FM<br>9/17/2 | Applicable<br>Not<br>Applicable<br>Not<br>Applicable                                                                                          | False<br>False                                                                           | Not Cataloged                                                                                                    | \$992079<br>\$998842                                                                                                    |
| 2021                    | _18.20                       | 09/ <sup>-</sup><br>09/-     | 9/17/2021 5:00:20 PM E                                                                                                    | Applicable<br>Not<br>Applicable                                                                                                    | False                                                                                    | Not Cataloged                                                                                                    | 5950/9<br>598842<br>X                                                                                                    |
| 2021                    | _18.20                       | 09/                          | 1177201 5:00:20 PM E                                                                                                    | ) Not<br>Applicable                                                                                                    | False                                                                                    | Not Cataloged                                                                                                    | 598842<br>X                                                                                                    |
| 021                     | _18.20                       | ).04.1 <i>°</i>              | 1177_1/cdb2                                                                                                    |                                                                                                    |                                                                                          |                                                                                                    | ×                                                                                                    |
|                         |                              |                              |                                                                                                    |                                                                                                    |                                                                                          |                                                                                                    |                                                                                                    |
| inat                    | ion Vol                      | lume                         |                                                                                                    |                                                                                                    |                                                                                          |                                                                                                    |                                                                                                    |
| n_hj                    | ybridcv                      | /o:rhe                       | el2_u03_dr                                                                                                    |                                                                                                    | •                                                                                        |                                                                                                    |                                                                                                    |
|                         |                              |                              |                                                                                                    |                                                                                                    |                                                                                          |                                                                                                    |                                                                                                    |
|                         | n_hy                         | n_hybridcv                   | nation Volume                                                                                                    | ination Volume                                                                                                    | nation Volume<br>                                                                        | ination Volume                                                                                                    | n_hybridcvo:rhel2_u03_dr                                                                                                    |

5. Select the last full database backup and click Clone to initiate the clone workflow.
| n Ne      | NetApp SnapCenter® |          |     |                                           |       |      |                         |              |               | 👤 demo\oradba | App Backup and Clone A | dmin 🛛 🖡 Sign Out     |   |
|-----------|--------------------|----------|-----|-------------------------------------------|-------|------|-------------------------|--------------|---------------|---------------|------------------------|-----------------------|---|
| >         | Oracle Databas     | e 🔽      |     | cdb2 Topology                             |       |      |                         |              |               |               |                        |                       | × |
|           | Search datab       | ases     |     |                                           |       |      |                         |              |               |               | Database Settings P    | ✓ ≓<br>rotect Refresh |   |
| U         | 14                 | Name     | IL. | Manage Copies                             |       |      |                         |              |               |               |                        |                       | ľ |
| ٠         |                    | cdb2     |     | 2 Clones                                  |       |      |                         | Summary Card |               |               |                        |                       |   |
| ~         | 6                  | cdb2dev  |     | 0 Clones Mirror copies                    |       |      |                         |              |               | 370 Back      | ups                    |                       |   |
| <b>**</b> | 6                  | cdb2test |     | Local copies                              |       |      |                         |              |               | 16 0          | lata Backups           |                       |   |
| Å.        |                    |          |     |                                           |       |      |                         |              |               | 2 Clon        | og Backups<br>es       |                       |   |
| <u>}</u>  |                    |          |     |                                           |       |      |                         |              |               |               |                        |                       |   |
| 華         |                    |          |     | Secondary Mirror Backup(s)                |       |      |                         |              |               |               |                        |                       |   |
| ▲         |                    |          |     | search 7                                  |       |      |                         |              |               | 0             | e Fil +1 A             | nt Unercount          |   |
|           |                    |          |     | Backup Name                               | Count | Туре | 17 End Date             | Verifi       | ied           | Mounted       | RMAN Cataloged         | SCN                   |   |
|           |                    |          |     | rhel2_cdb2_log_09-17-2021_18.20.04.1177_1 | 1     | Log  | 09/17/2021 6:20:13 PM 🛱 | N<br>Appli   | lot<br>icable | True          | Not Cataloged          | 5994710               | Ĩ |
|           |                    |          |     | rhel2_cdb2_log_09-17-2021_18.00.01.2424_1 | 1     | Log  | 09/17/2021 6:00:09 PM 🛱 | N<br>Appli   | lot<br>icable | False         | Not Cataloged          | 5992079               | 1 |
|           |                    |          |     | rhel2_cdb2_log_09-17-2021_17.00.01.1566_1 | 1     | Log  | 09/17/2021 5:00:20 PM 🛱 | N<br>Appli   | lot<br>icable | False         | Not Cataloged          | 5988842               |   |
|           |                    |          |     | rhel2_cdb2_log_09-17-2021_16.00.01.2156_1 | 1     | Log  | 09/17/2021 4:00:10 PM 🛱 | N<br>Appli   | lot<br>icable | False         | Not Cataloged          | 5985272               | Ĩ |
|           |                    |          |     | rhel2_cdb2_log_09-17-2021_15.00.01.1317_1 | 1     | Log  | 09/17/2021 3:00:10 PM 🛱 | Appli        | lot<br>icable | False         | Not Cataloged          | 5982003               |   |
|           |                    |          |     | rhel2_cdb2_09-17-2021_14.35.01.4997_1     | 1     | Log  | 09/17/2021 2:35:21 PM 🛱 | Appli        | lot<br>icable | False         | Not Cataloged          | 5980629               |   |
|           | Total 3            |          |     | rhel2_cdb2_09-17-2021_14.35.01.4997_0     | 1     | Data | 09/17/2021 2:35:12 PM 🛱 | L            | Inverified    | False         | Not Cataloged          | 5980588               |   |

6. Select a unique clone DB ID on the host.

| Clone from cdb | 02                         |                               |                            |          | ×    |  |  |  |
|----------------|----------------------------|-------------------------------|----------------------------|----------|------|--|--|--|
| 1 Name         | Complete Database (        | Ilone                         |                            |          |      |  |  |  |
| 2 Locations    | Clone SID                  | <u>cdb2dr</u>                 |                            |          |      |  |  |  |
| 3 Credentials  | Exclude PDBs               | Type to find PDBs             |                            |          |      |  |  |  |
| 4 PreOps       | ○ PDB Clone                |                               |                            |          |      |  |  |  |
| 5 PostOps      | Secondary storage location | on : Snap Vault / Snap Mirror |                            |          |      |  |  |  |
| 6 Notification | ⊙ Data                     |                               |                            |          |      |  |  |  |
| 7 Summary      | Source Volume              |                               | Destination Volume         |          |      |  |  |  |
|                | svm_onPrem:rhel2_u02       |                               | svm_hybridcvo:rhel2_u02_dr | •        |      |  |  |  |
|                | ⊙ Logs                     |                               |                            |          |      |  |  |  |
|                | Source Volume              |                               | Destination Volume         |          |      |  |  |  |
|                | svm_onPrem:rhel2_u03       |                               | svm_hybridcvo:rhel2_u03_dr | •        |      |  |  |  |
|                |                            |                               |                            |          |      |  |  |  |
|                |                            |                               |                            | Previous | Next |  |  |  |

7. Provision a log volume and mount it to the target DR server for the Oracle flash recovery area and online logs.

|                                                                                                    | AP Syst                                                                                         | tem Manag                                                                                          | er                                                                                                    |                                                                                                    |                                                                     | Search act               | ions, objects, and pages  | ۹      |   |
|----------------------------------------------------------------------------------------------------|-------------------------------------------------------------------------------------------------|----------------------------------------------------------------------------------------------------|----------------------------------------------------------------------------------------------------|----------------------------------------------------------------------------------------------------|---------------------------------------------------------------------|--------------------------|---------------------------|--------|---|
| DASHBOARD                                                                                                    |                                                                                                 | Volumes                                                                                            | ;                                                                                                    |                                                                                                    |                                                                     |                          |                           |        |   |
| STORAGE                                                                                                    | ^                                                                                               | + Add                                                                                              | More                                                                                                    |                                                                                                    |                                                                     |                          |                           |        |   |
| Overview                                                                                                    |                                                                                                 | Na                                                                                                 | ame                                                                                                    | Storage VM                                                                                                    | Status                                                              | Capacity                 |                           |        |   |
| Applications<br>Volumes                                                                                                    |                                                                                                 | ✓ or                                                                                               | a_standby_u01                                                                                               | svm_hybridcvo                                                                                                    | 🕑 Online                                                            | 12.3 GB used             | 31.6<br>17.7 GB available | GB     |   |
| LUNs                                                                                                    |                                                                                                 | ✓ rh                                                                                               | el2_u01_dr                                                                                                  | svm_hybridcvo                                                                                                    | 🖉 o 🛇                                                               | d Volume                 |                           | ×      |   |
| Qtrees                                                                                                    |                                                                                                 | ✓ rh                                                                                               | el2_u02_dr                                                                                                  | svm_hybridcvo                                                                                                    | O NAME                                                              |                          |                           |        |   |
| Quotas<br>Storage VMs                                                                                                    |                                                                                                 | ✓ rh<br>60                                                                                         | el2_u02_dr09172116081                                                                                       | 193 svm_hybridcvo                                                                                                    |                                                                     | a_standby_u03            |                           |        |   |
| Tiers<br>NETWORK                                                                                                    | ~                                                                                               | ✓ rh<br>63                                                                                         | el2_u02_dr09172117035                                                                                       | 348 svm_hybridcvo                                                                                                    | ⊘ 0<br>20                                                           | GB 🗸                     |                           |        |   |
| EVENTS & JOBS                                                                                                    | ~                                                                                               | ✓ rh                                                                                               | el2_u03_dr                                                                                                  | svm_hybridcvo                                                                                                    | © °                                                                 |                          |                           | _ [    |   |
| PROTECTION                                                                                                    | ~                                                                                               | ✓ rh<br>75                                                                                         | el2_u03_dr09172118245                                                                                       | 747 svm_hybridcvo                                                                                                    | <b>o</b> o                                                          | More Options             | Cancel                    | ave    |   |
| HOSTS                                                                                                    | Ý                                                                                               |                                                                                                    |                                                                                                    |                                                                                                    |                                                                     |                          |                           |        |   |
| <pre>e2-user@ora-standb;//<br/>[ec2-user@ora-standb<br/>[ec2-user@ora-standb<br/>chown: changing owne<br/>[ec2-user@ora-standb<br/>[ec2-user@ora-standb<br/>[ec2-user@ora-standb]</pre> | tmp<br>by tmp]\$ so<br>by tmp]\$ cl<br>ership of<br>by tmp]\$ so<br>by tmp]\$ so<br>by tmp]\$ d | udo mkdir /u03<br>hown oracle:oir<br>'/u03_cdb2dr':<br>udo chown orac]<br>udo mount -t ni<br>if -h | _cdb2dr<br>nstall <u>/u03_cdb2dr</u><br>Operation not permi<br>le:oinstall /u03_cdb<br>fs 10.221.1.6:/ora_s | tted<br>2dr<br>tandby_u03 /u03_cdb                                                                                                  | 2dr                                                                 |                          |                           | ×      | < |
| Filesystem<br>devtmpfs<br>tmpfs<br>tmpfs<br>/dev/nvme0n1p2<br>10.221.1.6:/ora stan                                                                                                    | idby u01                                                                                        |                                                                                                    | Size Used<br>7.6G 0<br>7.6G 17M<br>7.6G 17M<br>7.6G 0<br>10G 9.0G<br>31G 13G                                | Avail Use% Mounted<br>7.6G 0% /dev<br>7.6G 0% /dev/shm<br>7.6G 1% /run<br>7.6G 0% /sys/fs/<br>1.1G 90% /<br>18G 42% /u01            | on<br>cgroup                                                        |                          |                           |        |   |
| tmpfs<br>10.221.1.6:/Sc281824<br>tmpfs<br>10.221.1.6:/Sc39c05d<br>10.221.1.6:/Sccf886a<br>10.221.1.6:/ora_stan<br>[ec2-user@ora-standb                                                  | <br>152-3fa8-4<br>1f8-4b00-41<br>15c-3273-4<br>1dby_u03<br>by tmp]\$                            | 48c-9e4a-c5a9e4<br>b3a-853c-9d6d33<br>75e-ad97-472b2a                                              | 1.6G 0<br>465f353 100G 3.1G<br>1.6G 0<br>38e5df7 100G 3.7G<br>a8dccee 100G 3.8G<br>21G 320K                 | 1.6G 0% /run/use<br>97G 4% /u02_cdb<br>1.6G 0% /run/use<br>97G 4% /u02_cdb<br>97G 4% /v02_cdb<br>97G 4% /var/opt<br>20G 1% /u03_cdb | r/1000<br>2dev<br>r/54321<br>2test<br>/snapcenter/sco/backup<br>2dr | mount/rhe12_cdb2_log_09- | 17-2021_18.20.04.1177_1/c | :db2/l |   |

8. Select the target clone host and location to place the data files, control files, and redo logs.

The Oracle clone procedure does not create a log volume, which needs to be provisioned on

the DR server before cloning.

| Clone from cd  | b2                              |                        |             |      |                 |          | ×  |
|----------------|---------------------------------|------------------------|-------------|------|-----------------|----------|----|
| 1 Name         | Select the host to              | create a clone         |             |      |                 |          |    |
| 2 Locations    | Clone host                      | ora-standby.demo.      | .netapp.con | n •  |                 |          |    |
| 3 Credentials  | O Datafile locations            | 0                      |             |      |                 |          |    |
| 4 PreOps       | /u02_cdb2dr                     |                        | Reset       |      |                 |          |    |
| 5 PostOps      |                                 |                        |             |      |                 |          |    |
| 6 Notification | ⊙ Control files ①               | r/control/control01 c  | ۲I          |      |                 | × * +    |    |
| 7 Summary      | /u03_cdb2dr/cdb2d               | r/control/control02.cl | tl          |      |                 | × Reset  |    |
|                | 🛇 Redo logs 🚯                   |                        |             |      |                 |          |    |
|                | Group                           |                        | Size        | Unit | Number of files |          |    |
|                | <ul> <li>RedoGroup 1</li> </ul> | ×                      | 200         | MB   | 1               | *        |    |
|                | /u03_cdb2dr/                    | cdb2dr/redolog/redo    | 03.log      |      |                 | ×        |    |
|                | RedoGroup 2                     | ×                      | 200         | MB   | 1               |          |    |
|                |                                 |                        |             |      |                 | Previous | xt |

9. Select the credentials for the clone. Fill in the details of the Oracle home configuration on the target server.

| Clone from cdb | 52                              |                                    |          | x |
|----------------|---------------------------------|------------------------------------|----------|---|
| 1 Name         | Database Credentials fo         | r the clone                        |          |   |
| 2 Locations    | Credential name for sys<br>user | None 🔻                             | + 0      |   |
| 3 Credentials  | Database port                   | 1521                               |          |   |
| 4 PreOps       | Oracle Home Settings            | 0                                  |          |   |
| 5 PostOps      | Oracle Home                     | /u01/app/oracle/product/19800/cdb2 |          |   |
| 6 Notification | Oracle OS User                  | oracle                             |          |   |
| 7 Summary      | Oracle OS Group                 | oinstall                           |          |   |
|                |                                 |                                    |          |   |
|                |                                 |                                    |          |   |
|                |                                 |                                    |          |   |
|                |                                 |                                    |          |   |
|                |                                 |                                    |          |   |
|                |                                 |                                    |          |   |
|                |                                 |                                    | Previous | t |

10. Specify the scripts to run before cloning. Database parameters can be adjusted if needed.

| Clone from cdb | 02                   |                                                 |        |             |                                    |          | ×    |  |  |
|----------------|----------------------|-------------------------------------------------|--------|-------------|------------------------------------|----------|------|--|--|
| 1 Name         | Specify scripts to r | Specify scripts to run before clone operation 🚯 |        |             |                                    |          |      |  |  |
| 2 Locations    | Prescript full path  | /var/opt/s                                      | napcen | ter/spl/scr | ipts/ Enter Prescript path         |          |      |  |  |
| 3 Credentials  | Arguments            |                                                 |        |             |                                    |          |      |  |  |
| 4 PreOps       | Script timeout       | 60                                              | secs   |             |                                    |          |      |  |  |
| 5 PostOps      | audit_file_dest      |                                                 |        |             | /u01/app/oracle/admin/cdb2dr/adump | ×        |      |  |  |
| 6 Notification | audit_trail          |                                                 |        |             | DB                                 | × +      |      |  |  |
|                | open_cursors         |                                                 |        |             | 300                                | × Reset  |      |  |  |
| 7 Summary      | pga_aggregate_targ   | et                                              |        |             | 1432354816                         | ×        |      |  |  |
|                |                      |                                                 |        |             |                                    |          |      |  |  |
|                |                      |                                                 |        |             |                                    |          |      |  |  |
|                |                      |                                                 |        |             |                                    |          |      |  |  |
|                |                      |                                                 |        |             |                                    |          |      |  |  |
|                |                      |                                                 |        |             |                                    |          |      |  |  |
|                |                      |                                                 |        |             |                                    |          |      |  |  |
|                |                      |                                                 |        |             |                                    |          |      |  |  |
|                |                      |                                                 |        |             |                                    | Previous | Next |  |  |

11. Select Until Cancel as the recovery option so that the recovery runs through all available archive logs to recoup the last transaction replicated to the secondary cloud location.

| Clone from cd  | db2                                                                                                    | ×    |
|----------------|----------------------------------------------------------------------------------------------------|------|
| 1 Name         | Recover Database                                                                                             |      |
| 2 Locations    | Until Cancel                                                                                                 |      |
| 3 Credentials  | 🔿 Date and Time                                                                                              |      |
| A PreOps       | Date-time format: MM/DD/YYYY hh:mm:ss                                                                        | _    |
|                | O Until SCN (System Change Number)                                                                           | _    |
| 5 PostOps      | Specify external archive log locations 🖸 🧿 🕦                                                                 |      |
| 6 Notification | /var/opt/snapcenter/sco/backup_mount/rhel2_cdb2_log_09-17-2021_18.20.04.1177_1/cdb2/1/orareco/CDB2/archivelo | g/   |
|                |                                                                                                    |      |
| 7 Summary      |                                                                                                    | _    |
|                |                                                                                                    |      |
|                |                                                                                                    |      |
|                |                                                                                                    |      |
|                | Create new DBID 🚯                                                                                            |      |
|                | Create tempfile for temporary tablespace 1                                                                   |      |
|                | ③ Enter SQL queries to apply when clone is created                                                           |      |
|                | <ul> <li>Enter scripts to run after clone operation</li> </ul>                                               |      |
|                |                                                                                                    | Next |
|                | Previous                                                                                                    | Mext |

12. Configure the SMTP server for email notification if needed.

| Clone from cdb          | o2                                                    |                                                                                                    | ×    |
|-------------------------|-------------------------------------------------------|----------------------------------------------------------------------------------------------------|------|
| 1 Name                  | Provide email sett                                    | ings 🚯                                                                                                    |      |
| 2 Locations             | Email preference                                      | Never 👻                                                                                                    |      |
| 3 Credentials           | From                                                  | From email                                                                                                    |      |
| PreCins                 | То                                                    | Email to                                                                                                    |      |
| O mops                  | Subject                                               | Notification                                                                                                    |      |
| 5 PostOps               | 🗌 Attach job report                                   |                                                                                                    |      |
| 6 Notification          |                                                       |                                                                                                    |      |
|                         |                                                       |                                                                                                    |      |
| 7 Summary               |                                                       |                                                                                                    |      |
|                         |                                                       |                                                                                                    |      |
|                         |                                                       |                                                                                                    |      |
|                         |                                                       |                                                                                                    |      |
|                         |                                                       |                                                                                                    |      |
|                         |                                                       |                                                                                                    |      |
|                         |                                                       |                                                                                                    |      |
| If you want information | to send notifications fo<br>n, and then go to Setting | r Clone jobs, an SMTP server must be configured. Continue to the Summary page to save your<br>ts>Global Settings>Notification Server Settings to configure the SMTP server. |      |
|                         |                                                       | Previous                                                                                                    | Next |

13. DR clone summary.

| Clone from cdl | b2                   |                                                                                                    | × |
|----------------|----------------------|----------------------------------------------------------------------------------------------------|---|
| 1 Name         | Summary              |                                                                                                    | ^ |
| 2 Locations    | Clone from backup    | rhel2_cdb2_09-17-2021_14.35.01.4997_0                                                                                                    |   |
|                | Clone SID            | cdb2dr                                                                                                    |   |
| 3 Credentials  | Clone server         | ora-standby.demo.netapp.com                                                                                                    |   |
| 4 PreOps       | Exclude PDBs         | none                                                                                                    |   |
|                | Oracle home          | /u01/app/oracle/product/19800/cdb2                                                                                                    |   |
| 5 PostOps      | Oracle OS user       | oracle                                                                                                    |   |
| 6 Notification | Oracle OS group      | oinstall                                                                                                    |   |
|                | Datafile mountpaths  | /u02_cdb2dr                                                                                                    |   |
| 7 Summary      | Control files        | /u02_cdb2dr/cdb2dr/control/control01.ctl<br>/u03_cdb2dr/cdb2dr/control/control02.ctl                                                                                                    |   |
|                | Redo groups          | RedoGroup =1 TotalSize =200 Path =/u03_cdb2dr/cdb2dr/redolog/redo03.log<br>RedoGroup =2 TotalSize =200 Path =/u03_cdb2dr/cdb2dr/redolog/redo02.log<br>RedoGroup =3 TotalSize =200 Path =/u03_cdb2dr/cdb2dr/redolog/redo01.log |   |
|                | Recovery scope       | Until Cancel                                                                                                    |   |
|                | Prescript full path  | none                                                                                                    |   |
|                | Prescript arguments  |                                                                                                    |   |
|                | Postscript full path | none                                                                                                    |   |
|                | Postscript arguments |                                                                                                    | * |
|                |                      | Previous Finis                                                                                                    | h |

14. Cloned DBs are registered with SnapCenter immediately after clone completion and are then available for backup protection.

|          | 🖬 NetApp SnapCenter® 🔹 🗣 🖬 demotoratioa App Backup and Cione Adm |            |          |                               |                             |                              |                                                        |                         | one Admin 🛛 🗊 Sign Out          |
|----------|------------------------------------------------------------------|------------|----------|-------------------------------|-----------------------------|------------------------------|--------------------------------------------------------|-------------------------|---------------------------------|
| <        |                                                                  |            | tabase 📕 |                               |                             |                              |                                                        |                         |                                 |
|          | Dashboard                                                        | View D     | atabase  | Search databases              | V                           |                              |                                                        |                         | sh Resources New Resource Group |
| C        | Resources                                                        | Ti. lan    | Name     | Oracle Database Type          | Host/Cluster                | Resource Group               | Policies                                               | Last Backup             | Overall Status                  |
| -        | Monitor                                                          |            | cdb2     | Single Instance (Multitenant) | rhel2.demo.netapp.com       | rhel2_cdb2<br>rhel2_cdb2_log | Oracle Archive Log Backup<br>Oracle Full Online Backup | 09/17/2021 7:00:10 PM 🗂 | Backup succeeded                |
| <b>a</b> | Reports                                                          | <b>a</b>   | cdb2dev  | Single Instance (Multitenant) | ora-standby.demo.netapp.com |                              |                                                        |                         | Not protected                   |
|          | Hosts                                                            |            | cdb2dr   | Single Instance (Multitenant) | ora-standby.demo.netapp.com |                              |                                                        |                         | Not protected                   |
|          | 10505                                                            | - <b>B</b> | cdb2test | Single Instance (Multitenant) | ora-standby.demo.netapp.com |                              |                                                        |                         | Not protected                   |
| 8        | Storage Systems                                                  |            |          |                               |                             |                              |                                                        |                         |                                 |
| =        | E Settings                                                       |            |          |                               |                             |                              |                                                        |                         |                                 |
|          | Alerts                                                           |            |          |                               |                             |                              |                                                        |                         |                                 |

# Post DR clone validation and configuration for Oracle

1. Validate the last test transaction that has been flushed, replicated, and recovered at the DR location in the cloud.

| Protele@ora-standby:/u01/app/oracle/product/19800/c8b2/dbs                                             | - | □ ×       |
|----------------------------------------------------------------------------------------------------|---|-----------|
| Oracle Database 19c Enterprise Edition Release 19.0.0.0.0 - Production<br>Version 19.3.0.0.0           |   | · · · · · |
| SQL> set lin 200<br>SQL> select instance_name, host_name from v\$instance;                             |   |           |
| INSTANCE_NAME HOST_NAME                                                                                |   |           |
| cdb2dr ora-standby.demo.netapp.com                                                                     |   |           |
| SQL> alter pluggable database cdb2_pdbl open;                                                          |   |           |
| Pluggable database altered.                                                                            |   |           |
| SQL> alter session set container=cdb2_pdb1;                                                            |   |           |
| Session altered.                                                                                       |   |           |
| SQL> select * from pdbadmin.dr_test;                                                                   |   |           |
| ID                                                                                                    |   |           |
| EVENT                                                                                                  |   |           |
| <br>DT                                                                                                 |   |           |
| l<br>testing DB clone for DR and roll forward DB to last available log<br>17-5EP-21 02.12.13.000000 PM |   |           |
| SQL>                                                                                                   |   |           |

2. Configure the flash recovery area.

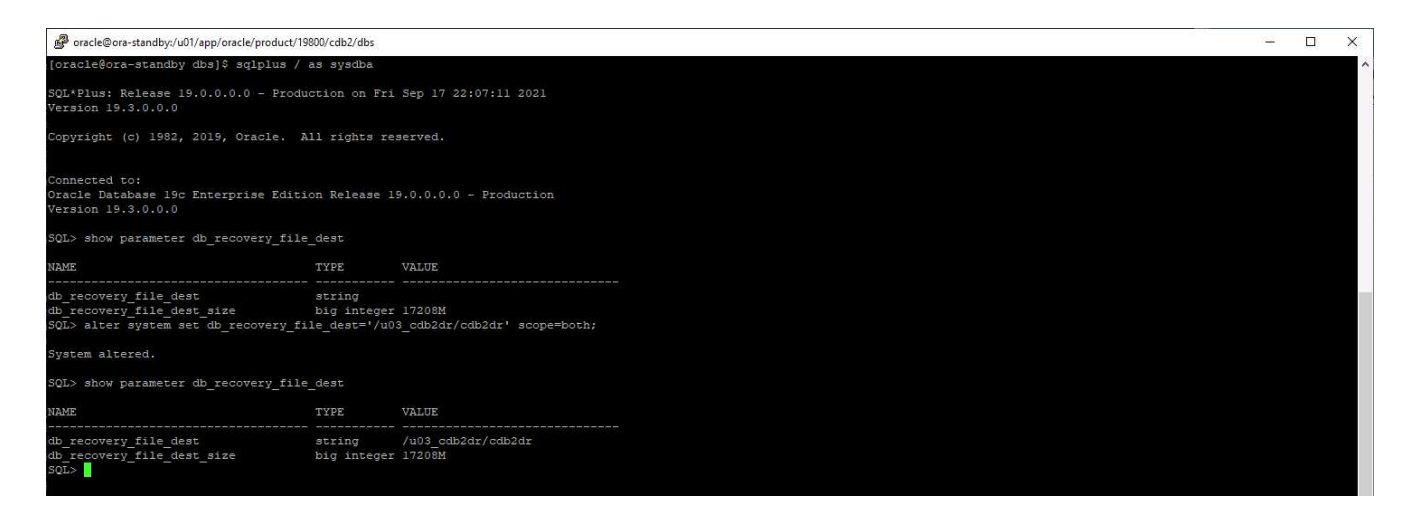

- 3. Configure the Oracle listener for user access.
- 4. Split the cloned volume off of the replicated source volume.
- 5. Reverse replication from the cloud to on-premises and rebuild the failed on-premises database server.

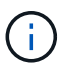

Clone split may incur temporary storage space utilization that is much higher than normal operation. However, after the on-premises DB server is rebuilt, extra space can be released.

## Clone an on-premises SQL production DB to cloud for DR

1. Similarly, to validate that the SQL clone recovery ran through last available log, we created a small test table and inserted a row. The test data would be recovered after a full recovery to the last available log.

| Administrator: Command Prompt - sqlcmd - SQLCMD                                                                                                    | -                      | - 🗆 | $\times$ |
|----------------------------------------------------------------------------------------------------|------------------------|-----|----------|
| C:\Users\administrator.DEMO>sqlcmd<br>1> select host_name()<br>2> go                                                                                                    |                        |     | ^        |
| SQL1                                                                                                    |                        |     |          |
| <ul> <li>(1 rows affected)</li> <li>1&gt; use tpcc</li> <li>2&gt; go</li> <li>Changed database context to 'tpcc'.</li> <li>1&gt; insert into snap_sync values ('test snap mirror D</li> <li>2&gt; go</li> <li>(1 rows affected)</li> </ul> | R for SQL', getdate()) |     |          |
| <pre>&gt;&gt;&gt;&gt;&gt;&gt;&gt;&gt;&gt;&gt;&gt;&gt;&gt;&gt;&gt;&gt;&gt;&gt;&gt;&gt;&gt;&gt;&gt;&gt;&gt;&gt;&gt;&gt;&gt;&gt;&gt;&gt;&gt;&gt;&gt;</pre>                                                                                    |                        |     |          |
| event d                                                                                                    | t                      |     |          |
| test snap mirror DR for SQL 2                                                                                                    | 021-09-20 14:23:04.533 |     |          |
| (1 rows affected)<br>1> _                                                                                                    |                        |     |          |

2. Log into SnapCenter with a database management user ID for SQL Server. Navigate to the Resources tab, which shows the SQL Server protection resources group.

| II Ne       | tApp SnapCenter®       |                      |              |                      | ٠        | =            | <b>0</b> - | 1 demo          | sqldba Ap       | o Backup and C | Clone Admin            | 🖡 Sign Out |
|-------------|------------------------|----------------------|--------------|----------------------|----------|--------------|------------|-----------------|-----------------|----------------|------------------------|------------|
| >           | Microsoft SQL Server 🚽 | sql1_tpcc_logDetails |              |                      |          |              |            |                 |                 |                |                        | ×          |
|             | search by name         | search               |              |                      | Modify F | lesource Gro |            | L<br>ack up Now | Cione Lifecycle | Maintenance    | i<br>Edit/View Details | Delete     |
| •           | Name                   | Resource Name        | Туре         | Host                 |          |              |            |                 |                 |                |                        |            |
| 2           | sql1_tpcc              | tpcc (sql1)          | SQL Database | sql1.demo.netapp.com |          |              |            |                 |                 |                |                        |            |
| <b>a</b> il | sql1_tpcc_log          |                      |              |                      |          |              |            |                 |                 |                |                        |            |
| A           |                        |                      |              |                      |          |              |            |                 |                 |                |                        |            |
| 20          |                        |                      |              |                      |          |              |            |                 |                 |                |                        |            |

3. Manually run a log backup to flush the last transaction to be replicated to secondary storage in the public cloud.

| Backup            |                                |               | × |
|-------------------|--------------------------------|---------------|---|
| Create a backup f | or the selected resource group |               |   |
| Resource Group    | sql1_tpcc_log                  |               |   |
| Policy            | SQL Server Log Backup 🔻        | 0             |   |
|                   |                                |               |   |
|                   |                                |               |   |
|                   |                                |               |   |
|                   |                                |               |   |
|                   |                                |               |   |
|                   |                                |               | _ |
|                   |                                | Cancel Backup |   |
|                   |                                |               |   |

4. Select the last full SQL Server backup for the clone.

| ■ NetApp SnapCenter® |                        |                                    |                                         |       |             |    |  | 👤 demo\sqldba | App Backup and | d Clone Admin | 🖡 Sign Out |
|----------------------|------------------------|------------------------------------|-----------------------------------------|-------|-------------|----|--|---------------|----------------|---------------|------------|
| >                    | Microsoft SQL Server 👻 | tpcc (sql1) Topology               |                                         |       |             |    |  |               |                |               | ×          |
|                      | search by name         |                                    |                                         |       |             |    |  | Clone Lifeq   | rcle Protect   | 1<br>Details  | Refresh    |
| U                    | Name                   | Manage Copies                      |                                         |       |             |    |  |               |                |               |            |
|                      | master                 | 72.4                               | 7 Backups                               |       |             |    |  | ç             | man Canad      |               |            |
|                      | model                  | O Classe                           | 2 Clones                                |       |             |    |  | Sun           | imary card     |               |            |
| â                    | msdb                   | U ciones N                         | O Clones     Mirror copies Local copies |       |             |    |  | 14 Bac        | kups           |               |            |
| A                    | tempdb                 | Locar copies                       |                                         |       |             |    |  | 2 (10         | nes            |               |            |
| 54                   | tpcc                   |                                    |                                         |       |             |    |  |               |                |               |            |
|                      | master                 |                                    |                                         |       |             |    |  |               |                |               |            |
| #                    | model                  | Secondary Mirror Backup(s)         |                                         |       |             |    |  |               |                |               |            |
| A                    | msdb                   |                                    |                                         |       |             |    |  |               |                | -             | 4          |
|                      | tempdb                 | (search y                          |                                         |       |             |    |  |               |                | Clone         | Restore    |
|                      | tpcc_clone             | Backup Name                        |                                         | Count | Туре        | 17 |  |               | End Date       | Verified      |            |
|                      | tpcc_dev 🗊             | sql1_tpcc_09-19-2021_18.25.01.4134 |                                         | 1     | Full backup |    |  | 09/19/2021 6: | 25:05 PM 🛱     | Unverifi      | ied        |
|                      |                        | sql1_tpcc_09-18-2021_18.25.01.3963 |                                         | 1     | Full backup |    |  | 09/18/2021 6: | 25:05 PM 🛱     | Unverifi      | led        |
|                      |                        | sql1_tpcc_09-17-2021_18.25.01.4218 |                                         | 1     | Full backup |    |  | 09/17/2021 6: | 25:05 PM 🛱     | Unverifi      | ied        |

5. Set the clone setting such as the Clone Server, Clone Instance, Clone Name, and mount option. The secondary storage location where cloning is performed is auto-populated.

| Clone from back | up                                   |                            |                  |                  | ×             |
|-----------------|--------------------------------------|----------------------------|------------------|------------------|---------------|
| 1 Clone Options | Clone settings                       |                            |                  |                  |               |
| 2 Logs          | Clone server                         | sql-standby.demo.netapp.c  | om 🔻             | 0                |               |
| 3 Script        | Clone instance                       | sql-standby                | •                | 0                |               |
| 4 Notification  | Clone name                           | tpcc_dr                    |                  |                  |               |
| 5 Summary       | Choose mount opt                     | tion                       |                  |                  |               |
|                 | Auto assign mou                      |                            |                  |                  |               |
|                 | <ul> <li>Auto assign volu</li> </ul> | me mount point under path  | full file path   | 0                |               |
|                 | Secondary storage                    | location : Snap Vault / Sn | ap Mirror        |                  |               |
|                 | Source Volume                        |                            | Destination Volu | ume              |               |
|                 | svm_onPrem:sql1_c                    | lata                       | svm_hybridcv     | o:sql1_data_dr 🔹 |               |
|                 | svm_onPrem:sql1_b                    | og                         | svm_hybridcv     | o:sql1_log_dr 🔹  | _             |
|                 |                                      |                            |                  |                  |               |
|                 |                                      |                            |                  |                  | Previous Next |

6. Select all log backups to be applied.

| Clone from back                         | kup                                                                                                    | ×     |
|-----------------------------------------|----------------------------------------------------------------------------------------------------|-------|
| 1 Clone Options                         | Choose logs                                                                                                    |       |
| 2 Logs                                  | All log backups                                                                                                    |       |
| 3 Script<br>4 Notification<br>5 Summary | <ul> <li>○ By log backups until</li> <li>9/19/2021 6:25:10 PM</li> <li>○ By specific date until</li> <li>○ 9/19/2021 6:25:05 PM</li> <li>○ None</li> </ul> |       |
|                                         | Prev                                                                                                    | vious |

7. Specify any optional scripts to run before or after cloning.

| Clone from back                                                                                              | up                                                                                                    |                                                                                                    | ×    |
|----------------------------------------------------------------------------------------------------|----------------------------------------------------------------------------------------------------|----------------------------------------------------------------------------------------------------|------|
| 1 Clone Options                                                                                              | Specify optional so                                                                                                    | cripts to run before and after performing a clone from backup job                                                             |      |
| Clone Options     Cone Options     Cone Options     Cone Options     Script     4 Notification     5 Summary | Specify optional so<br>Prescript full path<br>Prescript<br>arguments<br>Postscript full path<br>Postscript<br>arguments<br>Script timeout | cripts to run before and after performing a clone from backup job Choose optional arguments Choose optional arguments 60 secs |      |
|                                                                                                    |                                                                                                    |                                                                                                    |      |
|                                                                                                    |                                                                                                    | Previous                                                                                                    | Next |

8. Specify an SMTP server if email notification is desired.

| Clone from back                            | up                       |                                                                                                    | ×    |
|--------------------------------------------|--------------------------|----------------------------------------------------------------------------------------------------|------|
| 1 Clone Options                            | Provide email setti      | ngs 🚯                                                                                                    |      |
| 2 Logs                                     | Email preference         | Never •                                                                                                    |      |
| 3 Script                                   | From                     | From email                                                                                                    |      |
|                                            | То                       | Email to                                                                                                    |      |
| 4 Notification                             | Subject                  | Notification                                                                                                    |      |
| 5 Summary                                  | 🗌 Attach Job Report      |                                                                                                    |      |
|                                            |                          |                                                                                                    |      |
|                                            |                          |                                                                                                    |      |
|                                            |                          |                                                                                                    |      |
|                                            |                          |                                                                                                    |      |
|                                            |                          |                                                                                                    |      |
|                                            |                          |                                                                                                    |      |
|                                            |                          |                                                                                                    |      |
|                                            |                          |                                                                                                    |      |
| A 15-11-11-11-11-11-11-11-11-11-11-11-11-1 |                          |                                                                                                    |      |
| information, a                             | and then go to Settings> | one jobs, an SMTP server must be configured. Continue to the Summary page to save your<br>Global Settings>Notification Server Settings to configure the SMTP server. |      |
|                                            |                          | Previous                                                                                                    | Next |

9. DR clone summary. Cloned databases are immediately registered with SnapCenter and available for backup protection.

| Clone from back | up                   |                             | ×               |
|-----------------|----------------------|-----------------------------|-----------------|
| 1 Clone Options | Summary              |                             |                 |
| 2 Logs          | Clone server         | sql-standby.demo.netapp.com |                 |
| Covint.         | Clone instance       | sql-standby                 |                 |
| 3 Script        | Clone name           | tpcc_dr                     |                 |
| 4 Notification  | Mount option         | Auto Mount                  |                 |
| 0               | Prescript full path  | None                        |                 |
| 5 Summary       | Prescript arguments  |                             |                 |
|                 | Postscript full path | None                        |                 |
|                 | Postscript arguments |                             |                 |
|                 | Send email           | No                          |                 |
|                 |                      |                             |                 |
|                 |                      |                             |                 |
|                 |                      |                             |                 |
|                 |                      |                             |                 |
|                 |                      |                             |                 |
|                 |                      |                             |                 |
|                 |                      |                             |                 |
|                 |                      |                             |                 |
|                 |                      |                             |                 |
|                 |                      |                             | Previous Finish |

|    | letApp Snap     | Center®   |                           |             |                             |                         | 🏚 🔤 🥹 🗜 demo\sqldba              | App Backup and Clone Admin 🛛 🖡 Sign Ou |
|----|-----------------|-----------|---------------------------|-------------|-----------------------------|-------------------------|----------------------------------|----------------------------------------|
|    |                 | Microsoft | : SQL Server 💌            |             |                             |                         |                                  |                                        |
|    | Dashboard       | View      | Database • Search by name | Y           |                             |                         |                                  | Refresh Resources New Resource (       |
| 0  | Resources       | 12.14     | Name                      | Instance    | Host                        | Last Backup             | Overall Status                   | Туре                                   |
|    | Monitor         |           | master                    | sql1        | sql1.demo.netapp.com        |                         | Not available for backup         | System database                        |
|    |                 |           | model                     | sql1        | sql1.demo.netapp.com        |                         | Not available for backup         | System database                        |
| â  | Reports         |           | msdb                      | sql1        | sql1.demo.netapp.com        |                         | Not available for backup         | System database                        |
| A  | Hosts           |           | tempdb                    | sql1        | sql1.demo.netapp.com        |                         | Not available for backup         | System database                        |
| 54 | Storage Sustems |           | tpcc                      | sql1        | sql1.demo.netapp.com        | 09/22/2021 5:35:08 PM 🛱 | Backup failed, Schedules on hold | User database                          |
|    | Storage Systems |           | master                    | sql-standby | sql-standby.demo.netapp.com |                         | Not available for backup         | System database                        |
| 華  | Settings        |           | model                     | sql-standby | sql-standby.demo.netapp.com |                         | Not available for backup         | System database                        |
|    | Alerts          |           | msdb                      | sql-standby | sql-standby.demo.netapp.com |                         | Not available for backup         | System database                        |
|    |                 |           | tempdb                    | sql-standby | sql-standby.demo.netapp.com |                         | Not available for backup         | System database                        |
|    |                 | 5         | tpcc_clone                | sql-standby | sql-standby.demo.netapp.com |                         | Not protected                    | User database                          |
|    |                 | 6         | tpcc_dev                  | sql-standby | sql-standby.demo.netapp.com |                         | Not protected                    | User database                          |
|    |                 | n.        | tpcc_dr                   | sql-standby | sql-standby.demo.netapp.com |                         | Not protected                    | User database                          |

# Post DR clone validation and configuration for SQL

1. Monitor clone job status.

|         | NetApp Snap     | Center®  |           | 🛛 🔹 👤 demo\sqldba                                                            | App Back                 | up and Clone Admin  | 🖡 Sign Out |             |  |
|---------|-----------------|----------|-----------|------------------------------------------------------------------------------|--------------------------|---------------------|------------|-------------|--|
| <       |                 | Jobs     | Schedules |                                                                              |                          |                     |            |             |  |
|         | Dashboard       | search   | by name   | <u>_</u> <del>7</del> 9                                                      |                          | ()<br>Detail        |            |             |  |
|         | Resources       | Jobs - F | ilter     |                                                                              |                          |                     |            |             |  |
| 0       | Monitor         | ID       | Status    | Name                                                                         | Start date               | Er                  | d date     | Owner       |  |
| <i></i> | Reports         | 1052     | ~         | Clone from backup 'sql1_tpcc_09-19-2021_18.25.01.4134'                       | 09/20/2021 2:36:17 PM 🛱  | 09/20/2021 2:37:06  | PM 🛱       | demo\sqldba |  |
|         |                 | 1047     | ~         | Backup of Resource Group 'sql1_tpcc_log' with policy 'SQL Server Log Backup' | 09/20/2021 2:35:01 PM 🛱  | 09/20/2021 2:37:08  | PM 🛱       | demo\sqldba |  |
| â       | Hosts           | 1045     | ~         | Backup of Resource Group 'sql1_tpcc_log' with policy 'SQL Server Log Backup' | 09/20/2021 2:28:17 PM 🛱  | 09/20/2021 2:30:25  | PM 🛱       | demo\sqldba |  |
| ÷.      | Storage Systems | 1044     | ~         | Clone from backup 'sql1_tpcc_09-17-2021_18.25.01.4218'                       | 09/20/2021 1:39:24 PM 🛱  | 09/20/2021 1:40:09  | PM 🛱       | demo\sqldba |  |
| -       | Settings        | 1042     | ~         | Backup of Resource Group 'sql1_tpcc_log' with policy 'SQL Server Log Backup' | 09/20/2021 1:35:01 PM 🛱  | 09/20/2021 1:37:08  | PM 🛱       | demo\sqldba |  |
|         | - Setungs       |          | ×         | Backup of Resource Group 'sql1_tpcc_log' with policy 'SQL Server Log Backup' | 09/20/2021 12:35:01 PM 🛱 | 09/20/2021 12:37:08 | PM 🛱       | demo\sqldba |  |

2. Validate that last transaction has been replicated and recovered with all log file clones and recovery.

|                                                                                                    |                         |   | <br> |
|----------------------------------------------------------------------------------------------------|-------------------------|---|------|
| Administrator: Command Prompt - sqlcmd - SQLCMD                                                                                                    |                         | - | ×    |
| C:\Users\administrator.DEMO>sqlcmd<br> > select host_name()<br>2> go                                                                                  |                         |   | Í    |
| SQL-STANDBY<br>(1 rows affected)<br>3> ges tpcc_dr<br>2> gg<br>Changed database context to 'tpcc_dr'.<br>1> select * from snap_sync<br>2> go<br>event |                         |   |      |
| test snap mirror DR for SQL<br>(1 rows affected)<br>1> select getdate()<br>2> go                                                                      | 2021-09-20 14:23:04.533 |   |      |
| 2021-09-20 14:39:19.937<br>(1 rows affected)<br>1> _                                                                                                  |                         |   |      |

- 3. Configure a new SnapCenter log directory on the DR server for SQL Server log backup.
- 4. Split the cloned volume off of the replicated source volume.
- 5. Reverse replication from the cloud to on-premises and rebuild the failed on-premises database server.

## Where to go for help?

If you need help with this solution and use cases, please join the NetApp Solution Automation community support Slack channel and look for the solution-automation channel to post your questions or inquires.

#### **Copyright information**

Copyright © 2024 NetApp, Inc. All Rights Reserved. Printed in the U.S. No part of this document covered by copyright may be reproduced in any form or by any means—graphic, electronic, or mechanical, including photocopying, recording, taping, or storage in an electronic retrieval system—without prior written permission of the copyright owner.

Software derived from copyrighted NetApp material is subject to the following license and disclaimer:

THIS SOFTWARE IS PROVIDED BY NETAPP "AS IS" AND WITHOUT ANY EXPRESS OR IMPLIED WARRANTIES, INCLUDING, BUT NOT LIMITED TO, THE IMPLIED WARRANTIES OF MERCHANTABILITY AND FITNESS FOR A PARTICULAR PURPOSE, WHICH ARE HEREBY DISCLAIMED. IN NO EVENT SHALL NETAPP BE LIABLE FOR ANY DIRECT, INDIRECT, INCIDENTAL, SPECIAL, EXEMPLARY, OR CONSEQUENTIAL DAMAGES (INCLUDING, BUT NOT LIMITED TO, PROCUREMENT OF SUBSTITUTE GOODS OR SERVICES; LOSS OF USE, DATA, OR PROFITS; OR BUSINESS INTERRUPTION) HOWEVER CAUSED AND ON ANY THEORY OF LIABILITY, WHETHER IN CONTRACT, STRICT LIABILITY, OR TORT (INCLUDING NEGLIGENCE OR OTHERWISE) ARISING IN ANY WAY OUT OF THE USE OF THIS SOFTWARE, EVEN IF ADVISED OF THE POSSIBILITY OF SUCH DAMAGE.

NetApp reserves the right to change any products described herein at any time, and without notice. NetApp assumes no responsibility or liability arising from the use of products described herein, except as expressly agreed to in writing by NetApp. The use or purchase of this product does not convey a license under any patent rights, trademark rights, or any other intellectual property rights of NetApp.

The product described in this manual may be protected by one or more U.S. patents, foreign patents, or pending applications.

LIMITED RIGHTS LEGEND: Use, duplication, or disclosure by the government is subject to restrictions as set forth in subparagraph (b)(3) of the Rights in Technical Data -Noncommercial Items at DFARS 252.227-7013 (FEB 2014) and FAR 52.227-19 (DEC 2007).

Data contained herein pertains to a commercial product and/or commercial service (as defined in FAR 2.101) and is proprietary to NetApp, Inc. All NetApp technical data and computer software provided under this Agreement is commercial in nature and developed solely at private expense. The U.S. Government has a non-exclusive, non-transferrable, nonsublicensable, worldwide, limited irrevocable license to use the Data only in connection with and in support of the U.S. Government contract under which the Data was delivered. Except as provided herein, the Data may not be used, disclosed, reproduced, modified, performed, or displayed without the prior written approval of NetApp, Inc. United States Government license rights for the Department of Defense are limited to those rights identified in DFARS clause 252.227-7015(b) (FEB 2014).

#### **Trademark information**

NETAPP, the NETAPP logo, and the marks listed at http://www.netapp.com/TM are trademarks of NetApp, Inc. Other company and product names may be trademarks of their respective owners.